# การพัฒนาอีเมลเซิฟเวอร์ให้รองรับอีเมลภาษาไทย (EAI)

Setting up an Email Server with EAI Support

ฐิติพงศ์ ภาคอินทรีย์ [<u>ฐิติพงศ์@คน.ไทย]</u> [11-11-2024]

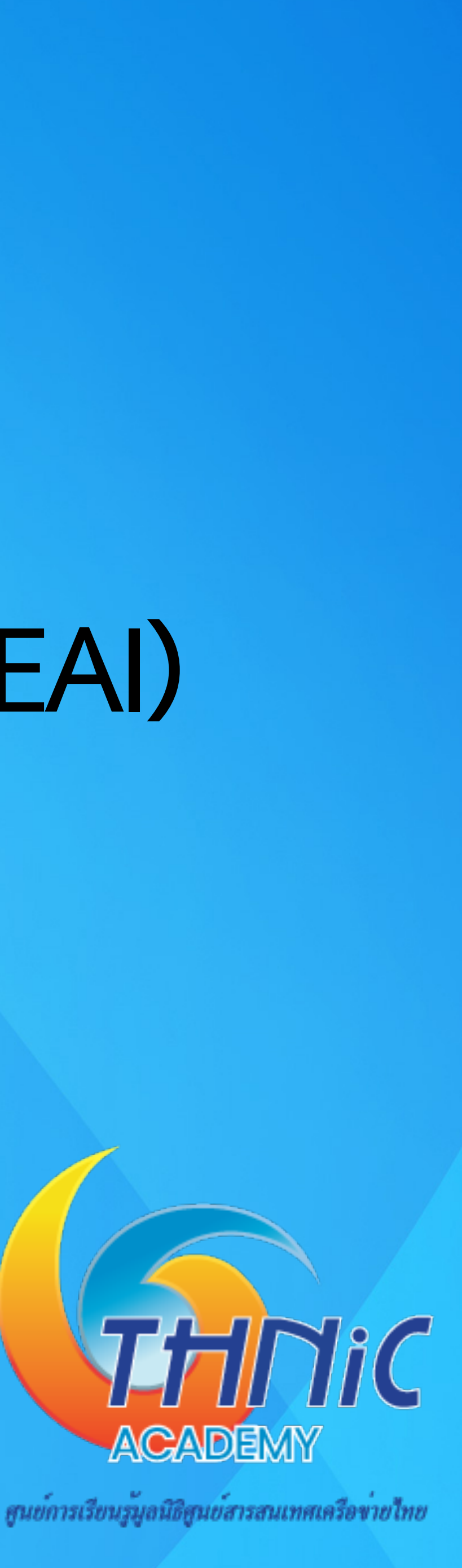

# COMPANY PROFILE บริษัท คนดอทไทย จำกัด

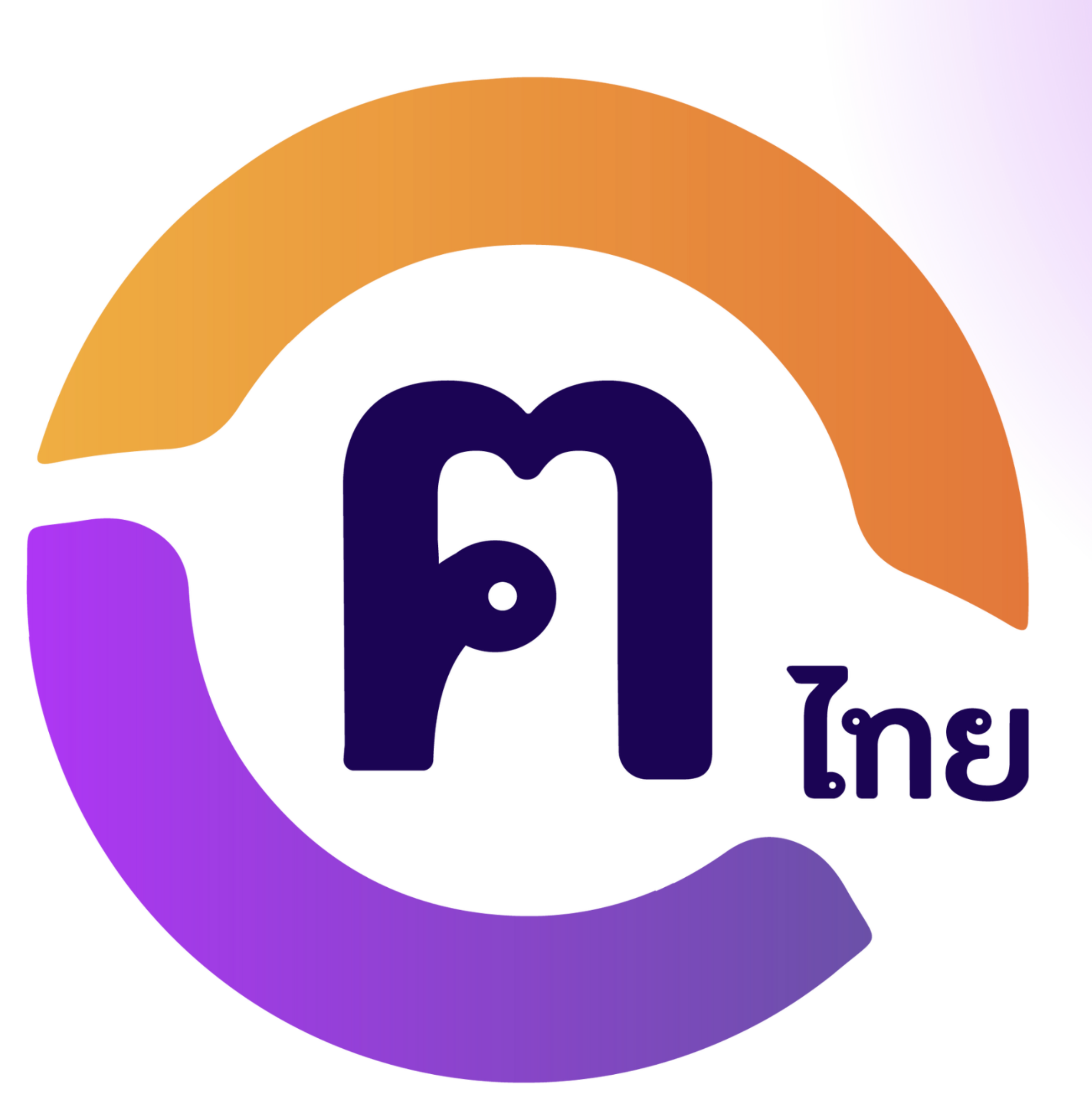

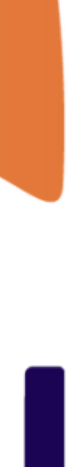

# บริการหลัก

### คนดอทไทย

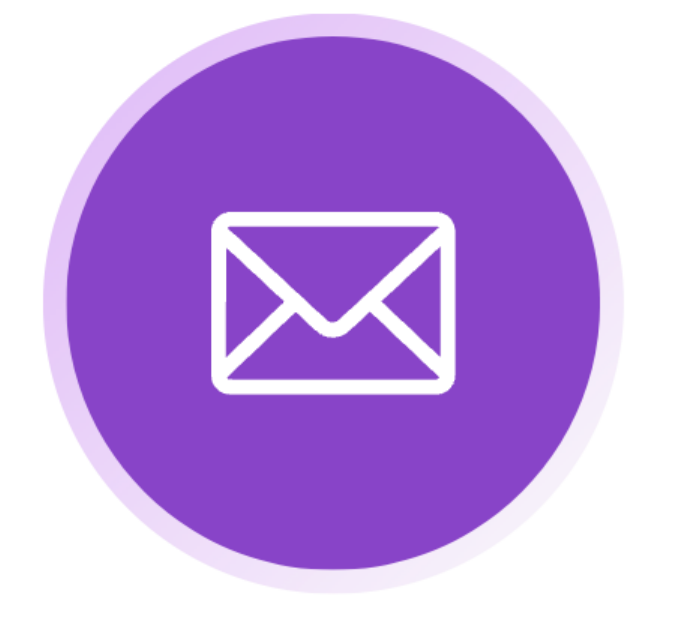

### ระบบอีเมลภาษาท้องถิ่น

ให้บริการระบบอีเมลที่รองรับการใช้ชื่อ บัญชีและโดเมนภาษาท้องถิ่นอย่างครบ วงจร ช่วยให้ผู้ใช้สามารถมีอีเมลที่สะท้อน ถึงความเป็นท้องถิ่นอย่างแท้จริง

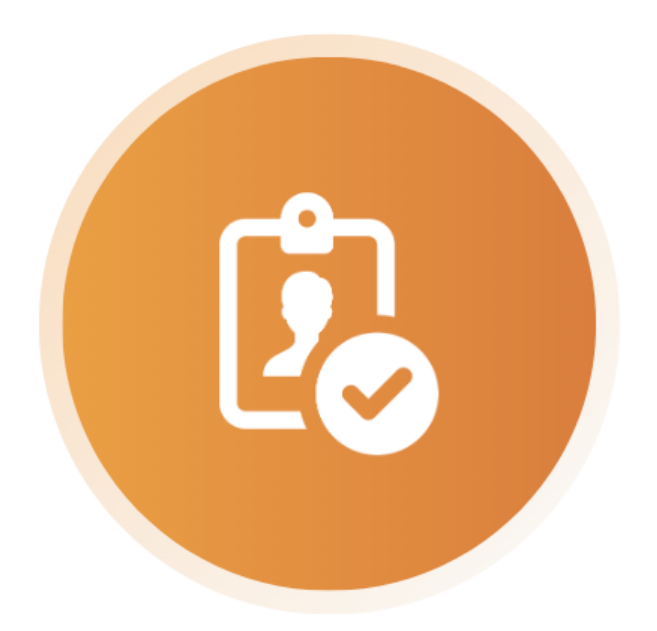

#### ระบบยืนยันตัวตนผ่านอีเมล

บริการเสริมสร้างความปลอดภัยในการ ใช้งานออนไลน์ด้วยระบบยืนยันตัวตนที่ เชื่อถือได้

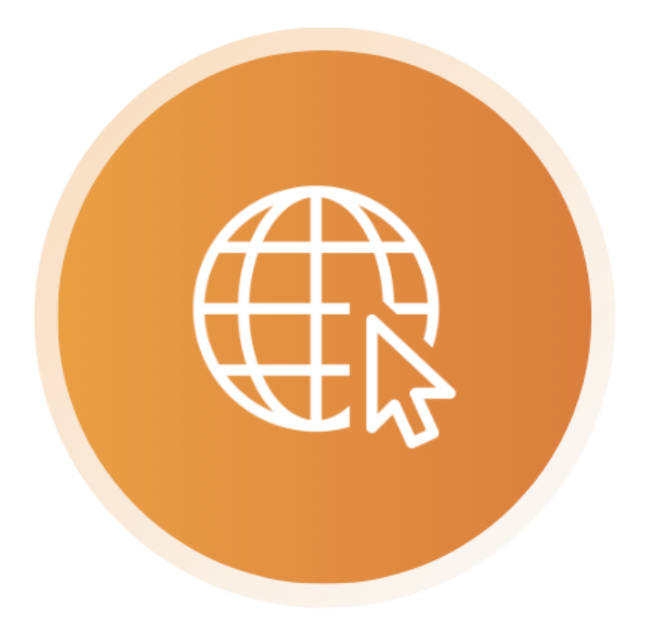

### โดเมนภาษาท้องถิ่น

ให้บริการจดทะเบียนและบริหารจัดการ ้โดเมนเนมภาษาท้องถิ่น ช่วยให้ธุรกิจและบุคคล ทั่วไปสามารถใช้งานที่อยู่เว็บไซต์ภาษาท้องถิ่น ในการทำธุรกิจออนไลน์ได้ง่ายและสะดวก

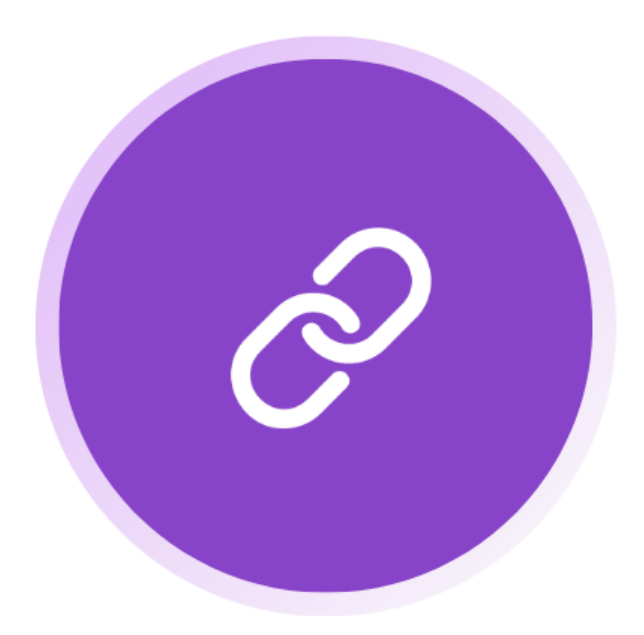

### URL ย่อภาษาท้องถิ่น

ให้บริการย่อ URL เป็นภาษาท้องถิ่น เพื่อ การแชร์ลิงก์ที่สั้นและง่ายต่อการจดจำ

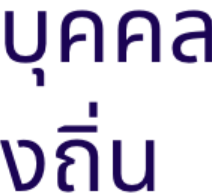

### อบรมคอร์สนี้แล้วได้อะไรบ้าง

- เข้าใจระบบชื่อโดเมน ระบบอีเมล รวมถึงประเด็นปัญหาที่เกี่ยวข้อง 1.
- เข้าใจองค์ประกอบ และการทำงานของระบบอีเมล 2.
- สามารถสร้างระบบอีเมล เพื่อให้บริการอีเมล ภายใต้ชื่อโดเมนของตัวเองได้ 3.
- สามารถปรับแต่งให้ระบบอีเมลรองรับชื่อ อีเมลภาษาไทย (ภาษาท้องถิ่น) 4.
- สามารถปรับแต่งอีเมลเซิร์ฟเวอร์ เพื่อประสิทธิภาพและความปลอดภัยของระบบได้ 5.

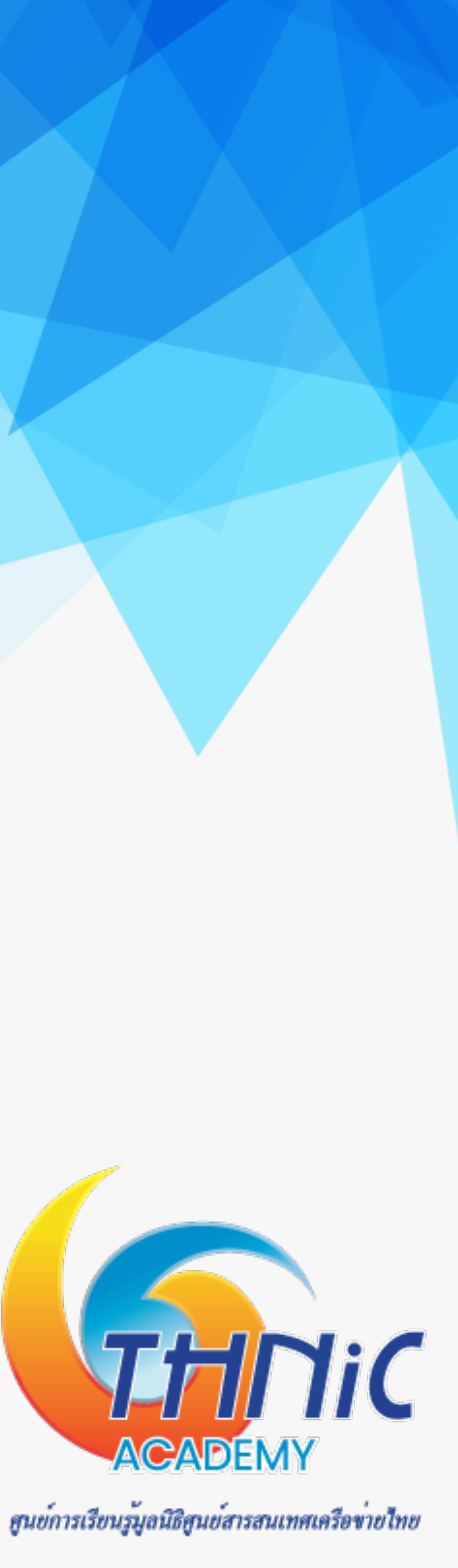

### องค์ประกอบของระบบอื่เมล

- Mail User Agent (MUA) 1.
  - Webmail : roundcube webmail, squirrel webmail  $\bullet$
  - Mail Client : outlook, thunderbird, apple mail ... lacksquare
- Mail Submission Agent (MSA) 2.
  - Postfix, Exim lacksquare
- Mail Transfer Agent (MTA) 3.
  - Postfix, Zimbra, Exim
- Mail Deliver Agent (MDA) 4.
  - Dovecot, Cyrus-IMAP, Courier-IMAP

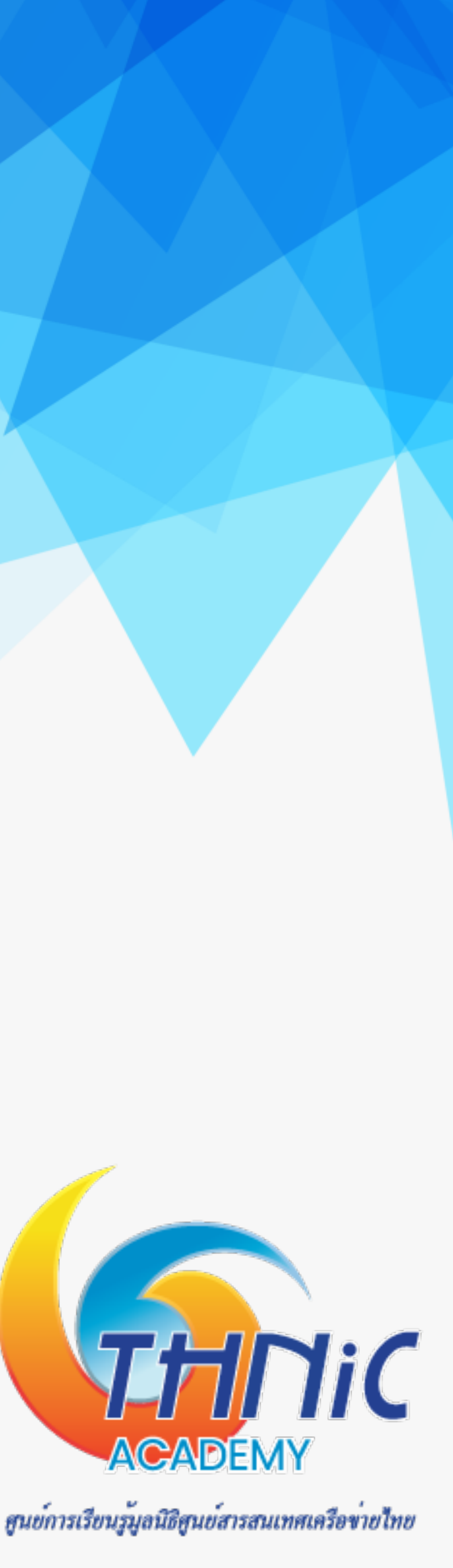

### การทำงานของระบบอื่เมล

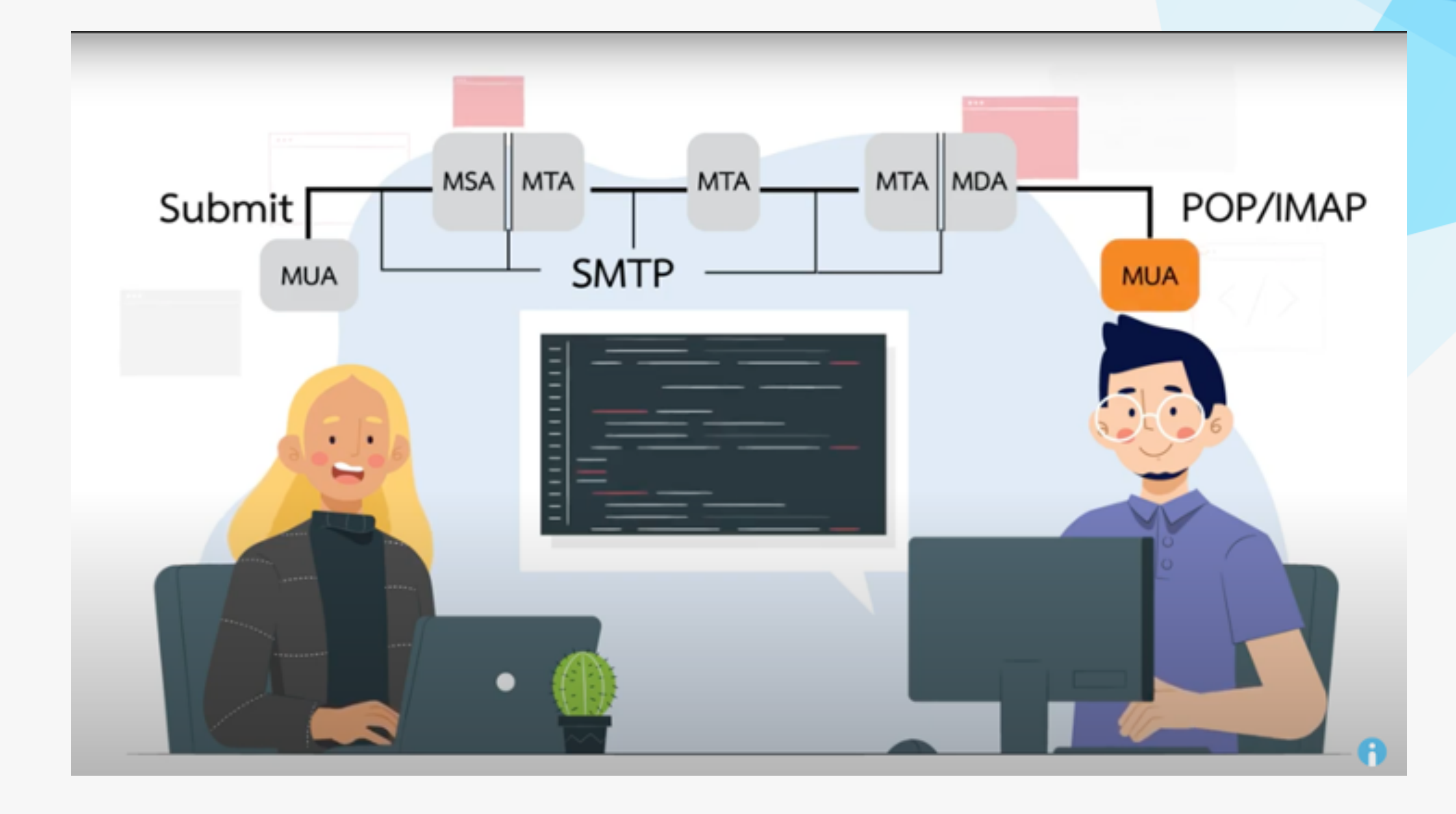

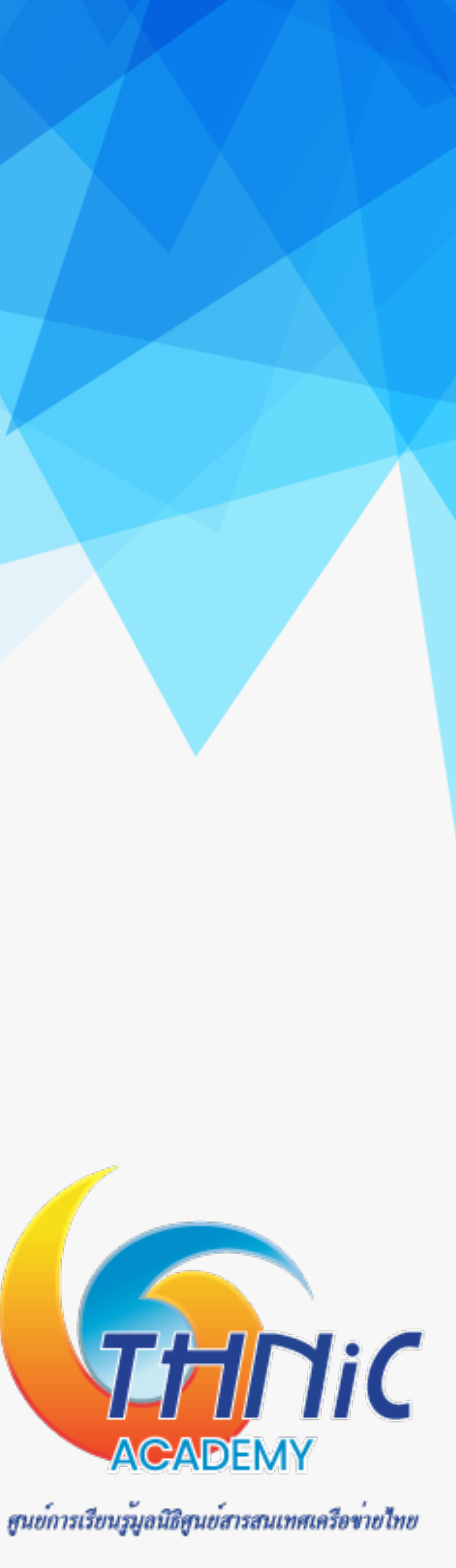

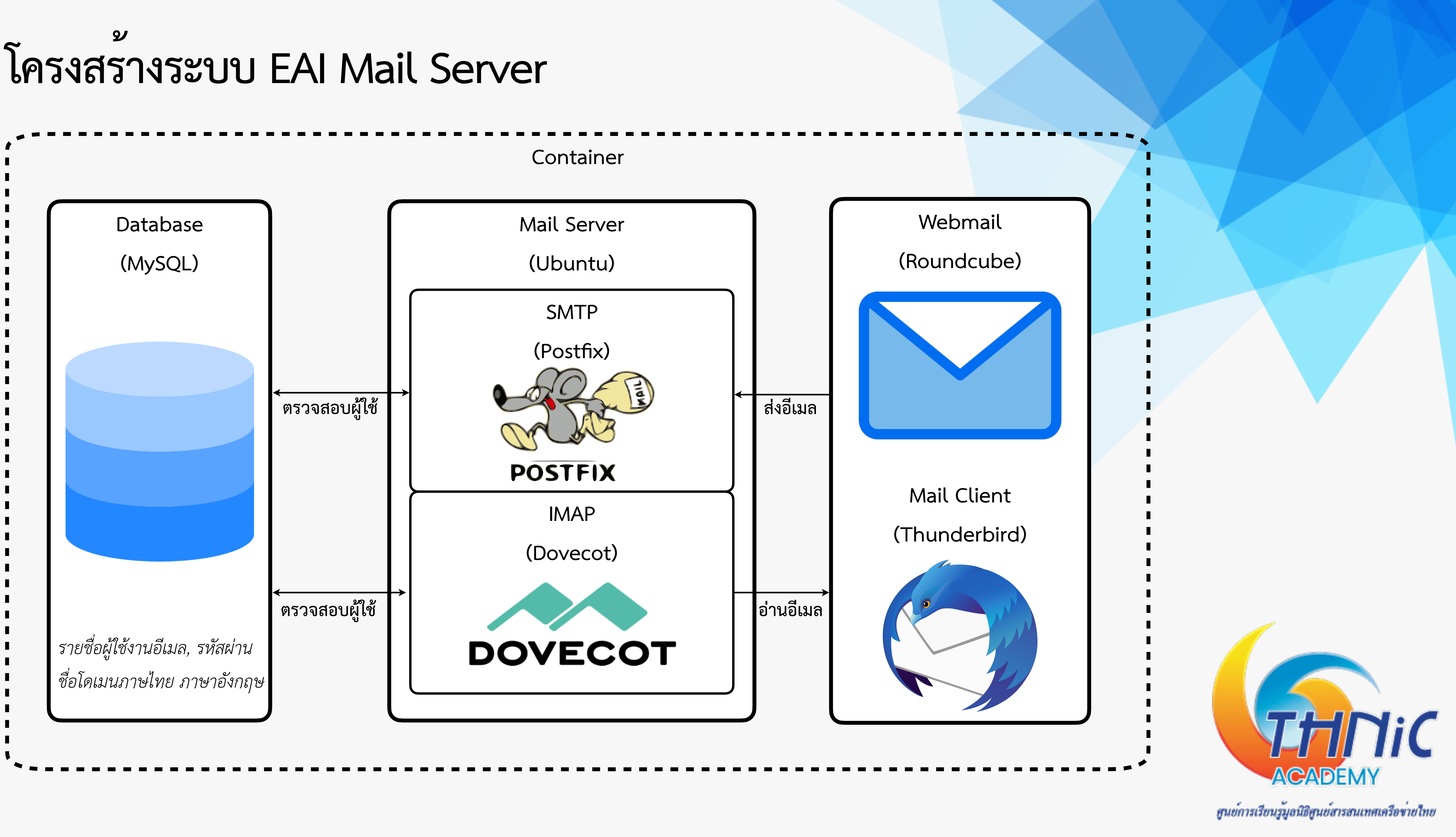

### ระบบ EAI Workshop (1)

#### EAI Workshop Server

https://workshop.kon.in.th/

user: eai

pass: eaiws@2024

#### Postfix

/etc/postfix/main.cf

/etc/postfix/master.cf

/etc/postfix/mysql/mysql-virtual\_domains.cf /etc/postfix/mysql/mysql-virtual\_forwardings.cf /etc/postfix/mysql/mysql-virtual\_mailboxes.cf /etc/postfix/mysql/mysql-virtual\_email2email.cf

#### Dovecot

/etc/dovecot/dovecot.conf /etc/dovecot/dovecot-sql.conf.ext

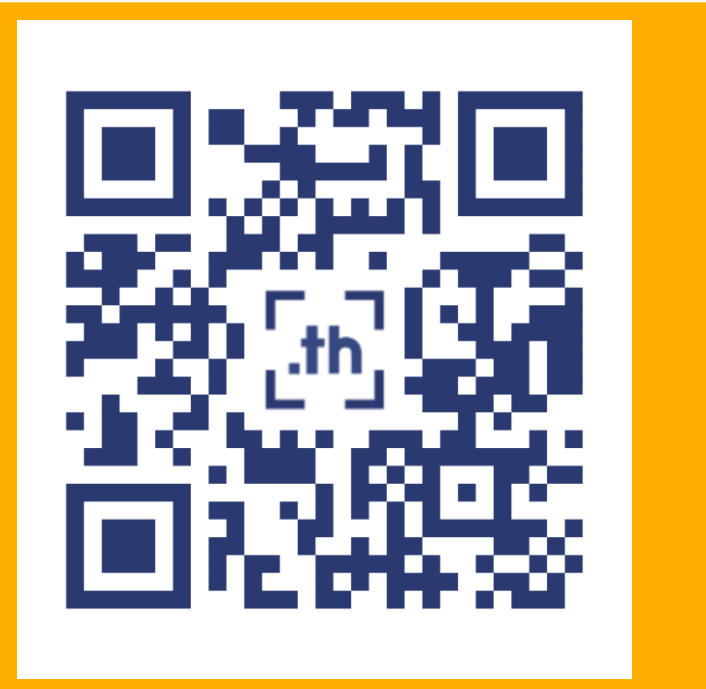

#### MariaDB

User: root

Pass: <empty>

DB: eaimail

User: dbuser

Pass: dbuserpass

DB: roundcubemail

User: rcmail

Pass: rcmailpass

#### Ubuntu 24.04 LTS

user: userXX

pass: userpass

### ชื่อโดเมน

mailthaiXX.in.th

จดหมายXX.in.th

#### SSL

/etc/ssl/private/mailthai.crt

/etc/ssl/private/mailthai.key

#### Roundcube

User: thai@mailthaiXX.in.th

Pass: thaipass

User: ไทย@จดหมายXX.ไทย

Pass: thaipass

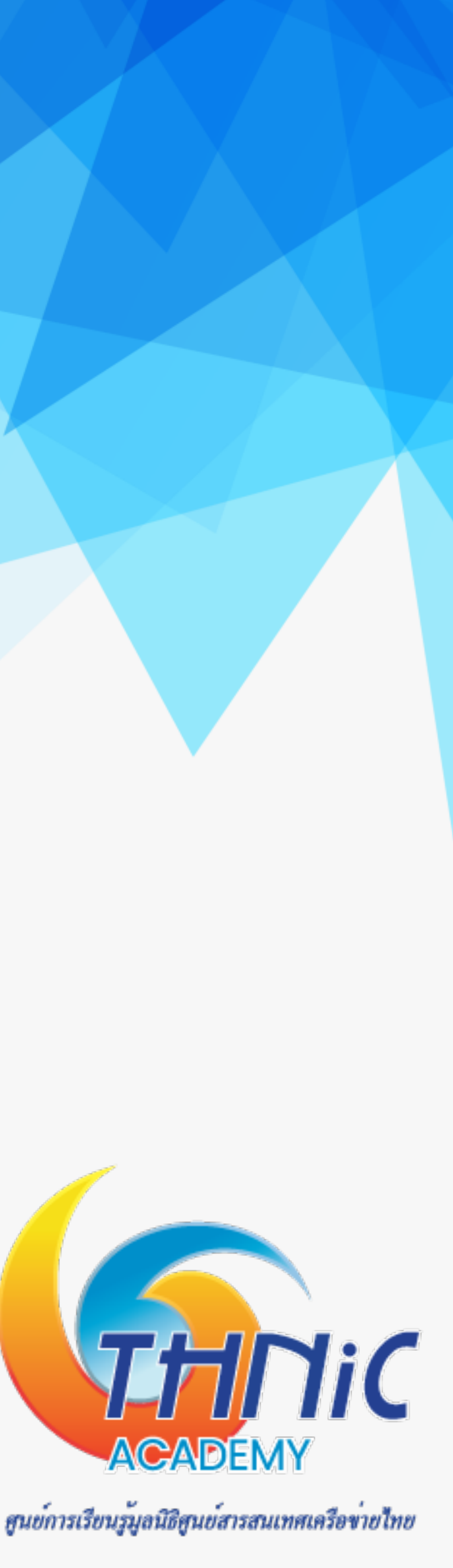

### ระบบ EAI Workshop (2)

การตั้งค่า DNS Server ของโดเมนภาษาไทย และภาษาอังกฤษ โดเมน <u>mailthai01.in.th</u> และ จดหมาย<u>01.ไทย</u>

| \$TTL     | 604800        |         |         |                      |                | \$TTL 604               | 4800                     |         | ai]+    | L_2 2_ A      | L       |                | -Education - Devide ( |
|-----------|---------------|---------|---------|----------------------|----------------|-------------------------|--------------------------|---------|---------|---------------|---------|----------------|-----------------------|
| Q         | IN SOA        | ns1     | .mailth | ai.in.th. root.mailt | hai01.in.th. ( | @ 1N                    | 50A                      | ns      | : Seria | na1.1n.τ<br>l | n. root | • xu01-0d10C30 | cg5axc.xn——o3cw4n. (  |
|           | 3             | ;       | Serial  | L                    |                |                         | 604800                   | ;       | Refresh |               |         |                |                       |
|           | 604800        | ; R     | efresh  |                      |                |                         | 86400                    | ; 1     | Retry   |               |         |                |                       |
|           | 86400         | : R     | etrv    |                      |                |                         | 2419200                  | ;       | Expire  | <b>c</b> 1    |         |                |                       |
|           | 2419200       | : E     | xpire   |                      |                |                         | 604800                   | );      | Negativ | e Cache       | TTL     |                |                       |
|           | 604800        | ) : N   | egative | Cache TTL            |                | ; name ser              | vers – NS                | record  | s       |               |         |                |                       |
|           | 1 00.000      | , ,     |         |                      |                | IN                      | NS                       | ns1.m   | ailthai | .in.th.       |         |                |                       |
| ; name    | servers - NS  | records |         |                      |                | IN                      | NS                       | ns2.m   | ailthai | .in.th.       |         |                |                       |
| I         | N NS          | ns1.ma  | ilthai. | in.th.               |                | ; เมล์.จดหมา            | าย01.ไทย                 |         |         |               |         |                |                       |
| I         | N NS          | ns2.ma  | ilthai. | in.th.               |                | IN                      | MX                       | 1       | 0 xn-   | -y3ci3f4      | b.xn0   | 1-6qi0c9cg5dxc | xno3cw4h.             |
|           |               |         |         |                      |                | · name cer              | vers - A                 | records |         |               |         |                |                       |
| I         | N MX          | 10      | mail    | .mailthai01.in.th.   |                | ns1.mailth              | ai.in.th.                | IN      | A       | 10.0.         | 0.53    |                |                       |
|           |               |         |         |                      |                | ns2.mailth              | ai.in.th.                | IN      | А       | 10.0.         | 0.54    |                |                       |
| ; name    | servers - A   | records |         |                      |                |                         |                          |         |         |               |         |                |                       |
| ns1.ma    | ilthai.in.th. | IN      | А       | 10.0.0.53            |                | ; จดทมาย01.<br>xn01-6ai | . ไทย<br>ดิตติตตรีส่งต   | vn03    | cw/b    | ты            | •       | 10 0 0 101     |                       |
| ns2.ma    | ilthai.in.th. | IN      | А       | 10.0.0.54            |                | xn01-6qi                | Øc9cq5dxc.<br>Øc9cq5dxc. | .xn03   | cw4h.   | IN            | тхт     | "v=spf1 a mx   | ~all"                 |
|           |               |         |         |                      |                |                         | <b>j</b>                 |         |         |               |         |                |                       |
| mailth    | ai01.in.th.   | IN      | А       | 10.0.0.101           |                | ; เมล์.จดหมา            | าย01.ไทย                 |         |         |               |         |                |                       |
| mailth    | ai01.in.th.   | IN      | тхт     | "v=spf1 a mx ~all"   |                | xny3ci3f                | 4b                       |         |         | IN            | CNAME   | xn01-6qi0c9    | eg5dxc.xno3cw4h.      |
|           |               |         |         |                      |                | : เว็บ.จดหมา            | าย01.ไทย                 |         |         |               |         |                |                       |
| mail      |               | TN      | CNAME   | mailthai01.in.th.    |                | xnr3cz4e                | 3a                       |         |         | IN            | CNAME   | xn01-6qi0c9    | cg5dxc.xno3cw4h.      |
| web       |               | TN      | CNAME   | mailthai01 in th     |                |                         |                          |         |         |               |         |                |                       |
| nhomya    | dmin          | TN      | CNAME   | mailthai01.in th     |                | ; มายแอดมิน             | จดหมาย01.                | . ไทย   |         |               |         |                |                       |
| pripiliya | UIII TII      | TIM     | CINAME  | martenaror.in.en.    |                | xn13ckwb                | d0e7au7i                 |         |         | IN            | CNAME   | xn01-6qi0c9    | cg5dxc.xno3cw4h.      |

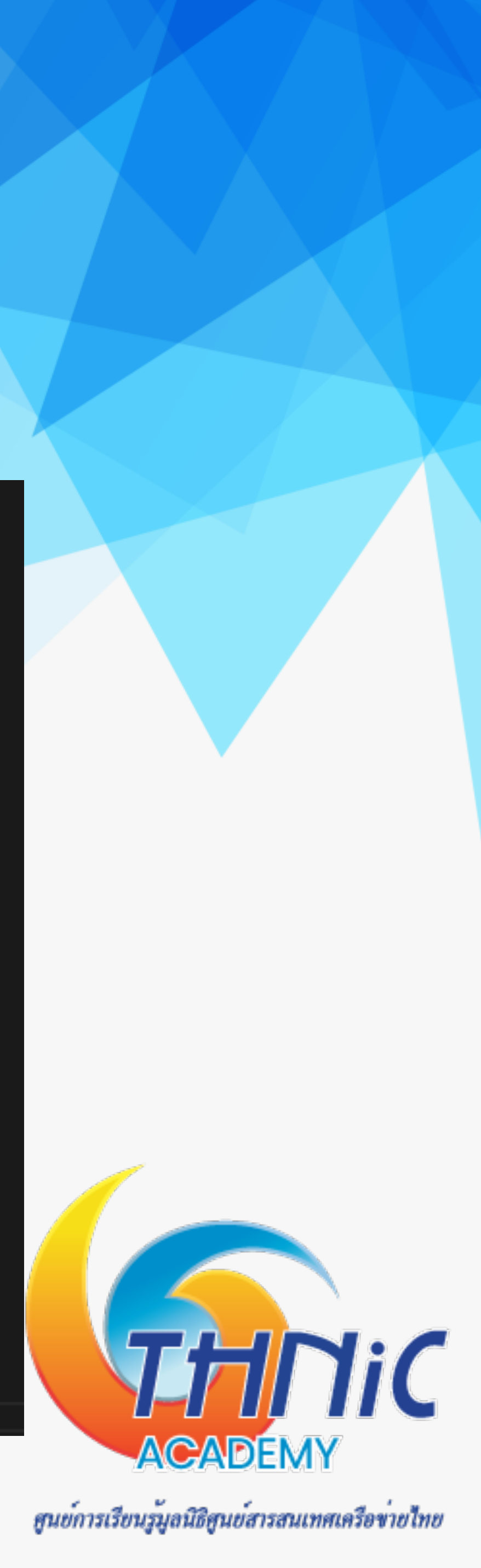

### ระบบ EAI Workshop (3)

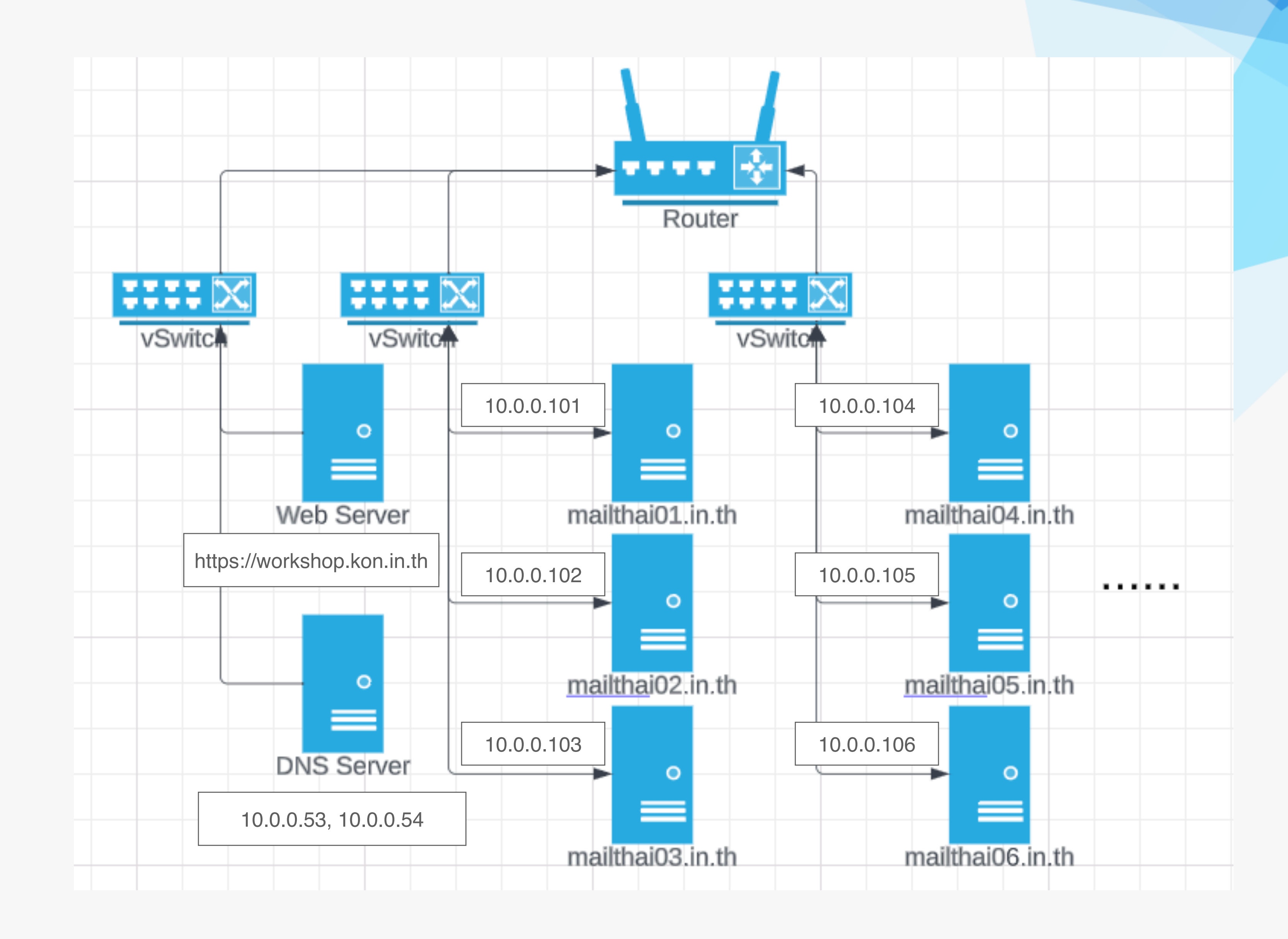

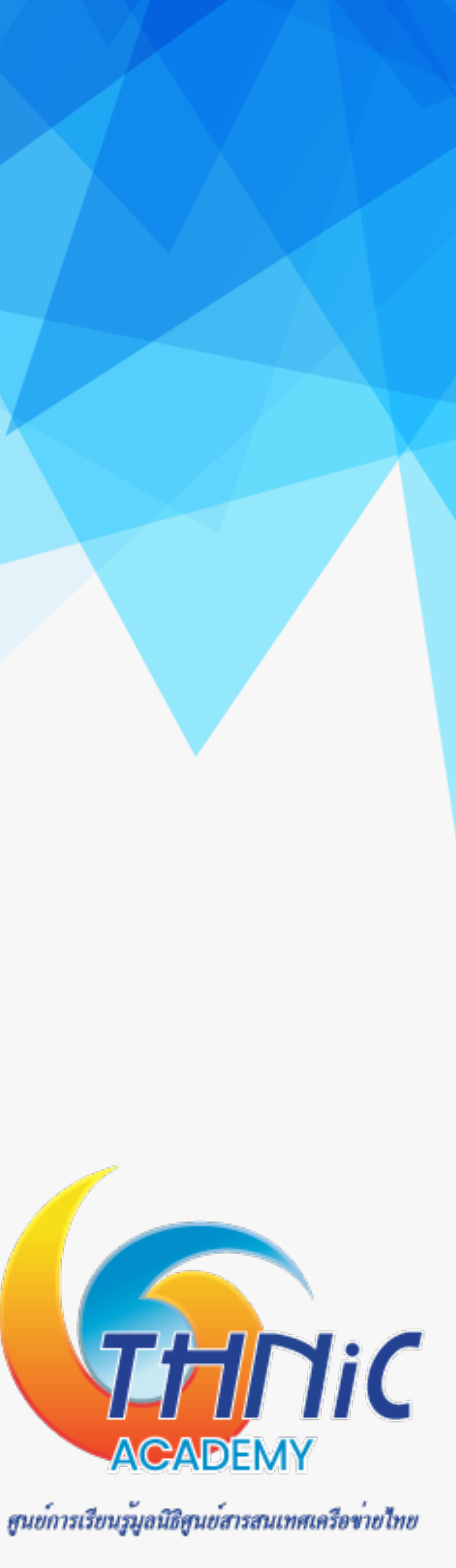

### ระบบอีเมลเมื่อเสร็จเรียบร้อย (1)

เข้า webmail

- Login อีเมลภาษาอังกฤษ
  - User: <u>thai@mailthai99.in.th</u>
  - Pass: <password>
- Login อีเมลภาษาไทย
  - User: ไทย@จดหมาย99.ไทย
  - Pass: <password>

หรือ

- User: ไทย@xn--99-6qi0c9cg5dxc.xn—o3cw4h.
- Pass: <password>

| - | thai@mailthai99.in.th |
|---|-----------------------|
|   | •••••                 |
|   | LOGIN                 |
|   | Roundcube Webmail     |

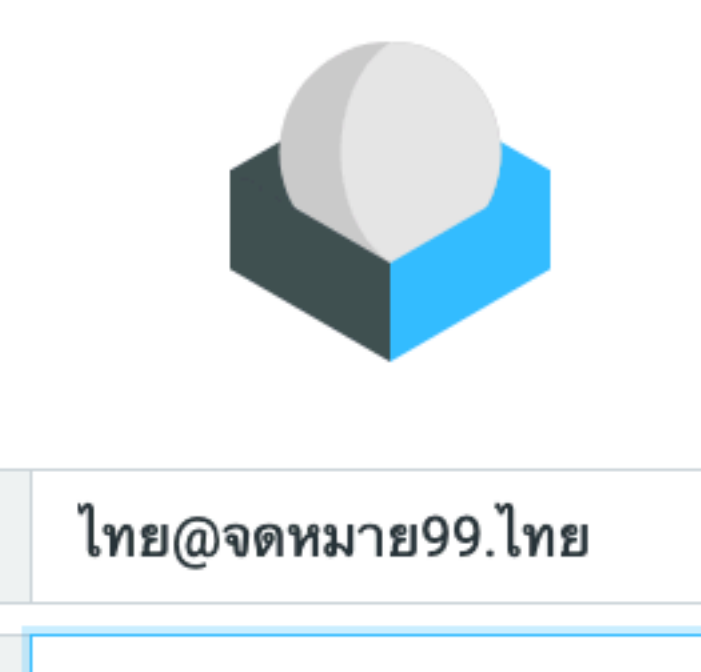

\*\*\*\*\*\*\*

#### LOGIN

Roundcube Webmail

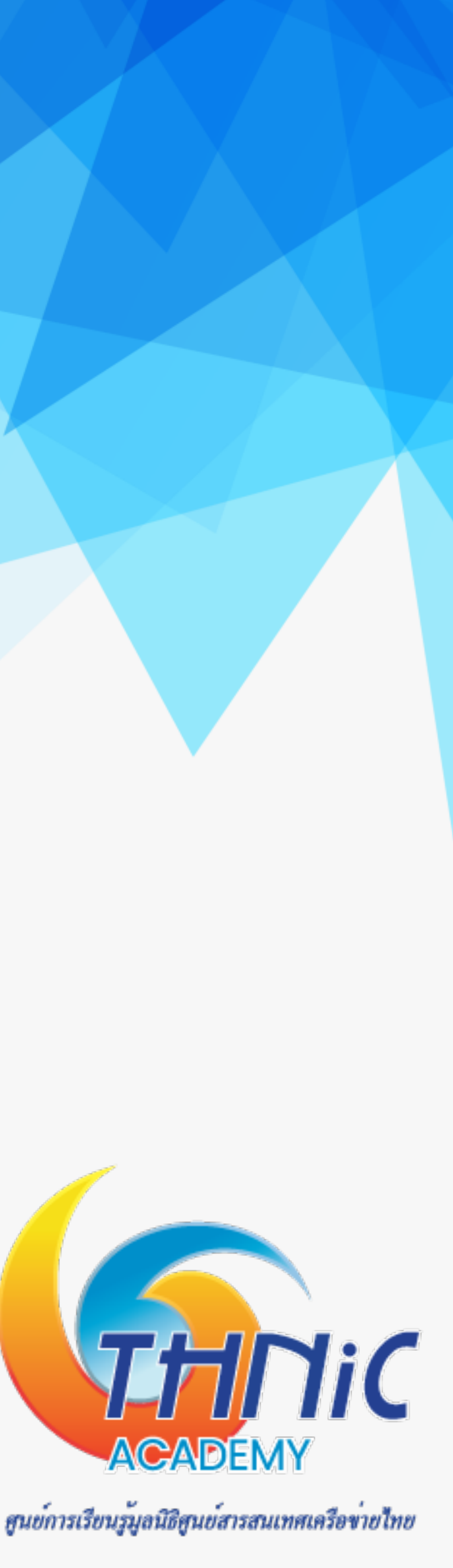

### ຽະປຸ

| บอีเม     | <b>งลเมื่อเสร็จเร</b> ื | ะ<br>ยบรอย (2)                                  |              |                  |                                   |
|-----------|-------------------------|-------------------------------------------------|--------------|------------------|-----------------------------------|
| รับ-ส่งส์ | อีเมล ด้วยอีเมลภาษา     | ไทยได้                                          |              |                  |                                   |
|           | Settings                |                                                 |              | Create Delete    |                                   |
|           | Preferences             | <thai@mailthai99.in.th></thai@mailthai99.in.th> | Settings     |                  |                                   |
| Compose   | Folders                 |                                                 | Display Name |                  |                                   |
| ∑<br>Mail | Identities              |                                                 | Email        | ไทย@จดหมาย99.ไทย | 1                                 |
| ***       | Responses               |                                                 | Organization |                  |                                   |
| Contacts  |                         |                                                 | Dophy To     |                  |                                   |
| Settings  |                         |                                                 | керіу-то     |                  |                                   |
|           |                         |                                                 | Bcc          |                  |                                   |
|           |                         |                                                 | Set default  |                  |                                   |
|           |                         |                                                 | Signature    |                  |                                   |
|           |                         |                                                 |              |                  |                                   |
|           |                         |                                                 |              |                  |                                   |
|           |                         |                                                 | ✓ Save       |                  | ACADEN                            |
|           |                         |                                                 |              |                  | สูนย์การเรียนรู้มูลนิธิสูนย์สารสน |

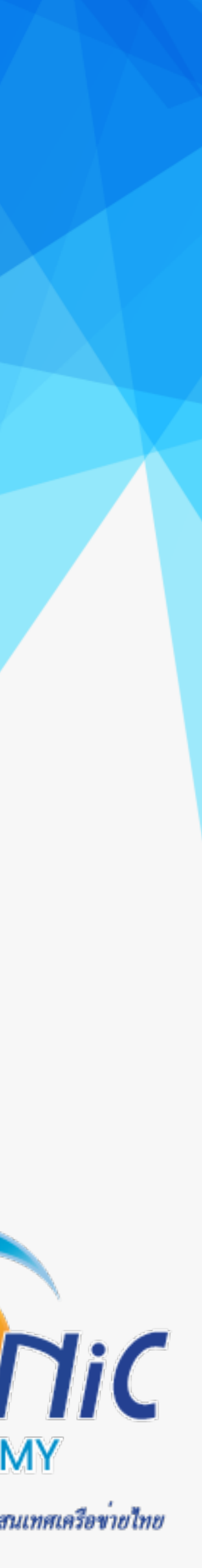

## การนำไปใช้งานจริง (1)

โดเมนเนม
 จดทะเบียนชื่อโดเมนเนม
 กับผู้ให้บริการที่สามารถให้
 บริการชือโดเมนภาษาไทยได้

| $\rightarrow$ | C ☆ 🌢 https://thdom               | ain.thnic.co.th/register                                                                                                    |                                              |                                                                                                    | ① ☆ 為 🖬 🚱 :                                                 |
|---------------|-----------------------------------|----------------------------------------------------------------------------------------------------|----------------------------------------------|----------------------------------------------------------------------------------------------------|-------------------------------------------------------------|
|               | .th                               | จดทะเบียนโดเมน                                                                                                    |                                              |                                                                                                    | 🐼 ไทย 🚽 💄 🚽                                                 |
|               | จดทะเบียนโดเมน<br>ชำระเงินออนไลน์ | Q<br>คันหาโดเมน                                                                                                    |                                              |                                                                                                    |                                                             |
| Q (           | ตรวจสอบ DNS                       | ค้นหาชื่อโดเมนภาษาไทย .th ที่ต้องก<br>จดหมาย<br>ค้นหาชื่อโดเมนภาษาอังกฤษ .th ที่ต้<br>mailthai.in.th<br>ฟรี! จดเพิ่ม ชื่อโดเมนภาษาไทย .ไทย<br>จดหมาย | การ *<br>้องการ<br>ย                         |                                                                                                    | <b>Q ค้นหาชื่อโดเมน</b>                                     |
|               |                                   | หมวดหมู่                                                                                                    | ค่าธรรมเนียม<br>รายปี                        | mailthai.in.th<br>อุดหมาย.ไทย<br>เอกสารประกอบ                                                          | จดทะเบียน โดเมนนี้                                          |
|               |                                   | ชื่อ โดเมนภาษา<br>ไทย.th + .in.th +<br>.ไทย Beta<br>• .in.th + .ไทย<br>.co.th + .ธุรกิจ.ไทย                                                          | <del>₿2,800.00</del><br>₿800<br>₿800<br>₿800 | <mark>บริการใหม่!</mark> ชื่อโดเมนพรีเมียม<br>(Thai IDN.th) เปิดลงทะเบียน                              | "ກາษาไทย.th"<br>ແລ້ວໃนระบบเบต้า*                            |
|               |                                   | .ac.th + .ศึกษา.ไทย<br>.go.th +<br>.รัฐบาล.ไทย                                                                                                    | <b>\$</b> 800<br><b>\$</b> 800               | จดทะเบยน "ภาษาเทย.th" ชอเดเม<br>รหัส .th<br>พิเศษค่าธรรมเนียม ฿ 800 จา<br>พร้อมพ่วงกับชื่อโดเมนหมวดหมุ | นภาษาเทยระดบท 2<br>กปกติ ฿ 2,800<br>.in.th และ .ไทย         |
| )             | (+66)0 2105 4007                  | .or.th +<br>.องค์กร.ไทย                                                                                                    | <b>B</b> 800                                 | * ในระบบเบต้า หรือ ระบบทดสอบการจดทะเบียนแบบใ<br>ปกติหากคุณจดทะเบียนในระยะนี้ โดยระบบเบต้าจะไม่ส่<br>คณ | ใหม่ คุณจะได้รับชื่อโดเมนตาม<br>งผลต่อการใช้งานชื่อโดเมนของ |

THINK WE WITH A READER Y

ศูนย์การเรียนรู้มูลนิธิศูนย์สารสนเทศเครือข่ายไทย

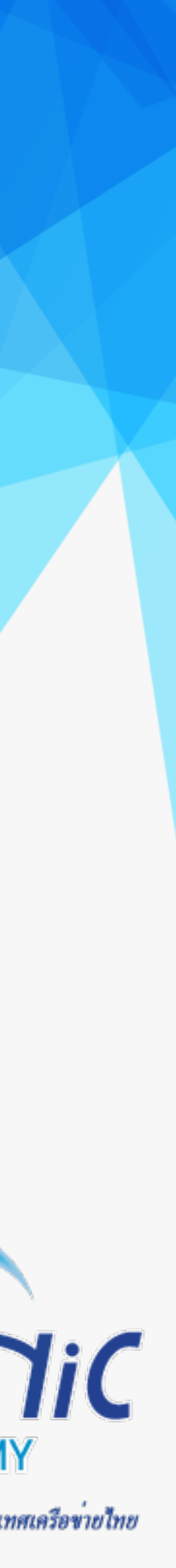

## การนำไปใช่งานจริง (2)

- บริการ hosting 2.
- เลือกบริการ hosting สำหรับ email โดยเฉพาะ
  - การสร้างอีเมลต้องใช้ storage มาก หากเลือก web hosting ปกติราคาจะค่อนข้างสูง
- เลือกใช้บริการ cloud ที่รองรับการทำ email server
  - จึงไม่อนุญาติให้ทำ email server

### เนื่องจากต้องเปิด port ให้บริการอีเมลเป็นสาธารณะซึ่งอาจจะเป็นสาเหตุให้ถูกโจมตีได้ง่าย ผู้ให้บริการ cloud บางแห่ง

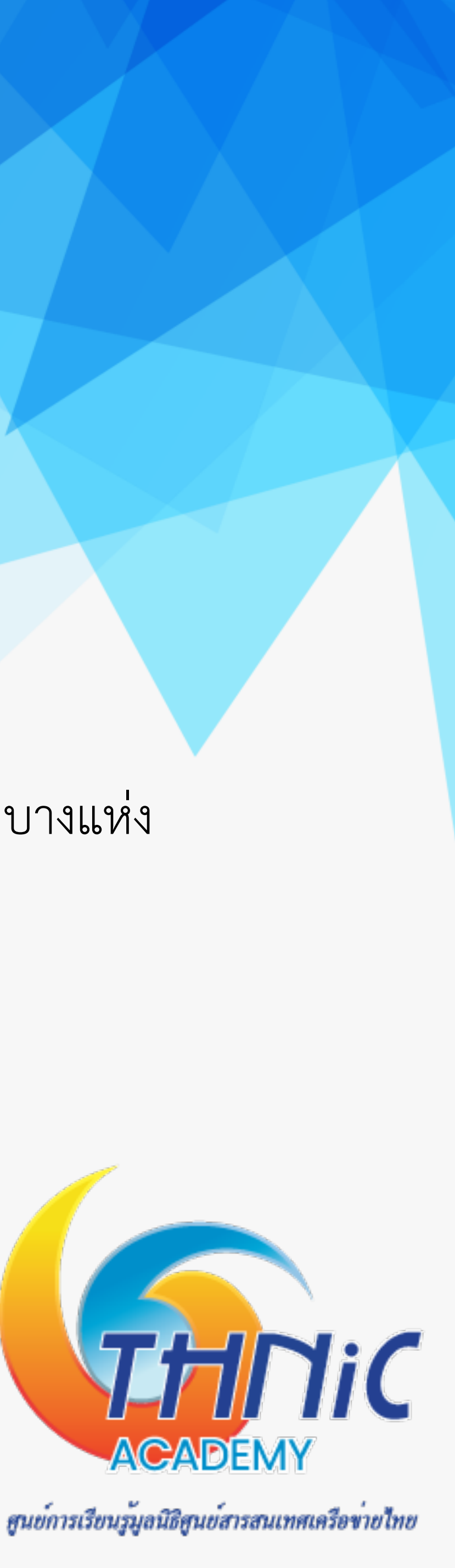

## การนำไ

- 3.
- สี่

| ไปใช่งานจริ                                                                                    | <mark>۹ (3)</mark>                           |                                                        |                                             |                                                                        |                                                          |          |                                      |        |
|------------------------------------------------------------------------------------------------|----------------------------------------------|--------------------------------------------------------|---------------------------------------------|------------------------------------------------------------------------|----------------------------------------------------------|----------|--------------------------------------|--------|
| DNS server<br>ร่วนใหญ่เป็นบริการ<br>เราต้องแจ้งผู้บริห<br>ไองสามารถตั้งค่า A<br>A Record เซตอ์ | ัของผู้ให้<br>การ hos<br>MX, T<br>วัพ เพื่อใ | ับริการ<br>sting เ <sup>เ</sup><br>XT Re<br>ห้สิ้สิ่อโ | ร hostiเ<br>ป็นผู้จัด<br>ecord ใ<br>โดเมนไข | ng<br>การให้ หรือมีหน้าเว็<br>ให้กับเราได้ ตัวอย่าง<br>ปที่หมายเลขไอพี | ว์บให้เราจัดการได้เอง<br>เช่น kon.in.th, คน.ไ            | าย       |                                      |        |
| ;; ANSWER SECTION:<br>kon.in.th.                                                               | 300                                          | IN                                                     | A                                           | 203.159.70.228                                                         | ;; ANSWER SECTION:<br>คน.ไทย. 300 IN                     | A        | 203.159.70.228                       |        |
| ;; ANSWER SECTION:<br>mail1.kon.in.th.                                                         | 0                                            | IN                                                     | A                                           | 203.159.70.227                                                         | ;; ANSWER SECTION:<br>เมล์๑.คน.ไทย. 3600 IN              | A 203.15 | 59.70.227                            |        |
| <ul> <li>MX Record เซเ</li> </ul>                                                              | ตอัพ เพื่                                    | อให้รับ                                                | สามารถ                                      | ถรับอีเมลจาก Mail                                                      | Server เครื่องอื่นได้                                    |          |                                      |        |
| ;; ANSWER SECTION:<br>kon.in.th.<br>kon.in.th.                                                 | 3600<br>3600                                 | IN<br>IN                                               | MX<br>MX                                    | 10 mail1.kon.in.th<br>20 mail2.kon.in.th                               | ;; ANSWER SECTION:<br>คน.ไทย. 3600 IN<br>คน.ไทย. 3600 IN | MX<br>MX | 10 เมล์๑.คน.ไทย.<br>20 เมล์ธ.คน.ไทย. |        |
| <ul> <li>TXT Record เช</li> </ul>                                                              | ชตอัพ เพื่                                   | ้อจัดก                                                 | ารเรื่อง                                    | spam mail                                                              |                                                          |          |                                      |        |
| ;; ANSWER SECTION:<br>kon.in.th.                                                               | 3600                                         | IN                                                     | тхт                                         | "v=spf1 a mx ~all"                                                     | ;; ANSWER SECTION:<br>คน.ไทย. 3600 IN                    | тхт      | "v=spf1 a mx ~all"                   |        |
|                                                                                                |                                              |                                                        |                                             |                                                                        |                                                          |          |                                      | ACADEN |

| ไปใช้งานจริ                                           | ৻ঽ)                    |                      |                       |                                          |                                                          |               |                                        |  |
|-------------------------------------------------------|------------------------|----------------------|-----------------------|------------------------------------------|----------------------------------------------------------|---------------|----------------------------------------|--|
| DNS server<br>่วนใหญ่เป็นบริการ<br>เราต้องแจ้งผู้บริก | ของผู้ให้<br>การ hos   | ับริการ<br>sting เข็ | ์ hostir<br>ปืนผู้จัด | ng<br>การให้ หรือมีหน้าเ <sup>ร</sup>    | ว้บให้เราจัดการได้เอ                                     | 9             |                                        |  |
| ้องสามารถตั้งค่า A<br>A Record เซตอ์                  | ง, MX, T<br>วัพ เพื่อใ | ัXT Re<br>ห้ชี้ชื่อโ | ecord ใ<br>โดเมนไข    | ห้กับเราได้ ตัวอย่าง<br>ปที่หมายเลขไอพี  | มช่น kon.in.th, คน                                       | .ไทย          |                                        |  |
| ;; ANSWER SECTION:<br>kon.in.th.                      | 300                    | IN                   | A                     | 203.159.70.228                           | ;; ANSWER SECTION:<br>คน.ไทย. 300 IN                     | A             | 203.159.70.228                         |  |
| ;; ANSWER SECTION:<br>mail1.kon.in.th.                | 0                      | IN                   | A                     | 203.159.70.227                           | ;; ANSWER SECTION:<br>เมล์๑.คน.ไทย. 3600 I               | N A 203.15    | 9.70.227                               |  |
| <ul> <li>MX Record เซเ</li> </ul>                     | ตอัพ เพื่อ             | อให้รับ              | สามารถ                | ถรับอีเมลจาก Mail                        | Server เครื่องอื่นได้                                    | <u>م</u><br>م |                                        |  |
| ;; ANSWER SECTION:<br>kon.in.th.<br>kon.in.th.        | 3600<br>3600           | IN<br>IN             | МХ<br>МХ              | 10 mail1.kon.in.th<br>20 mail2.kon.in.th | ;; ANSWER SECTION:<br>คน.ไทย. 3600 IN<br>คน.ไทย. 3600 IN | MX<br>MX      | 10 เมล์ ๑.คน.ไทย.<br>20 เมล์ ๖.คน.ไทย. |  |
| <ul> <li>TXT Record เช</li> </ul>                     | ชตอัพ เพิ่             | ้อจัดก′              | ารเรื่อง              | spam mail                                |                                                          |               |                                        |  |
| ;; ANSWER SECTION:<br>kon.in.th.                      | 3600                   | IN                   | тхт                   | "v=spf1 a mx ~all"                       | ;; ANSWER SECTION:<br>คน.ไทย. 3600 IN                    | тхт           | "v=spf1 a mx ~all"                     |  |
|                                                       |                        |                      |                       |                                          |                                                          |               |                                        |  |

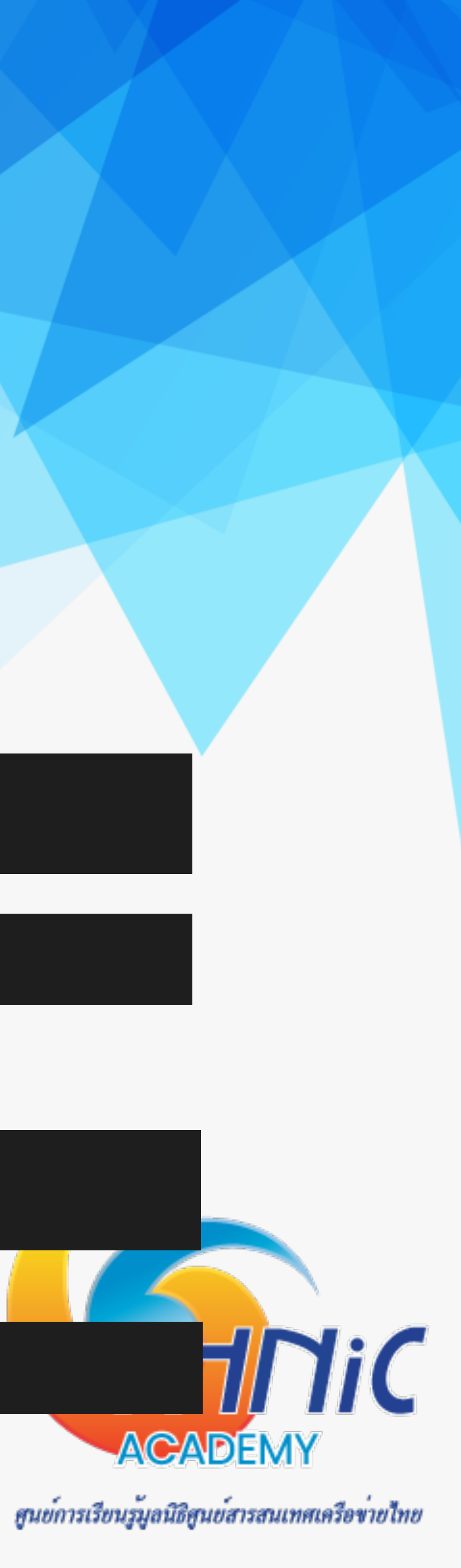

### ความปลอดภัย และความเป็นส่วนตัว (Email Security/Privacy)

- Email Security ผู้ดูแลระบบต้องคำนึงถึงการป้องกันรูปแบบการโจมตีโดยทั่วไปที่เราต้องรับมือตั้งแต่เริ่มเซตอัพระบบ 1.
  - Fraud Email อีเมลที่ส่งถึงผู้ใช้งานอีเมล เพื่อหลอกลวงให้จ่ายเงิน
  - Phishing Email อีเมลที่ส่งถึงผู้ใช้งานอีเมล เพื่อหลอกลวงข้อมูลส่วนตัว
  - Malware Email อีเมลที่ฝั่งโปรแกรมมา เพื่อโจมตีผู้ใช้งาน เช่น ransomeware, spyware
  - Account Takeover การแอบเข้ามาเป็นเจ้าของอีเมล เพื่ออ่านข้อมูลส่วนตัวนำไปใช้งาน
  - Email Interception การดักจับข้อมูลระหว่างทาง เพื่อขโมยข้อมูลของผู้ใช้งาน

ซึ่งเราสามารถป้องกันได้หลากหลายวิธี

- การ config ระบบอีเมลโดยคำนึงถึงความปลอดภัย
- การติดตั้ง antivirus / spamfiltering
- การ backup ระบบอื่เมล
- การจัดการ firewall

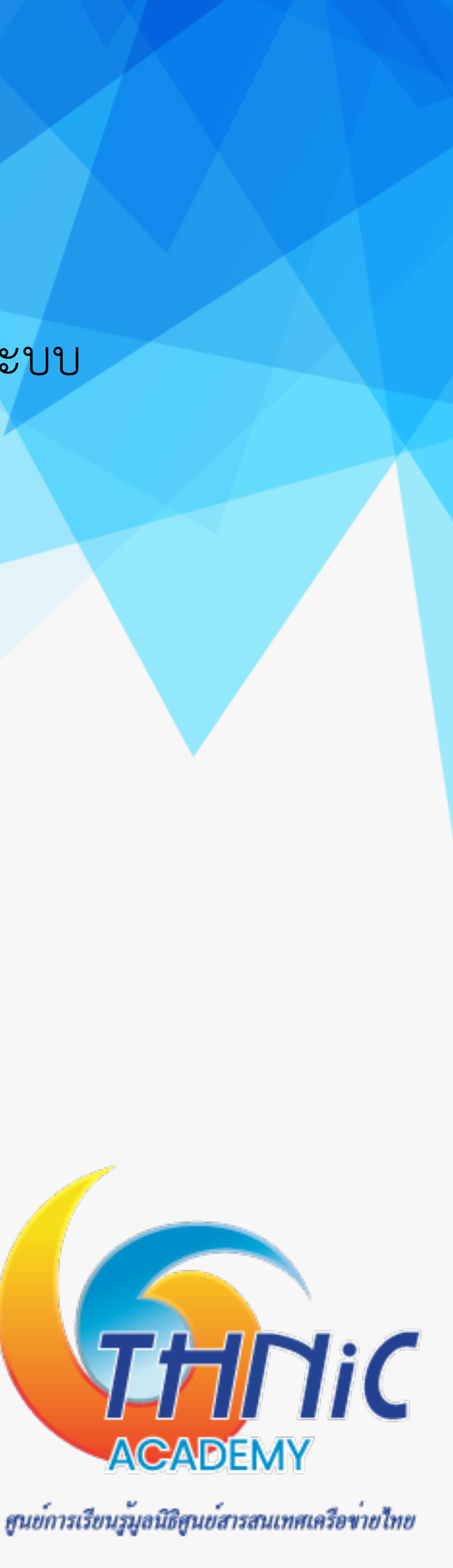

### ความปลอดภัย และความเป็นส่วนตัว (Email Security/Privacy)

- 2. บังคับใช้แล้ว
  - ข้อมูลสำคัญ ต้องได้รับการป้องกัน
  - ข้อมูลสำคัญ ต้องได้รับการยืนยันตัวตนจากทั้งผู้ส่งและผู้รับก่อนจะเข้าถึงข้อความได้
  - เราไม่สามารถตรวจสอบได้ว่าอีเมลถูกส่งถึงผู้รับที่ถูกต้องหรือไม่

  - ต้องคำนึงว่าเมื่อคุณกดส่งไฟล์แล้ว คุณไม่สามารถควบคุมมันได้อีก

ซึ่งเราสามารถป้องกันได้หลากหลายวิธี

- Transport level encryption การบังคับใช้งานอีเมล TSL (SSL)
- End to end encryption การใช้ OpenPGP เพื่อเข้ารหัสข้อความในอีเมล
- Architectural impact การออกแบบระบบให้รองรับ email client / webmail

Email Privacy ผู้ดูแลระบบต้องคำนึงถึงความเป็นส่วนตัวของผู้ใช้งานระบบอื่เมล โดยเฉพาะในปัจจุบันที่ PDPA มีผล

ไม่ควรส่งไฟล์ข้อมูลขนาดใหญ่หรือไฟล์ข้อมูลที่เป็นความลับผ่านอีเมลที่ไม่มีการเข้ารหัส หรือไม่เข้ารหัสไฟล์

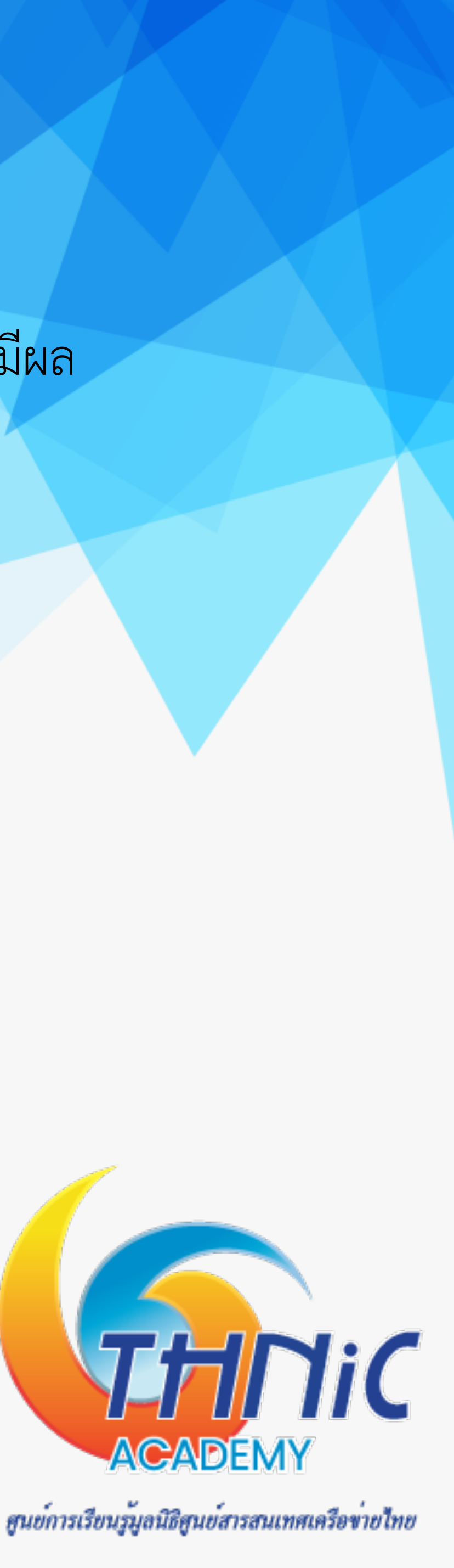

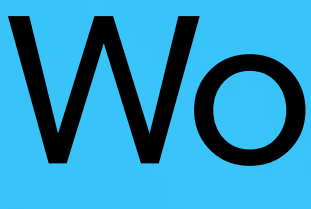

## Workshop

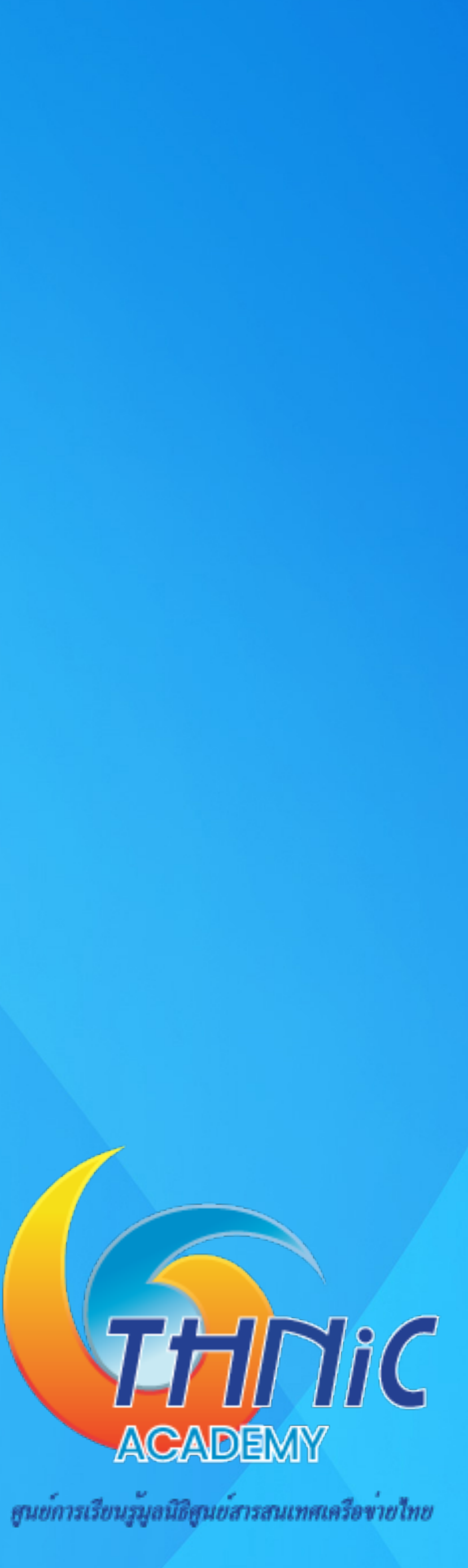

https://www.kon.in.th/download/EAI\_Training\_2024.pdf

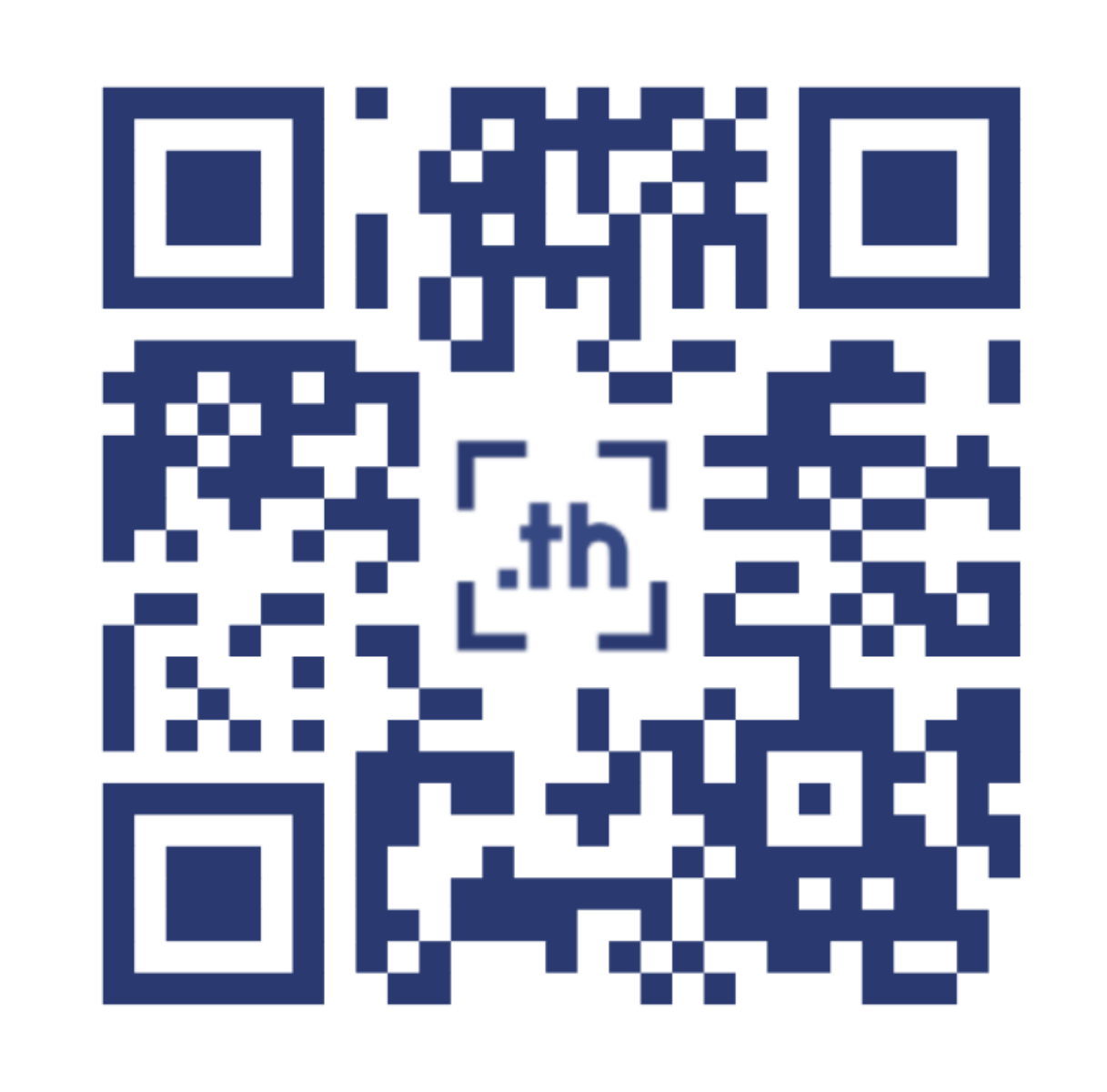

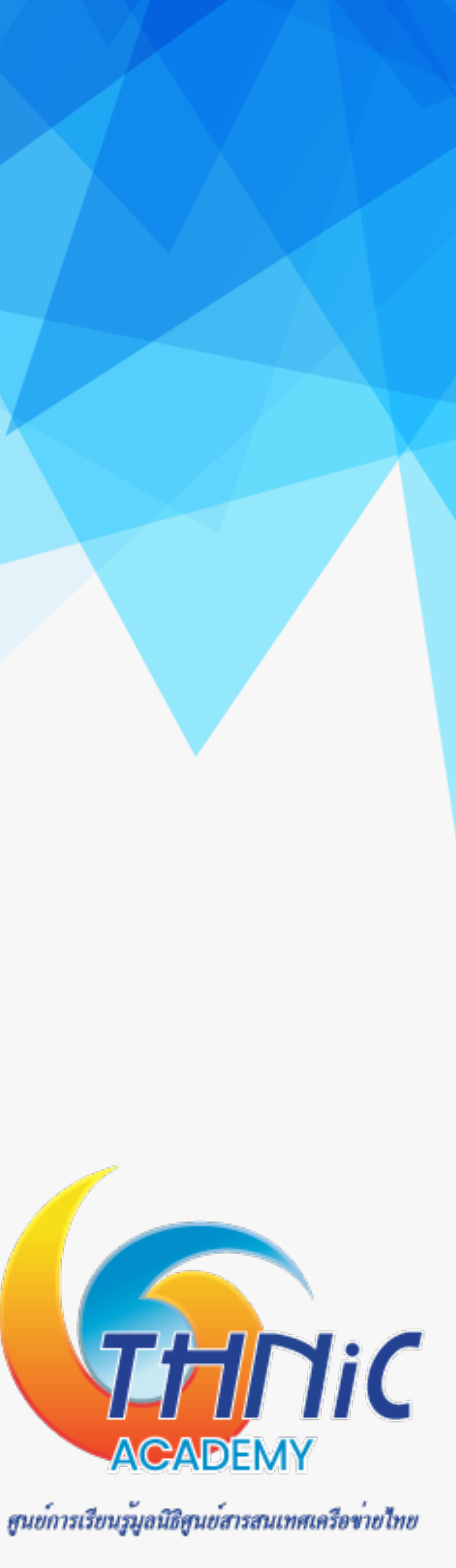

### 1. การจัดเตรียมเครื่อง Server (1)

- เข้าใช้งาน container ด้วยคำสั่ง \$ docker exec -it hostXX bash
- กำหนดชื่อ hostname และตรวจสอบด้วยคำสั่ง \$ nano /etc/hostname
- ตรวจสอบ hostname ด้วยคำสั่ง

\$ hostname

root@mail:/# hostname mail.mailthai99.in.th root@mail:/#

Ubuntu Server

User: userXX

Pass: userpass

ตัวอย่างโดเมนที่ใช้ใน workshop นี้ mailthai99.in.th จดหมาย99.ไทย

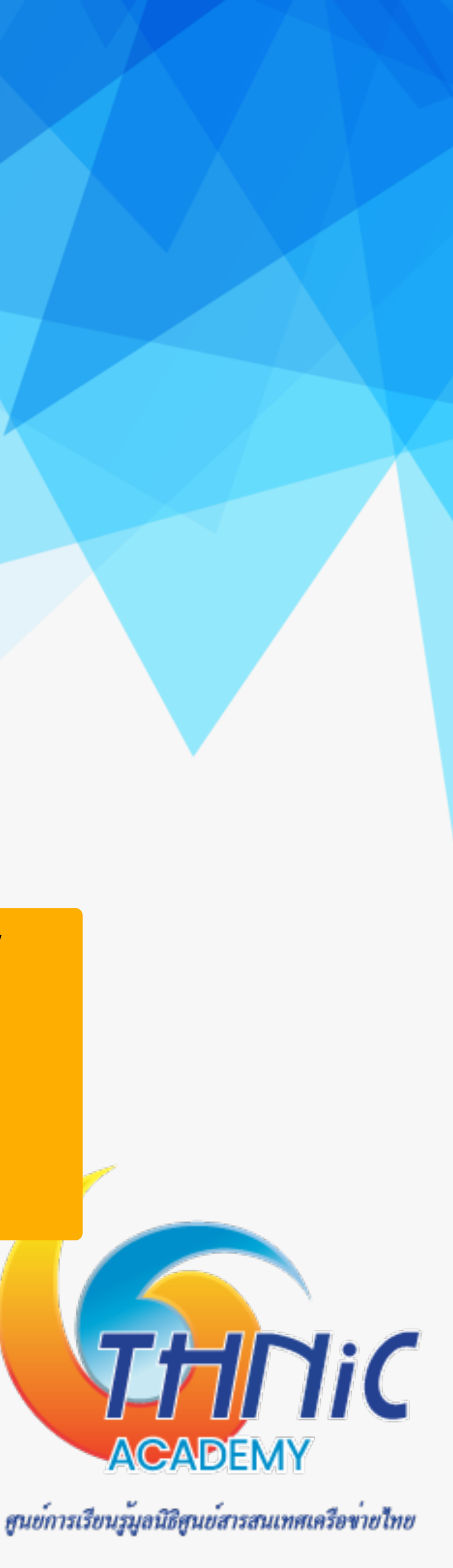

### 1. การจัดเตรียมเครื่อง Server (2)

- เพิ่มค่า hostname ชื่อเดียวกับชื่อที่กำหนดข้างต้นในไฟล์ hosts
  - \$ nano /etc/hosts

ตัวอย่าง 10.0.0.199 mail.mailthai99.in.th

```
127.0.0.1 localhost mail.mailthai99.in.th
10.0.0.199 localhost mail.mailthai99.in.th
# The following lines are desirable for IPv6 capable hosts
       ip6-localhost ip6-loopback
::1
fe00::0 ip6-localnet
ff00::0 ip6-mcastprefix
ff02::1 ip6-allnodes
ff02::2 ip6-allrouters
```

ตัวอย่างโดเมนที่ใช้ใน workshop นี้ mailthai99.in.th จดหมาย99.ไทย

Workshop IP address 10.0.0.199

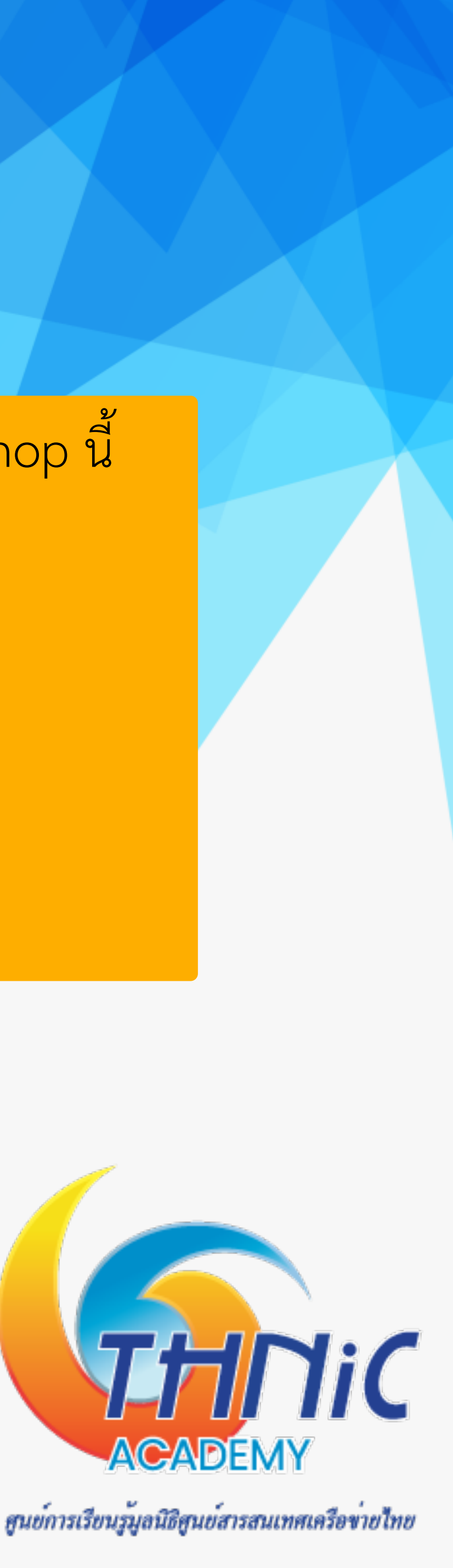

### 1. การจัดเตรียมเครื่อง Server (3)

- ตั้งค่าเวลาของ Host และตรวจสอบ
  - \$ tzselect
  - \$ date

root@mail:/# date อ. 12 พ.ย. 2567 14:35:27 +07 root@mail:/#

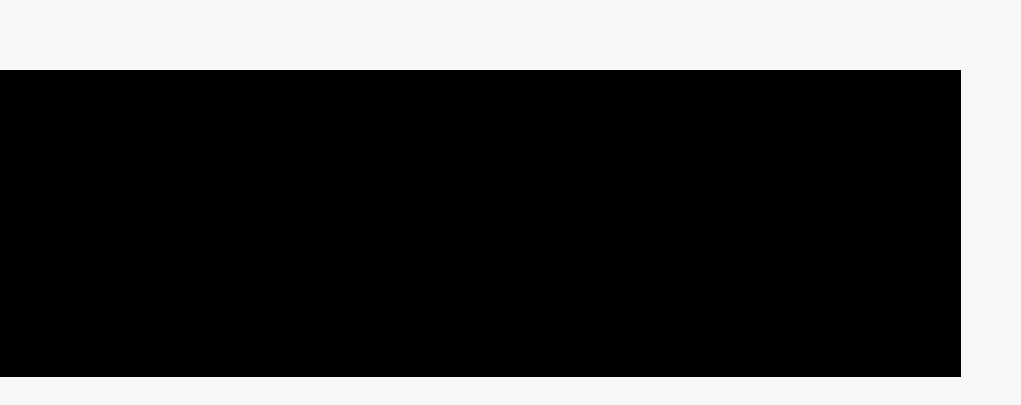

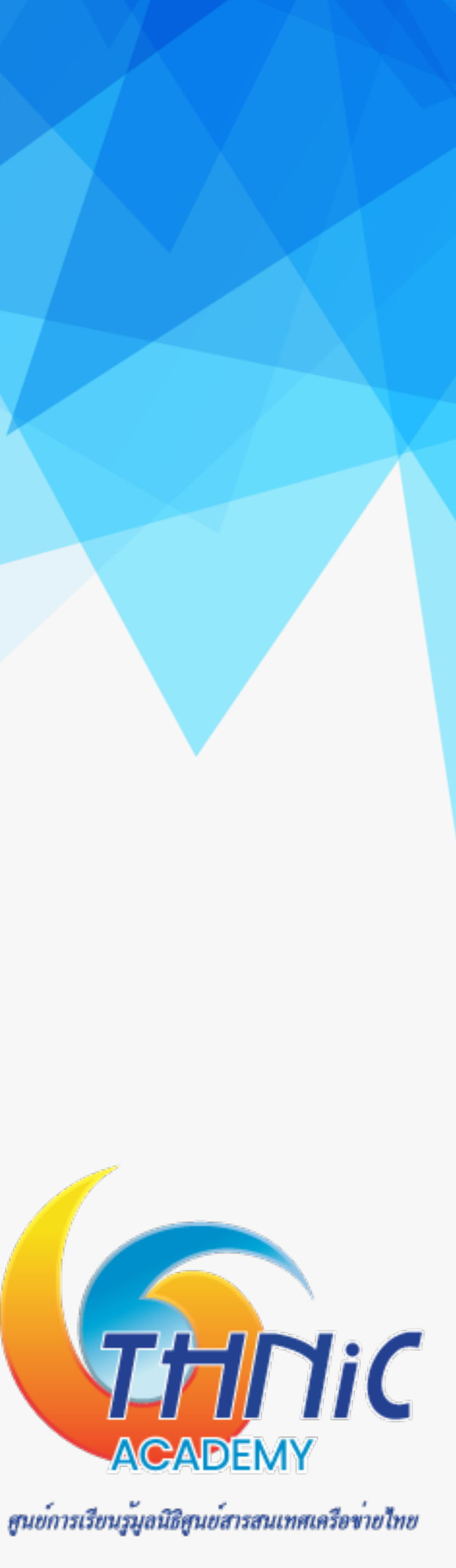

#### ହ 2. การสราง SSL Cert สำหรับ Mail Server (1)

- เป็นขั้นตอนการสร้าง SSL สำหรับใช้งานกับโปรแกรม Dovecot และ Postfix
- สร้าง SSL ทั้งหมด 2 ไฟล์ได้แก่
  - **O** mailthaiXX.key
  - **O** mailthaiXX.crt

ตัวอย่าง เช่น mailthai99.key, mailthai99.crt

Key ที่เตรียมไว้ให้ใน workshop /etc/ssl/private/mailthai.key

/etc/ssl/private/mailthai.crt

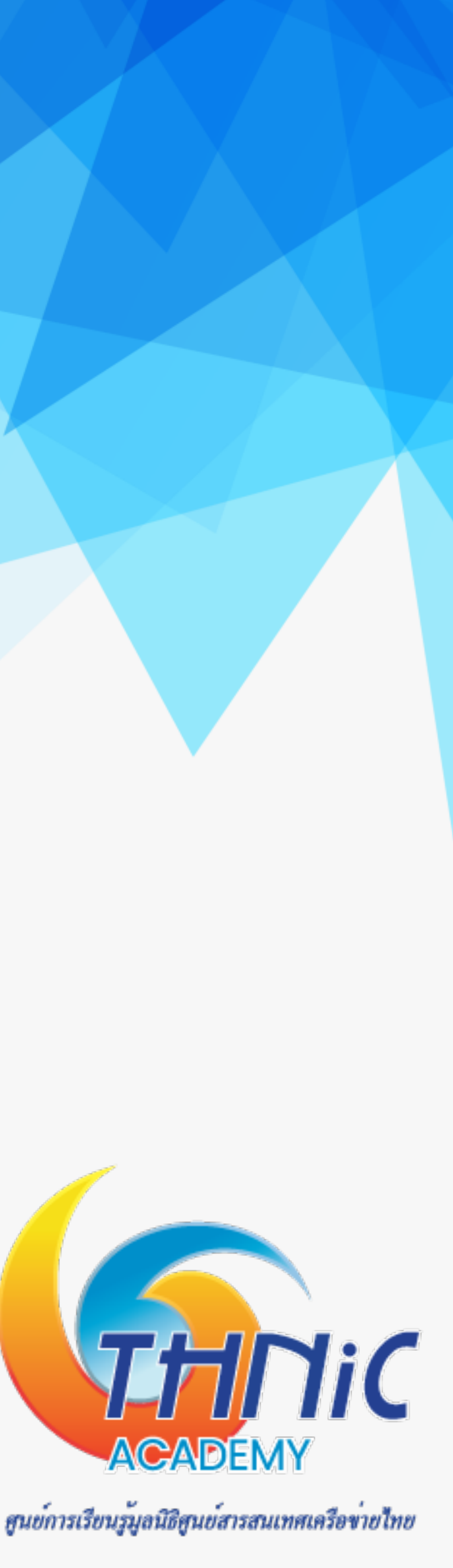

#### ହ 2. การสราง SSL Cert สำหรับ Mail Server (2)

สร้าง private key

\$ cd /etc/ssl/private

\$ openssl req -new -x509 -days 365 -nodes -newkey rsa:2048 -keyout mailthaiXX.key -out

mailthaiXX.crt -subj "/C=TH/ST=Bangkok/L=Dusit/O=EAI/OU=IT/CN=<u>mail.mailthaiXX.in.th</u>"

ตรวจสอบ key ที่สร้างขึ้น

\$ ls

mailthai99.crt mailthai99.key

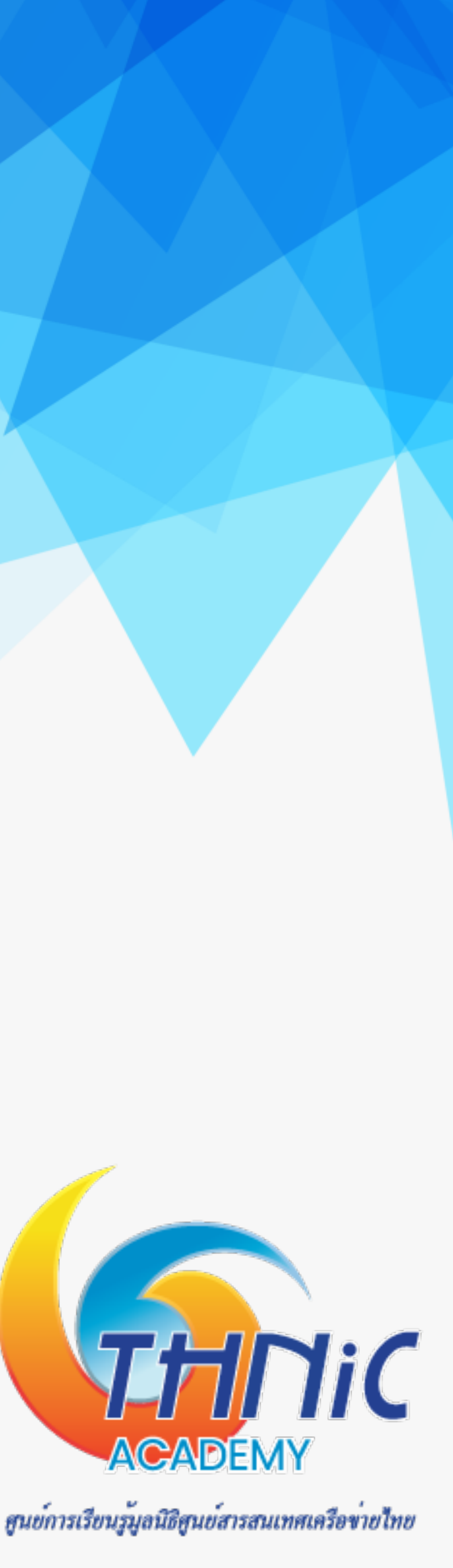

### 3. การติดตั้ง MariaDB, Postfix และ Dovecot (1)

- ติดตั้ง MariaDB, Postfix และ Dovecot และ packet ที่จำเป็นสำหรับ email sever
  - \$ apt -y install postfix postfix-mysql
  - \$ apt -y install dovecot-core dovecot-mysql dovecot-imapd dovecot-pop3d dovecot-lmtpd
  - *\$ apt -y install mariadb-server*
- สัง start service ของ MariaDB, Postfix และ Dovecot
  - *\$ service mariadb start*
  - *\$ service postfix start*
  - *\$ service dovecot start*

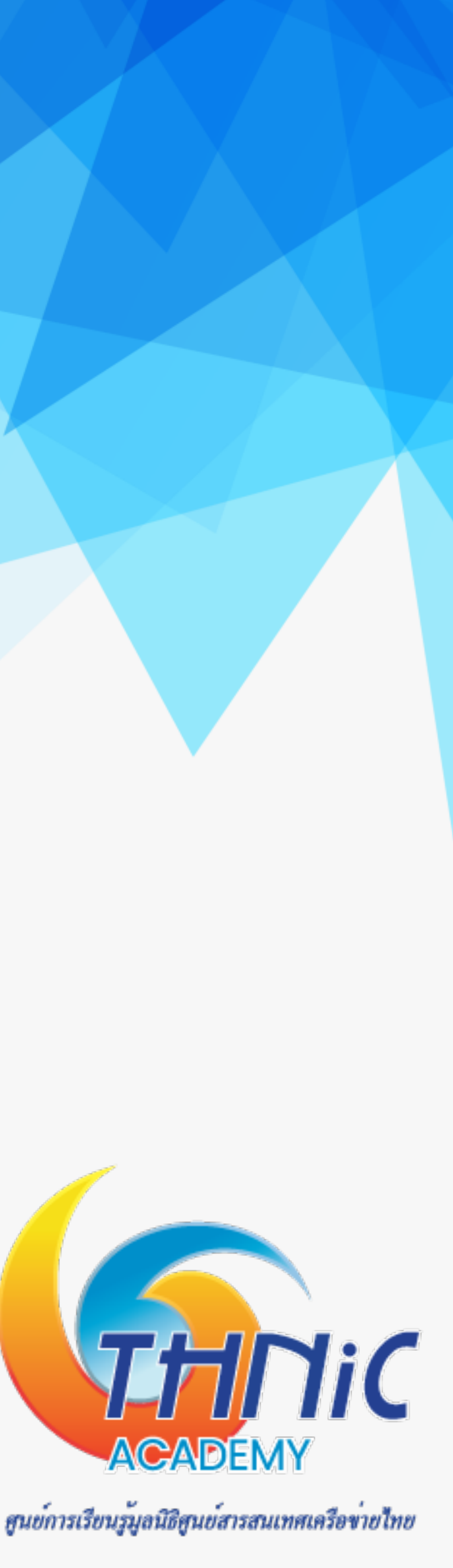

## 3. การติดตั้ง MariaDB, Postfix และ Dovecot (2)

- ดูสถานะทำงานของ MariaDB, Postfix และ Dovecot
  - *\$ service mariadb status*
  - *\$ service postfix status*
  - *\$ service dovecot status*

| root@mail:/# service m                                              | ariad                  |
|---------------------------------------------------------------------|------------------------|
| * /usr/bin/mariadb-ad                                               | min                    |
| Copyright (c) 2000, 20                                              | 18, 0                  |
| Server version                                                      | 10.                    |
| Protocol version                                                    | 10                     |
| Connection                                                          | Loc                    |
| UNIX socket                                                         | /rı                    |
| Untime:                                                             | 3                      |
| oberwe.                                                             | 5 1                    |
| Threads: 1 Questions:                                               | 101                    |
| root@mail:/#                                                        |                        |
|                                                                     |                        |
|                                                                     |                        |
| root@mail:/                                                         | #                      |
| root@mail:/                                                         | #  <br>i a             |
| root@mail:/<br>* postfix                                            | #  <br>is              |
| <pre>root@mail:// * postfix </pre>                                  | #  <br>is<br>#         |
| root@mail:/<br>* postfix<br>root@mail:/                             | #  <br>is<br>#         |
| root@mail:/<br>* postfix<br>root@mail:/                             | #  <br>is<br>#         |
| <pre>root@mail:/  * postfix root@mail:/ root@mail:/</pre>           | #  <br>is<br>#  <br>#  |
| <pre>root@mail:/  * postfix root@mail:/ root@mail:/</pre>           | #  <br>is<br>#  <br>#  |
| <pre>root@mail:/  * postfix root@mail:/ root@mail:/ * postfix</pre> | #  <br>is<br>#  <br>#  |
| <pre>root@mail:/  * postfix root@mail:/ root@mail:/ * postfix</pre> | #  <br>is<br>#  <br>is |

lb status Ver 10.0 Distrib 10.11.8-MariaDB, for debian-linux-gnu on x86\_64 Oracle, MariaDB Corporation Ab and others.

11.8-MariaDB-Oubuntu0.24.04.1

alhost via UNIX socket un/mysqld/mysqld.sock hours 17 min 23 sec

Slow queries: 0 Opens: 36 Open tables: 29 Queries per second avg: 0.008

#### service postfix status running

#### service postfix status running

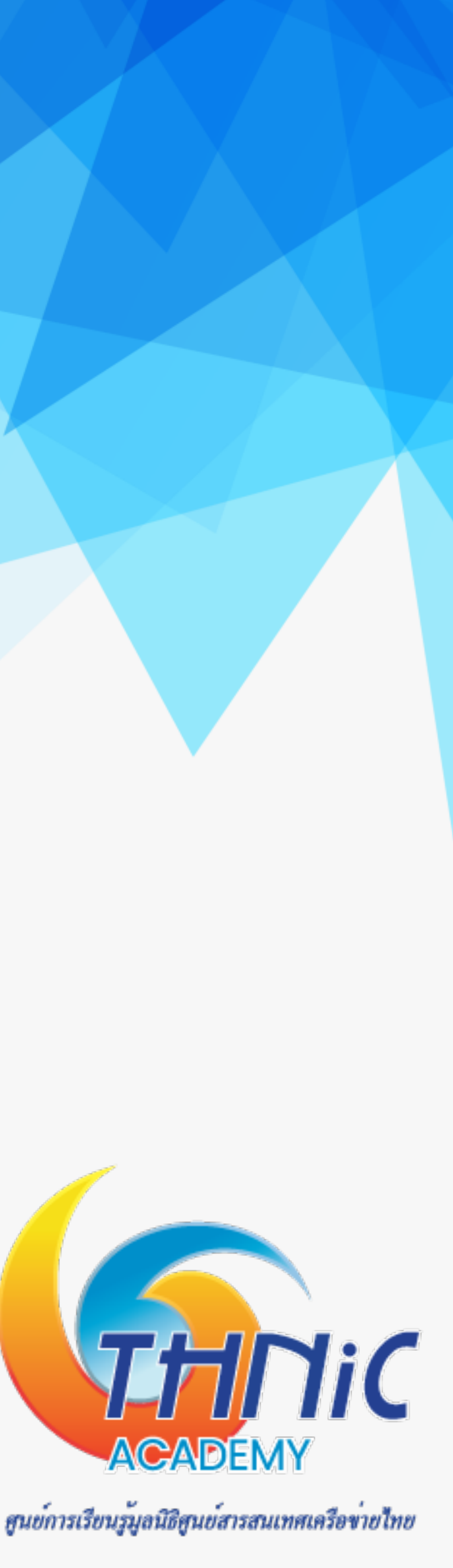

## 4. ตั้งคา MariaDB (1)

- ตั้งค่า UTF8 ให้กับ MariaDB เพื่อให้รองรับภาษาไทย โดยเพิ่มคำสั่งด้านล่างลงในไฟล์ mysqld.cnf ใต้ [mysqld]
  - \$ nano /etc/mysql/mariadb.conf.d/50-server.cnf [mysqld]

character-set-server = utf8mb4

collation-server = utf8mb4 unicode ci

skip-character-set-client-handshake

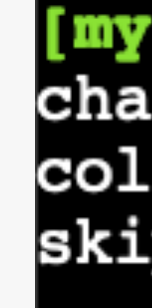

- สั่ง restart MariaDB
  - \$ service mariadb restart

#### mysqld

character-set-server = utf8mb4 collation-server = utf8mb4\_unicode\_ci skip-character-set-client-handshake

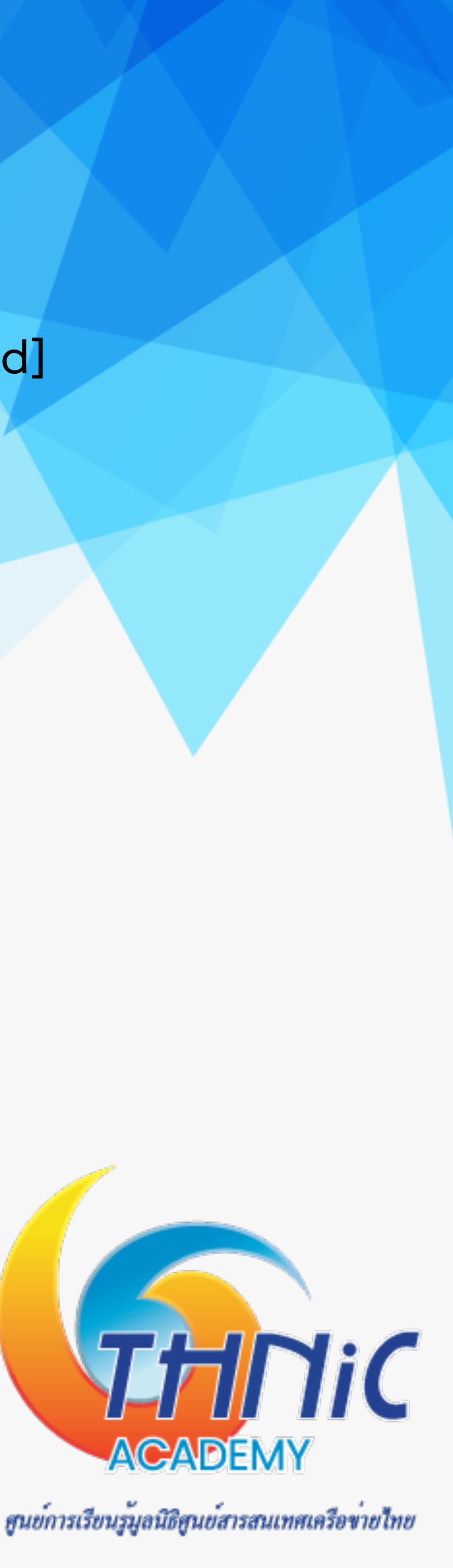

## ช. ตั้งคา MariaDB (2)

#### Database: eaimail

| domains                          | forwordings                    |                       |  |  |  |  |
|----------------------------------|--------------------------------|-----------------------|--|--|--|--|
| domain                           | source                         | destination           |  |  |  |  |
| mailthaiXX.in.th<br>จดหมายXX ไทย | ไทย@จดหมายXX.ไทย               | thai@mailthaiXX.in.th |  |  |  |  |
| xnXX-6qi0c9cg5dxc.xno3cw4h       | ไทย@xnXX-6qi0c9cg5dxc.xno3cw4h | thai@mailthaiXX.in.th |  |  |  |  |

| email                              |                                    |
|------------------------------------|------------------------------------|
| thai@mailthaiXX.in.th              | \$6\$7GQtdsDwSjzE<br>NrHKDsycOTWwE |
| ไทย@จดหมายXX.ไทย                   | \$6\$7GQtdsDwSjzE<br>NrHKDsycOTWwE |
| ไทย@xnXX-6qi0c9cg5dxc.xn<br>o3cw4h | \$6\$7GQtdsDwSjzE<br>NrHKDsycOTWwE |

users

password

B7EAm\$0.W6ZBcGEylrQMHKv1j7PZd/6EPoXAYClNhxxs3V2mG/ ETniwl9O/OUeQkqBT5KPfNkDUb8hk/

B7EAm\$0.W6ZBcGEylrQMHKv1j7PZd/6EPoXAYClNhxxs3V2mG/ ETniwl9O/OUeQkqBT5KPfNkDUb8hk/

B7EAm\$0.W6ZBcGEylrQMHKv1j7PZd/6EPoXAYClNhxxs3V2mG/ ETniwl9O/OUeQkqBT5KPfNkDUb8hk/

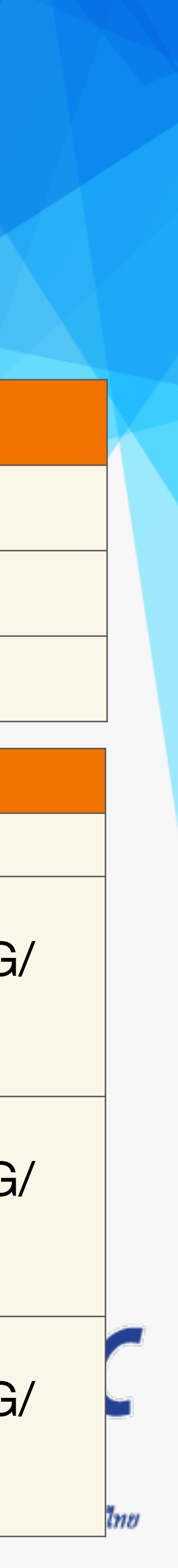

## ช้า 4. ตั้งคา MariaDB (3)

- Login เข้าใช้งาน MySQL โดยใช้ password ของ user root ที่ได้ตั้งค่าไว้ \$ mysql -u root -p # pass:<enter>
- สร้าง Database เพื่อใช้เก็บข้อมูลของการใช้งาน Email Server mysql> CREATE DATABASE eaimail CHARACTER SET utf8mb4 COLLATE utf8mb4\_unicode\_ci; Query OK, 1 row affected (0.04 sec)

mysql> USE eaimail;

Database changed

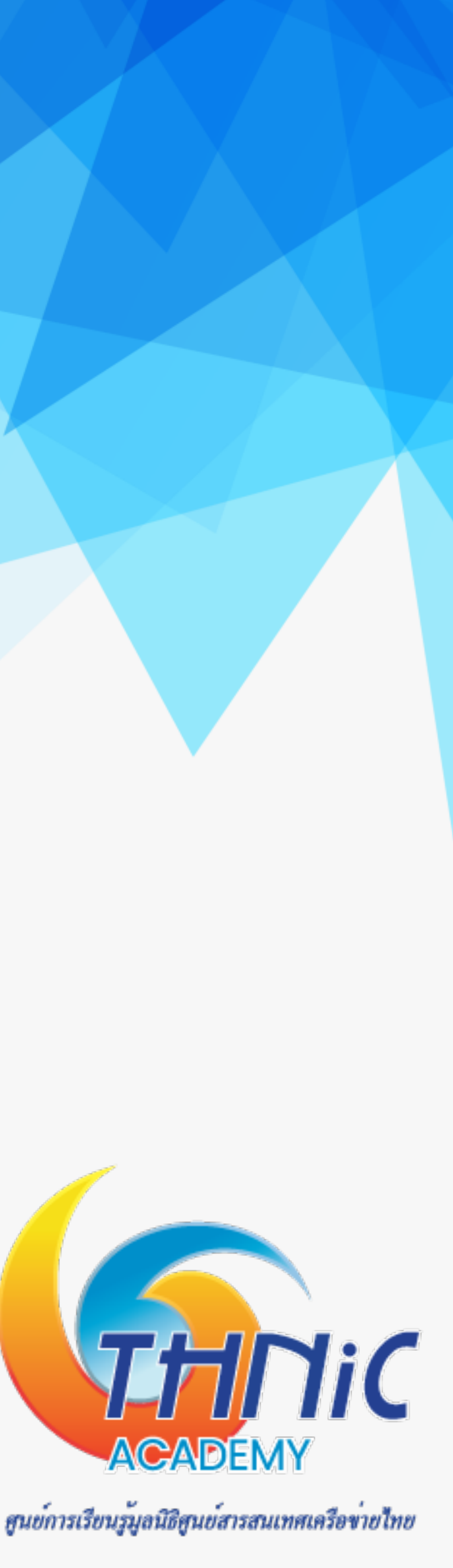

## 4. ตั้งคา MariaDB (4)

 สร้าง user พร้อมกำหนดสิทธิ์การใช้งานให้กับ eaimail database ที่สร้างขึ้นมา mysql> CREATE USER dbuser@localhost IDENTIFIED BY 'dbuserpass'; mysql> GRANT SELECT, INSERT, UPDATE, DELETE ON eaimail.\* TO dbuser@localhost; mysql> FLUSH PRIVILEGES;

Query OK, 1 row affected (0.04 sec)

ตรวจสอบ user ที่สร้างขึ้นใหม่โดย

mysql> SHOW GRANTS FOR dbuser@localhost;

Grants for dbuser@localhost GRANT USAGE ON \*.\* TO `dbuser`@`localhost` GRANT SELECT, INSERT, UPDATE, DELETE ON `eaimail`.\* TO `dbuser`@`localhost` 2 rows in set (0.01 sec)

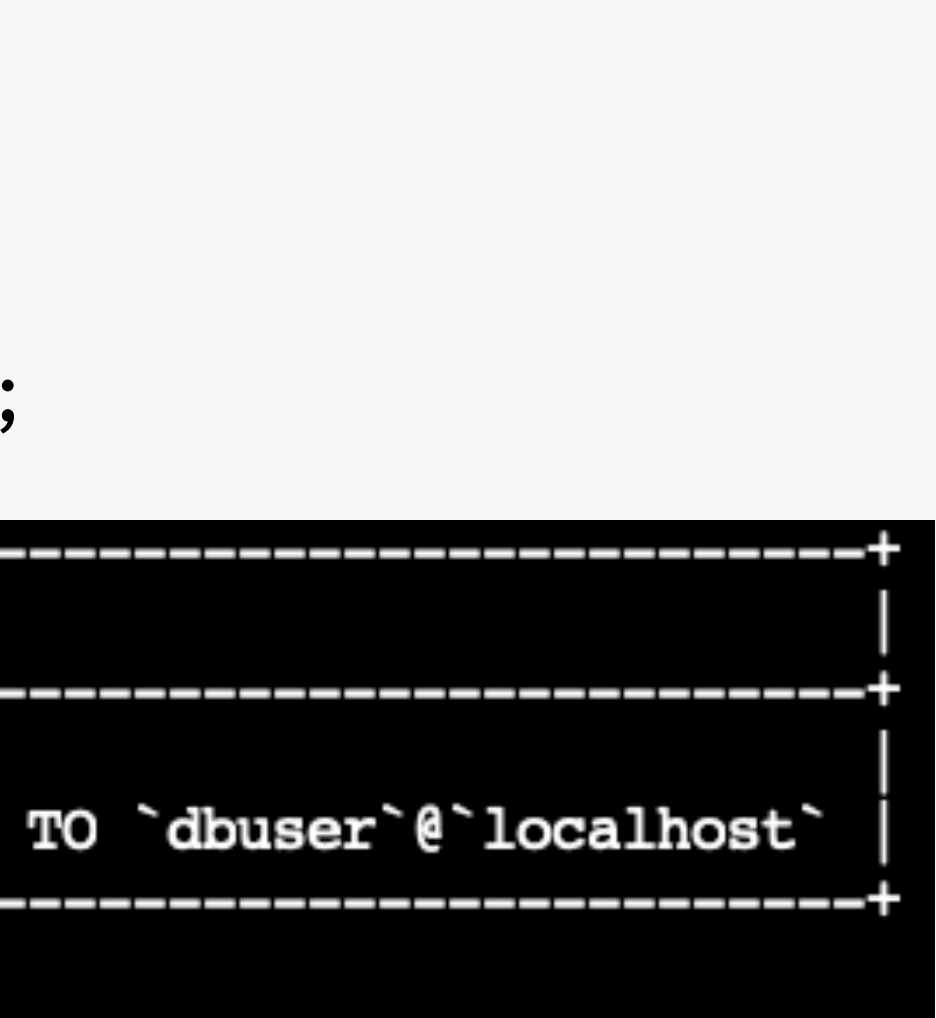

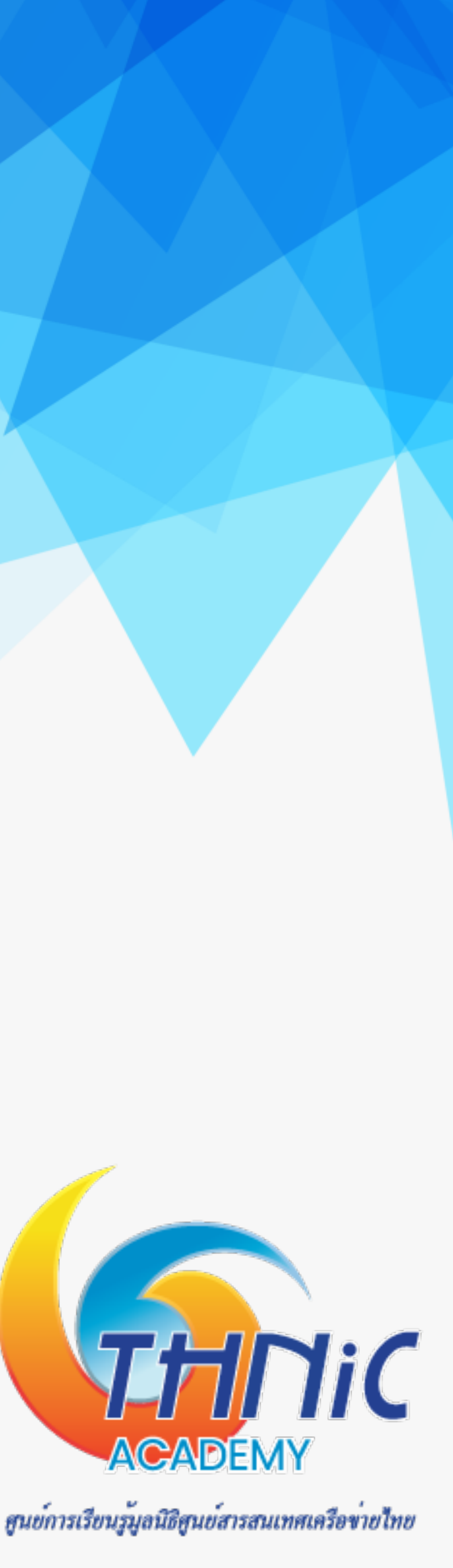

### 4. ตั้งคา MariaDB (5)

• สร้างตารางใช้เก็บค่า domains, forwardings สำหรับ forward อีเมลภาษาไทยไปภาษาอังกฤษ, users เพื่อใช้สร้าง mailbox

mysql> CREATE TABLE domains (domain varchar(256) NOT NULL, PRIMARY KEY (domain)); mysql> CREATE TABLE forwardings (source varchar(256) NOT NULL, destination varchar(256) NOT

NULL, PRIMARY KEY (source));

mysql> CREATE TABLE users (email varchar(256) NOT NULL, password varchar(256) NOT NULL, PRIMARY KEY (email));

#### Query OK, 1 row affected (0.04 sec)

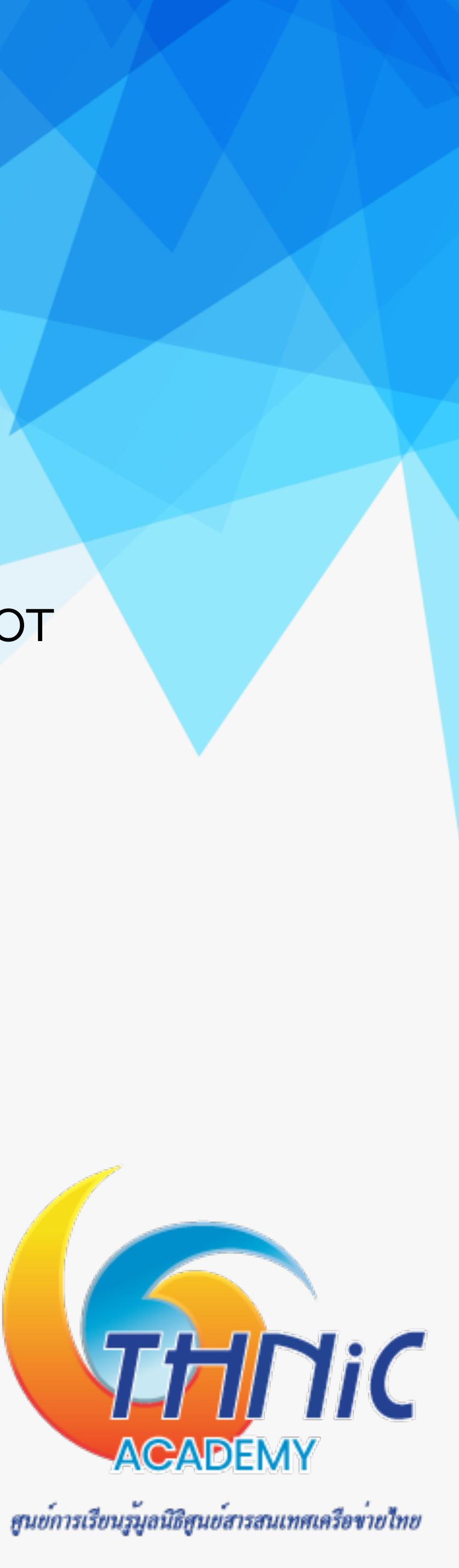

## 4. ตั้งคา MariaDB (6)

• เพิ่มข้อมูล Domain และ Email Account ทั้งภาษาอังกฤษ และภาษาไทย เพื่อเริ่มใช้งาน mysql> INSERT INTO domains (domain) VALUES ('mailthaiXX.in.th'); mysql> INSERT INTO domains (domain) VALUES ('จดหมายXX.ไทย'); mysql> INSERT INTO domains (domain) VALUES ('xn--XX-6qi0c9cg5dxc.xn--o3cw4h'); mysql> INSERT INTO users (email, password) VALUES ('thai@mailthaiXX.in.th', '\$6\$7GQtdsDwSjzB7EAm\$0.W6ZBcGEylrQMHKv1j7PZd/ 6EPoXAYClNhxxs3V2mG/NrHKDsycOTWwETniwl9O/OUeQkqBT5KPfNkDUb8hk/'); mysql> INSERT INTO users (email, password) VALUES ('ไทย@จดหมายXX.ไทย', '\$6\$7GQtdsDwSjzB7EAm\$0.W6ZBcGEylrQMHKv1j7PZd/ 6EPoXAYClNhxxs3V2mG/NrHKDsycOTWwETniwl9O/OUeQkqBT5KPfNkDUb8hk/'); mysql> INSERT INTO users (email, password) NSERT INTO GLUDY VALUES ('ไทย@xn--XX-6qi0c9cg5dxc.xn--o3cw4h', '\$6\$7GQtdsDwSjzB7EAm\$0.W6ZBcGEylrQMHKv1j7PZd/เวลาไปไปไป 6EPoXAYClNhxxs3V2mG/NrHKDsycOTWwETniwl9O/OUeQkqBT5KPfNkDUb8hk/');

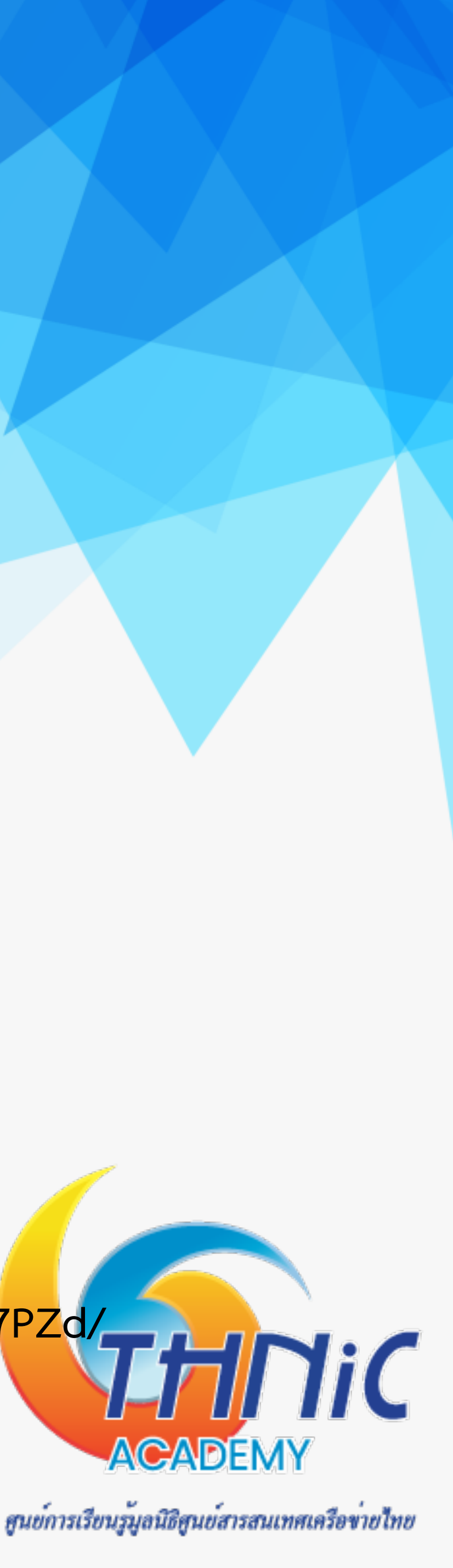

## 4. ตั้งคา MariaDB (7)

 กำหนด Email ที่เข้ามายัง Email Account ภาษาไทย ให้ forward เข้า Email-Account ภาษาอังกฤษ เนื่องจาก ระบบไม่สามารถสร้าง mailbox เป็น ภาษาไทยได้ mysql> INSERT INTO forwardings (source, destination) VALUES ('ไทย@จดหมายXX.ไทย','thai@mailthaiXX.in.th'); mysql> INSERT INTO forwardings (source, destination) VALUES ('ไทย@xn--XX-6qi0c9cg5dxc.xn--o3cw4h','thai@mailthaiXX.in.th'); mysql> quit;

สร้าง password สำหรับอีเมลที่จะใช้ในระบบ ด้วยคำสั่ง \$ doveadm pw -s SHA512-CRYPT Enter new password: # thaipass {SHA512-CRYPT}\$6\$7GQtdsDwSjzB7EAm\$0.W6ZBcGEylrQMHKv1j7PZd/6EPoXAYClNhxxs3V2mG/

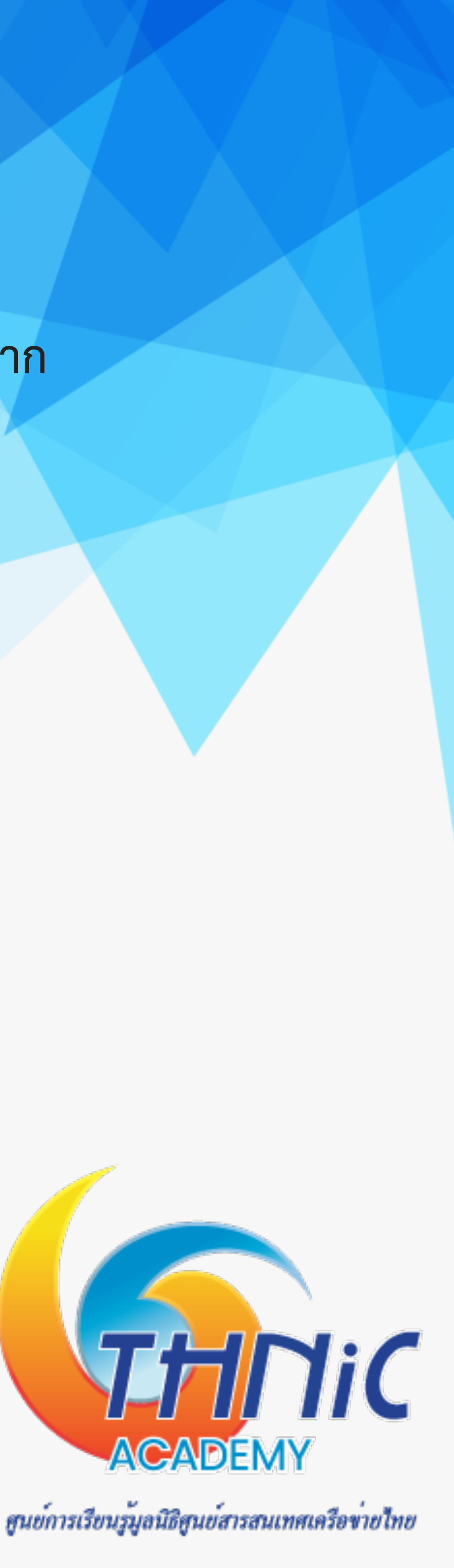

## ร. ตั้งคา Postfix (1)

- สร้างไฟล์ config เชื่อมต่อระหว่าง Postfix และ MySQL
  - mysql-virtual\_domains.cf ulletสร้างไฟล์ script เพื่อใช้สำหรับเรียกค่า domain จาก DB
  - mysql-virtual\_forwardings.cf สร้างไฟล์ script เพื่อใช้สำหรับ forward email
  - mysql-virtual\_mailboxes.cf lacksquareสร้างไฟล์ script เพื่อใช้สำหรับ สร้าง mailbox และใช้ login
  - mysql-virtual\_email2email.cf mysql-virtual\_email.cemail.cemail สร้างไฟล์ smtp server อื่น ซึ่งใช้ในกรณีที่ host เป็น IP Address การเป็น IP Address การเป็น

สนย์การเรียนรู้มูลนิธิสนย์สารสนเทศเครือข่ายไทย

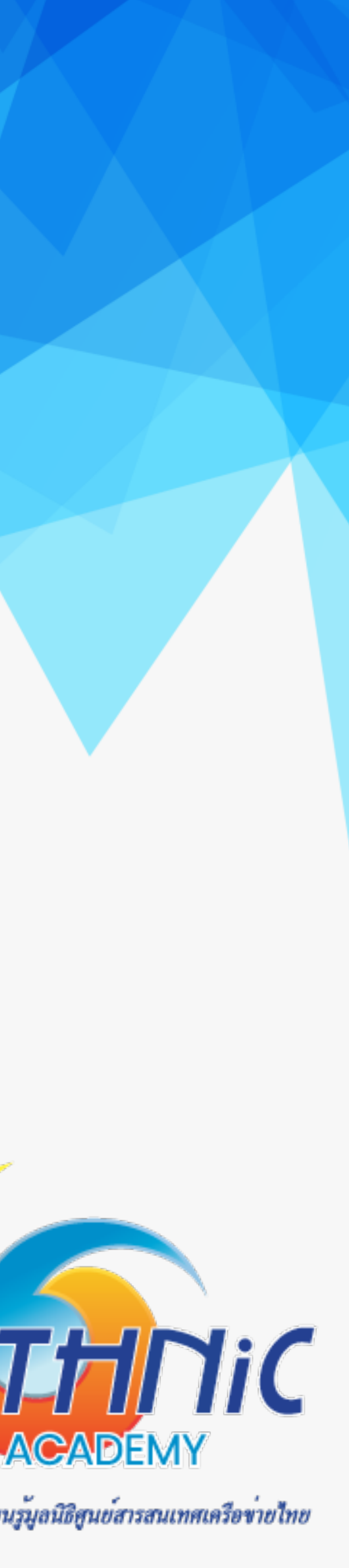

```
5. ตั้งคา Postfix (2)
```

• สร้างไฟล์ script เพื่อใช้สำหรับเรียกค่า domain จาก Database

\$ nano /etc/postfix/mysql/mysql-virtual domains.cf

```
user = dbuser
password = dbuserpass
dbname = eaimail
query = SELECT domain FROM domains WHERE domain='%s'
hosts = 127.0.0.1
```

• สร้างไฟล์ script เพื่อใช้สำหรับ forward email

\$ nano /etc/postfix/mysql/mysql-virtual forwardings.cf

```
user = dbuser
password = dbuserpass
dbname = eaimail
query = SELECT destination FROM forwardings WHERE source='%s'
hosts = 127.0.0.1
```

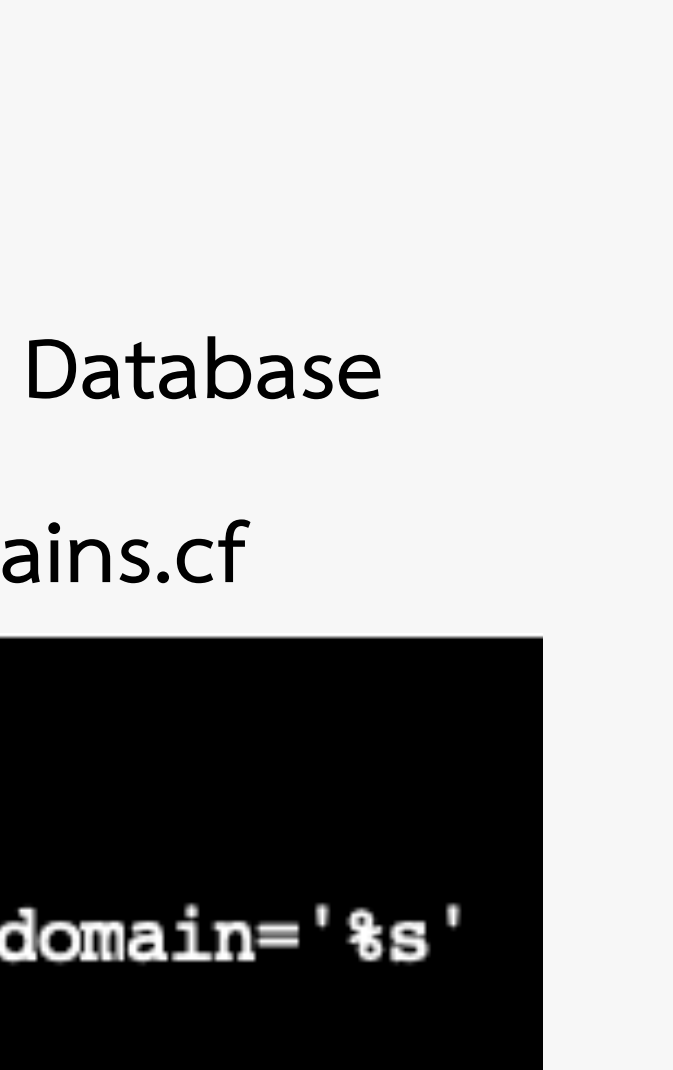

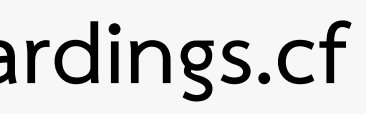

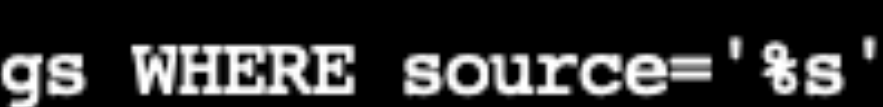

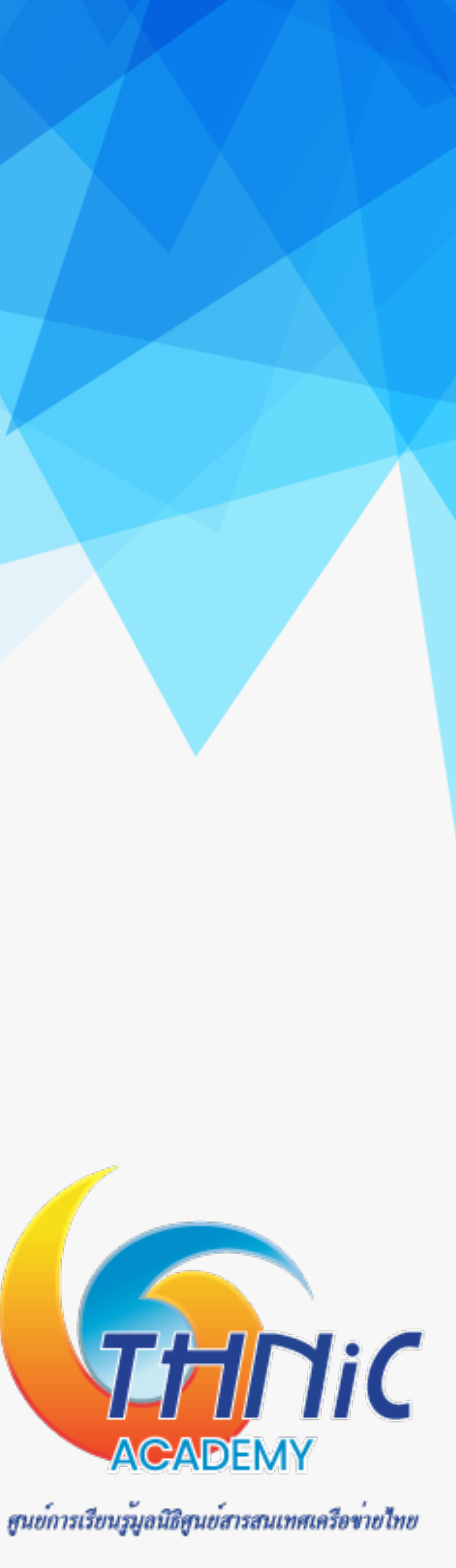

### 5. ตั้งคา Postfix (3)

- สร้างไฟล์ script เพื่อใช้สำหรับ สร้าง mailbox และใช้ login
  - \$ nano /etc/postfix/mysql/mysql-virtual mailboxes.cf

```
user = dbuser
password = dbuserpass
dbname = eaimail
hosts = 127.0.0.1
```

 สร้างไฟล์ script เพื่อใช้สำหรับ ส่งต่อ email ทั้งหมด ไปยัง smtp server อื่น ซึ่งใช้ในกรณีที่ host เป็น IP Address \$ nano /etc/postfix/mysql/mysql-virtual email2email.cf

```
user = dbuser
password = dbuserpass
dbname = eaimail
query = SELECT email FROM users WHERE email='%s'
hosts = 127.0.0.1
```

query = SELECT CONCAT(SUBSTRING\_INDEX(email,'@',-1),'/',SUBSTRING\_INDEX(email,'@',1),'/') FROM users WHERE email='%s

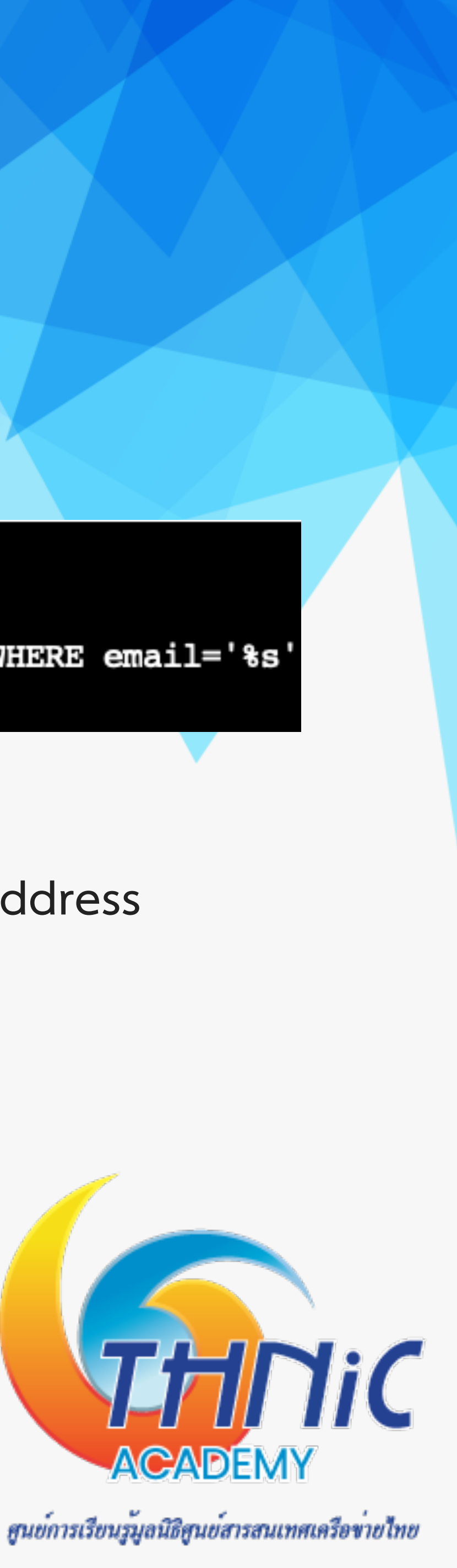
# 5. ตั้งคา Postfix (4)

กำหนดสิทธิ์ให้กับ script ที่สร้างขึ้น

virtual \*.cf

| -rw-r | 1 | root | postfix | 124 | Jan | 14 |
|-------|---|------|---------|-----|-----|----|
| -rw-r | 1 | root | postfix | 120 | Jan | 14 |
| -rw-r | 1 | root | postfix | 133 | Jan | 14 |
| -rw-r | 1 | root | postfix | 190 | Jan | 14 |
|       |   |      |         |     |     |    |

 สร้าง user vmail สำหรับอ่าน/เขียน mailbox \$ groupadd -g 5000 vmail \$ useradd -g vmail -u 5000 vmail -d /home/vmail -m

### \$ chmod 640 /etc/postfix/mysql/mysql-virtual\_\*.cf && chgrp postfix /etc/postfix/mysql/mysql-

22:11 mysql-virtual\_domains.cf 22:17 mysql-virtual\_email2email.cf 22:15 mysql-virtual\_forwardings.cf 22:15 mysql-virtual mailboxes.cf

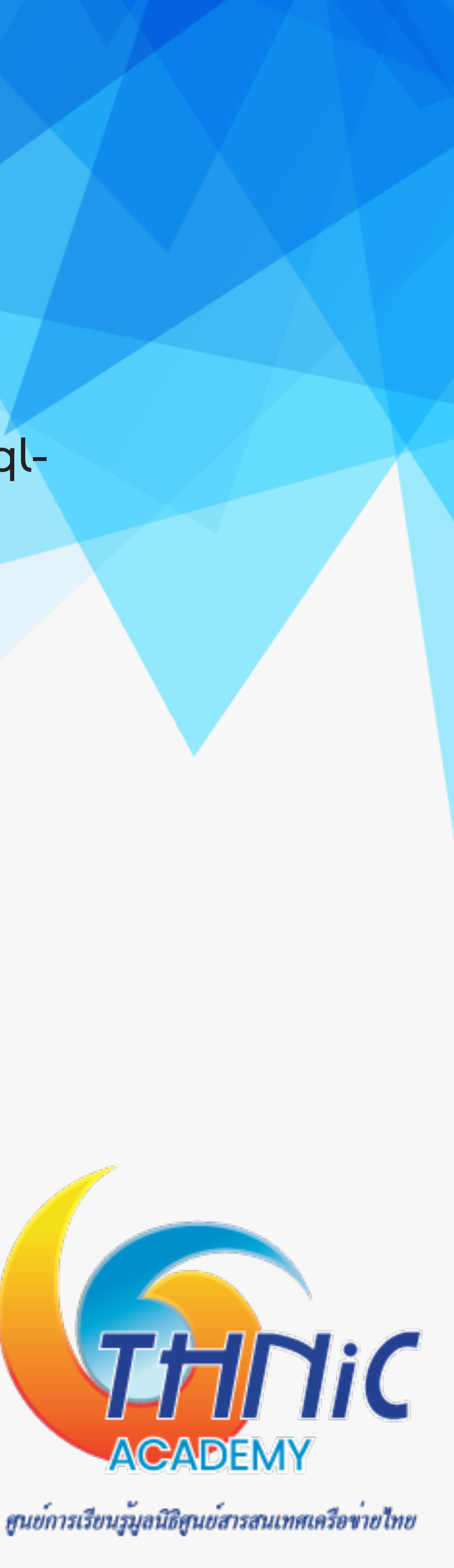

# ร. ตั้งคา Postfix (5)

- config การทำงานของ postfix ด้วยคำสั่ง postconf (คำสั่งนี้จะไปแก้ไขไฟล์ "/etc/postfix/main.cf") \$ postconf "myhostname=mail.mailthaiXX.in.th"
  - \$ postconf "mydomain=mailthaiXX.in.th"
  - \$ postconf "virtual\_alias\_domains=จดหมายXX.ไทย"
  - \$ postconf "smtpd tls cert file=/etc/ssl/private/mailthaiXX.crt"
  - \$ postconf "smtpd\_tls\_key\_file=/etc/ssl/private/mailthaiXX.key"
  - \$ postconf "myorigin=\\$mydomain"
  - \$ postconf "inet\_interfaces=all"
  - \$ postconf "inet protocols=ipv4"
  - \$ postconf "mydestination=mail.\\$mydomain"
  - \$ postconf "mynetworks=10.0.0/24 127.0.0/8"

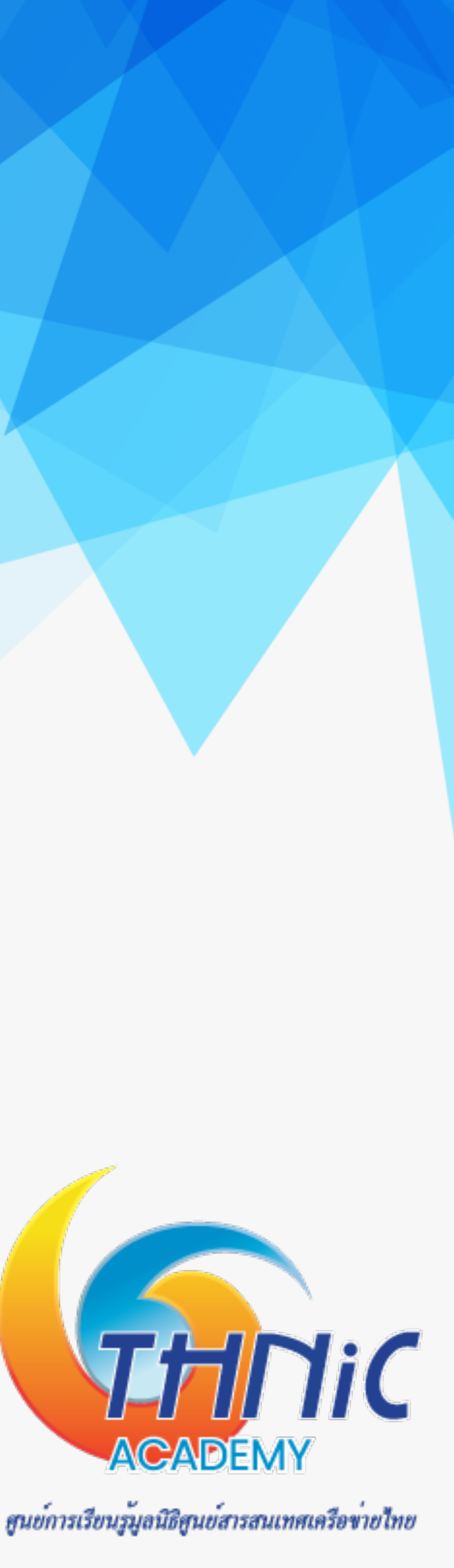

# ร. ตั้งคา Postfix (6)

- config การทำงานของ postfix ด้วยคำสั่ง postconf (คำสั่งนี้จะไปแก้ไขไฟล์ "/etc/postfix/main.cf") (ต่อ) \$ postconf "smtpd\_sasl\_auth\_enable=yes"
  - \$ postconf "smtpd\_sasl\_type=dovecot"
  - \$ postconf "smtpd\_sasl\_path=private/auth"
  - \$ postconf "smtpd sasl authenticated header=yes"
  - \$ postconf "broken sasl auth clients=yes"
  - \$ postconf "smtpd use tls=yes"
  - \$ postconf "smtpd recipient restrictions=permit mynetworks, permit sasl authenticated,

reject\_unauth\_destination"

- \$ postconf "smtpd\_tls\_auth\_only=yes"
- \$ postconf "smtpd tls loglevel=1"
- \$ postconf "virtual mailbox base=/home/vmail"

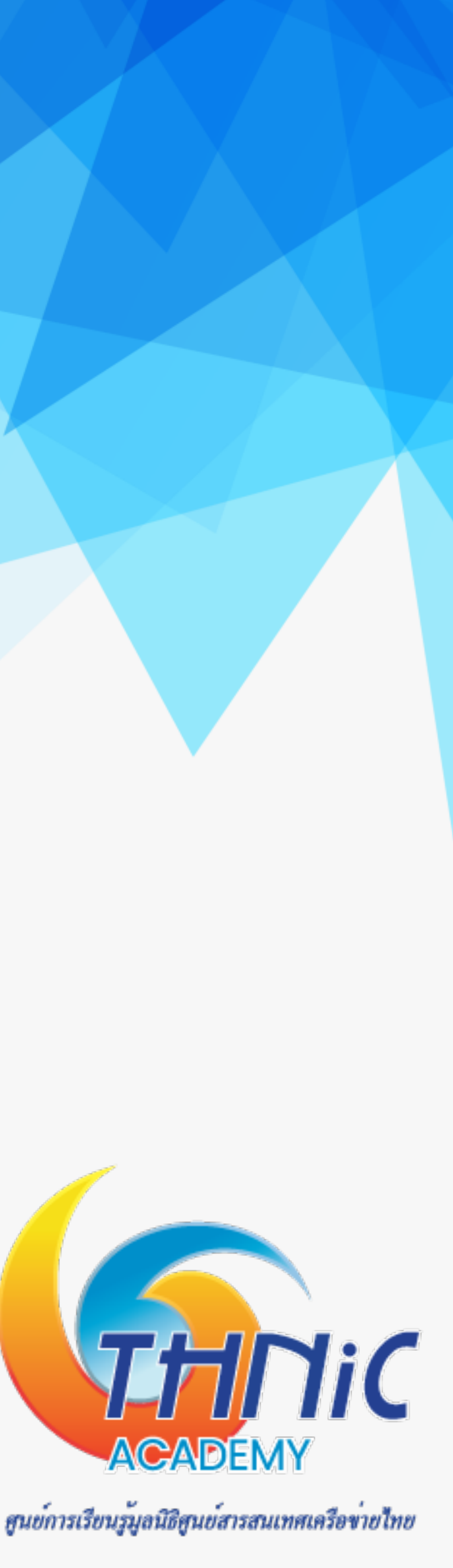

# ร. ตั้งคา Postfix (7)

- - etc/postfix/mysql/mysql-virtual email2email.cf"
  - \$ postconf "virtual uid maps=static:5000"
  - \$ postconf "virtual gid maps=static:5000"
  - \$ postconf "virtual\_transport=dovecot"
  - \$relocated maps \\$transport maps \\$mynetworks"

 config การทำงานของ postfix ด้วยคำสั่ง postconf (คำสั่งนี้จะไปแก้ไขไฟล์ "/etc/postfix/main.cf") (ต่อ) \$ postconf "virtual\_mailbox\_maps=proxy:mysql:/etc/postfix/mysql/mysql-virtual\_mailboxes.cf" \$ postconf "virtual\_mailbox\_domains=proxy:mysql:/etc/postfix/mysql/mysql-virtual\_domains.cf" \$ postconf "virtual\_alias\_maps=proxy:mysql:/etc/postfix/mysql/mysql-virtual\_forwardings.cf, mysql:/

\$ postconf "proxy\_read\_maps=\\$local\_recipient\_maps \\$mydestination \\$virtual\_alias\_maps \

\$virtual\_alias\_domains \\$virtual\_mailbox\_maps \\$virtual\_mailbox\_domains \\$relay\_recipient\_maps

\\$relay\_domains \\$canonical\_maps \\$sender\_canonical\_maps \\$recipient\_canonical\_map<mark>s `</mark>

THNIC ACADEMY

ศูนย์การเรียนรู้มูลนิธิศูนย์สารสนเทศเครือข่ายไทย

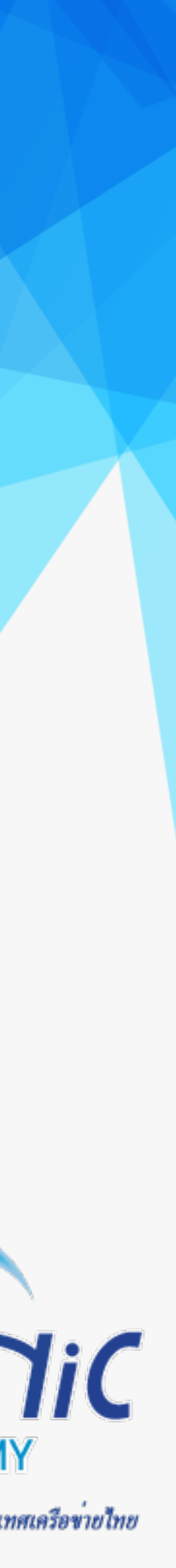

# ร. ตั้งคา Postfix (8)

- config การทำงานของ postfix ด้วยคำสั่ง postconf (คำสั่งนี้จะไปแก้ไขไฟล์ "/etc/postfix/main.cf") (ต่อ)
  - \$ postconf "smtputf8\_enable=yes"
  - \$ postconf "maillog\_file=/var/log/mail.log"

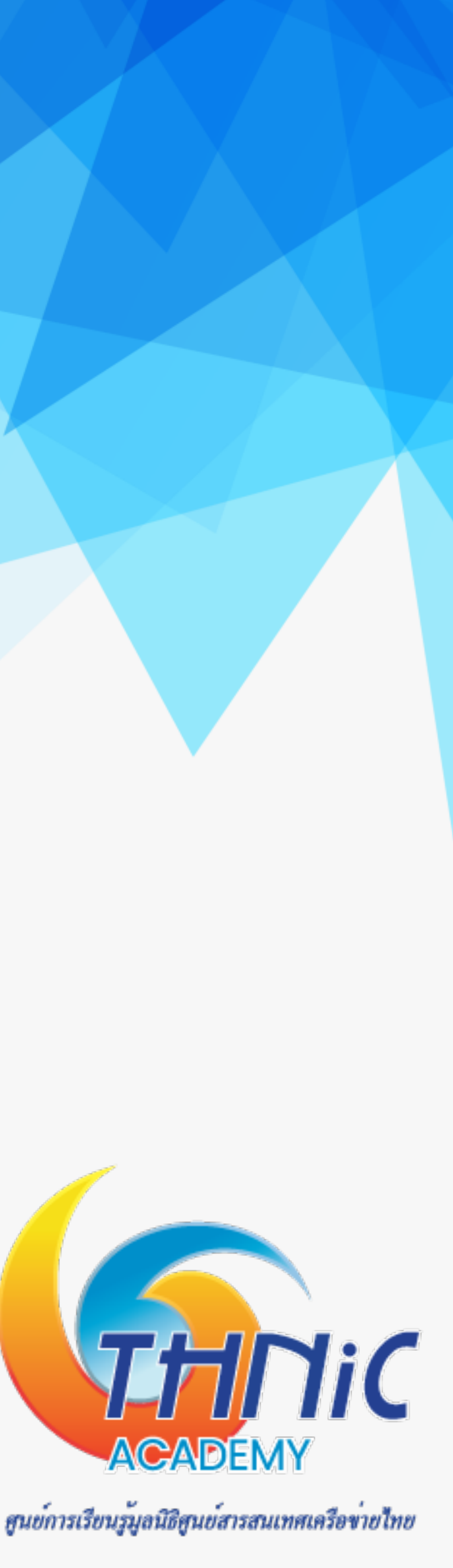

## ้ . 5. ตั้งคา Postfix (9)

ตรวจสอบการ config postfix ด้วยคำสั่ง

### \$ postconf -n

```
broken_sasl_auth_clients = yes
                                                                                shlib_directory = no
command directory = /usr/sbin
                                                                                smtpd banner = $myhostname ESMTP $mail name (Ubuntu)
compatibility_level = 2
                                                                                smtpd_recipient_restrictions = permit_mynetworks, permit_sasl_authenticated, reject_unaut
daemon_directory = /usr/lib/postfix/sbin
data_directory = /var/lib/postfix
                                                                                h destination
debugger_command = PATH=/bin:/usr/bin:/usr/local/bin:/usr/X11R6/bin ddd $daemon_directory
                                                                                smtpd sasl_auth_enable = yes
/$process_name $process_id & sleep 5
                                                                                smtpd sasl authenticated header = yes
html_directory = null
                                                                                smtpd sasl path = private/auth
inet interfaces = all
inet_protocols = ipv4
                                                                                smtpd_sasl_type = dovecot
mailq path = null
                                                                                smtpd_tls_auth_only = yes
manpage directory = null
                                                                                smtpd_tls_cert_file = /etc/ssl/private/mailthai99.crt
                                                                                smtpd_tls_key_file = /etc/ssl/private/mailthai99.key
mydomain = mailthai99.in.th
myhostname = mail.mailthai99.in.th
                                                                                smtpd_tis_logievel = 1
mynetworks - 12/.0.0.1
                                                                                smtpd use tls = yes
myorigin = $mydomain
                                                                                smtputf8 enable = yes
newaliases path = null
                                                                                unknown local recipient reject code = 550
proxy_read_maps = $local_recipient_maps $mydestination $virtual_alias_maps $virtual_alias
domains $virtual_mailbox_maps $virtual_mailbox_domains $relay_recipient_maps $relay_doma
                                                                                virtual_alias_domains = จดหมาย99.ไทย
ins $canonical_maps $sender_canonical_maps $recipient_canonical_maps $relocated_maps $tra
                                                                                virtual_alias_maps = proxy:mysql:/etc/postfix/mysql-virtual_forwardings.cf, mysql:/etc/po
nsport maps $mynetworks
                                                                                stfix/mysql-virtual email2email.cf
readme_directory = no
sample_directory = null
                                                                                virtual gid maps = static:5000
sendmail path = null
                                                                                virtual mailbox base = /home/vmail
setgid group = postdrop
                                                                                virtual_mailbox_domains = proxy:mysql:/etc/postfix/mysql-virtual_domains.cf
                                                                                virtual_mailbox_maps = proxy:mysql:/etc/postfix/mysql-virtual_mailboxes.cf
                                                                                virtual_transport = dovecot
                                                                                virtual uid maps = static:5000
```

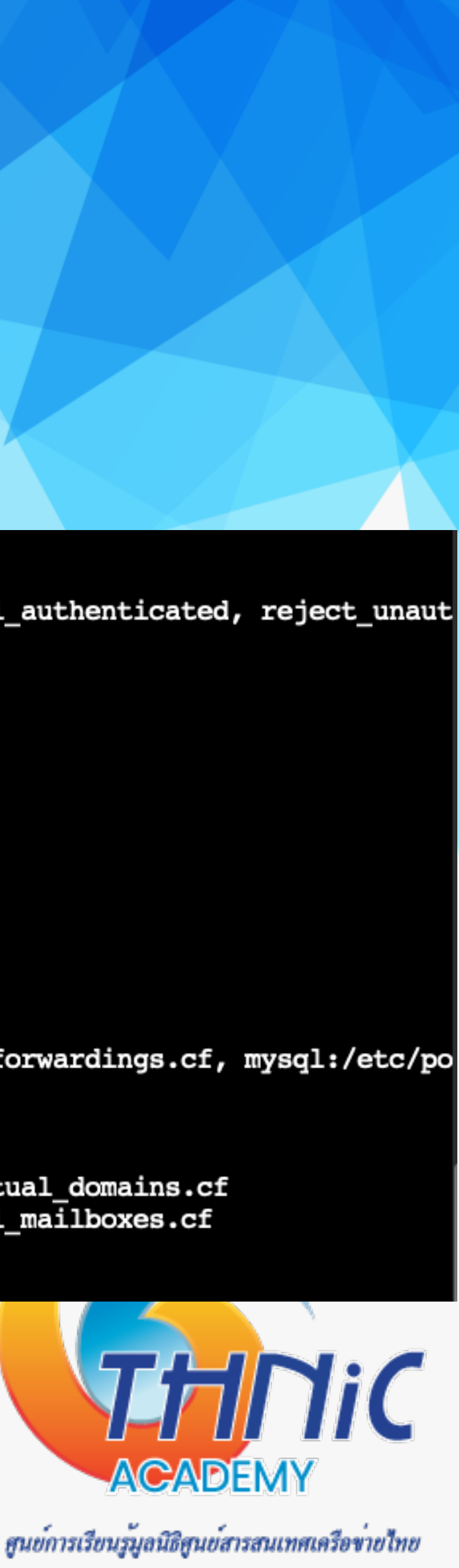

# ร. ตั้งคา Postfix (10)

 config การทำงานของ postfix ด้วยคำสั่ง postconf (คำสั่งนี้จะไปแก้ไขไฟล์ "/etc/postfix/master.cf") \$ postconf -M smtps/inet="smtps inet n - - - smtpd" &&  $\$ \$ postconf -P "smtps/inet/syslog name=postfix/smtps" && \ \$ postconf -P "smtps/inet/smtpd tls wrappermode=yes" && \ \$ postconf -P "smtps/inet/smtpd\_sasl\_auth\_enable=yes" && \ \$ postconf -P "smtps/inet/smtpd client restrictions=permit sasl authenticated,reject" && \ \$ postconf -P "smtps/inet/smtpd relay restrictions=permit sasl authenticated,reject" && \ \$ postconf -P "smtps/inet/milter macro daemon name=ORIGINATING" && \ \$ postconf -vM dovecot/unix="dovecot unix pipe flags=DRhu n n user=vmail:vmail argv=/usr/lib/dovecot/deliver -f \\${sender} -d \\${recipient}"

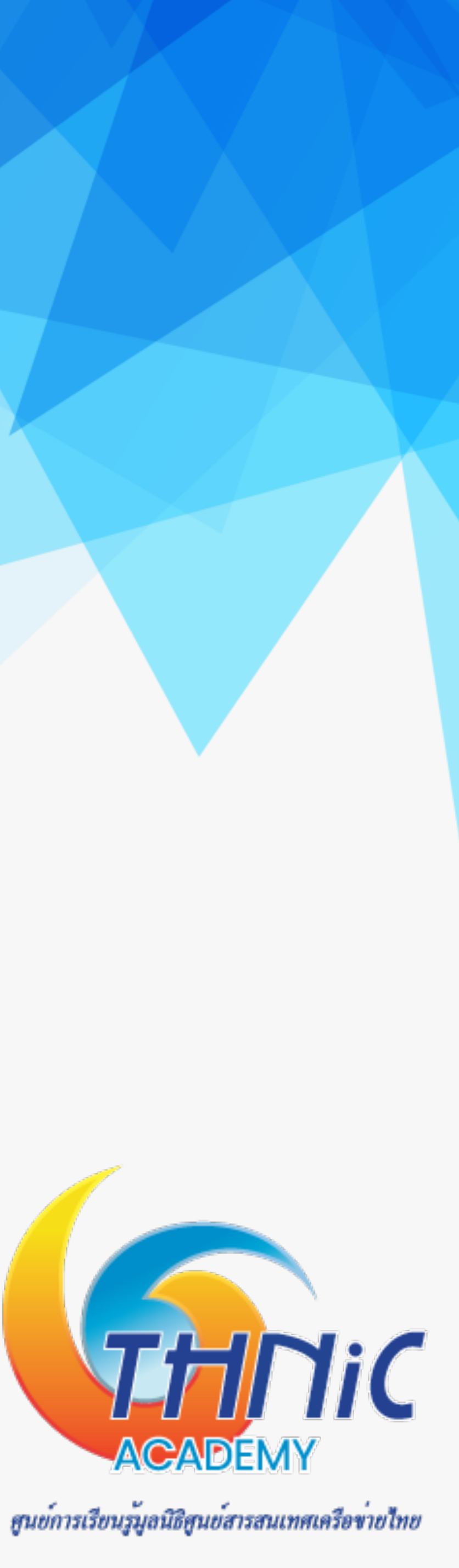

# ้ . 5. ตั้งคา Postfix (11)

- ตรวจสอบการ config postfix ด้วยคำสั่ง •
  - \$ postconf -M

| smtps  | inet       | n     | _         | _         | -      |
|--------|------------|-------|-----------|-----------|--------|
| -0     | syslog_na  | me=po | stfix/sm  | tps       |        |
| -0     | smtpd_tls  | _wrap | permode=  | yes       |        |
| -0     | smtpd_sas  | l_aut | h_enable  | =yes      |        |
| -0     | smtpd_cli  | ent_r | estrictio | ons=permi | it_sas |
| -0     | smtpd_rel  | ay_re | strictio  | ns=permit | sasl   |
| -0     | milter_ma  | cro_d | laemon_na | me=ORIGIN | ATING  |
| loveco | t unix     | _     | n         | n         | -      |
| us     | er=vmail:v | mail  | argv=/us: | r/lib/dov | /ecot  |
|        |            |       |           |           |        |

- สั่ง Restart Postfix
  - \$ service postfix restart

### smtpd

l\_authenticated,reject authenticated, reject

pipe flags=DRhu deliver -f \${sender} -d \${recipient}

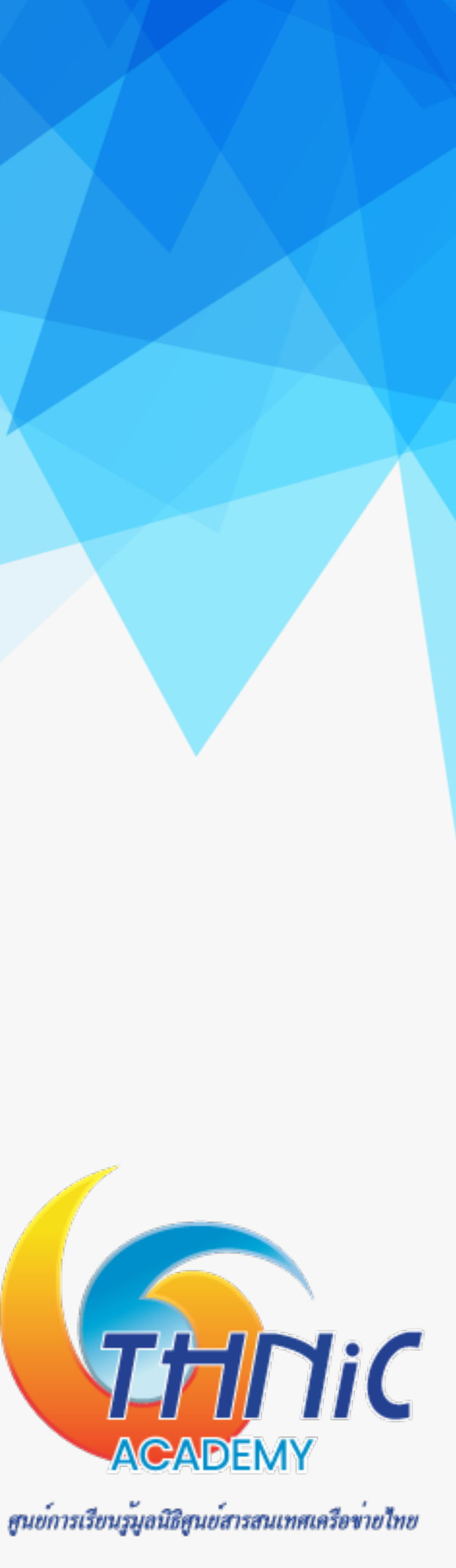

# ้ . 6. ตั้งคา Dovecot (1)

- สร้าง script เพื่อให้ dovecot ใช้งานกับ SQL ที่เราได้กำหนดก่อนหน้านี้
  - \$ nano /etc/dovecot/dovecot-sql.conf.ext

```
driver = mysql
connect = host=127.0.0.1 dbname=eaimail user=dbuser password=dbuserpass
default_pass_scheme = SHA512-CRYPT
password_query = SELECT email as user, password FROM users WHERE email='%u';
```

กำหนดสิทธิ์อนุญาตให้ user ที่อยู่ใน dovecot group ใช้งาน

\$ chmod 640 /etc/dovecot/dovecot-sql.conf.ext && chgrp dovecot /etc/dovecot/dovecot-sql.conf.ext

1 root dovecot 199 Jan 14 23:02 dovecot-sql.conf.ext -rw-r----

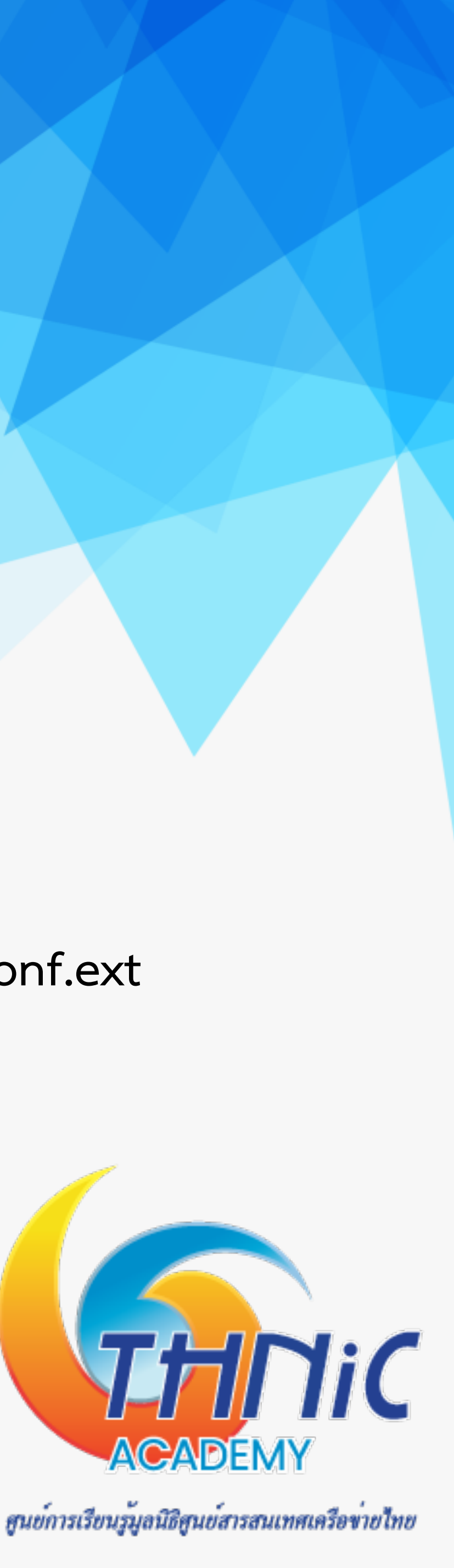

# ้ 6. ตั้งคา Dovecot (2)

Backup ไฟล์ dovecot.conf เดิมไว้ก่อน ullet

\$ mv /etc/dovecot/dovecot.conf /etc/dovecot/dovecot.conf-backup

แก้ไขไฟล์ "/etc/dovecot/dovecot.conf" ด้วยการใส่คำสั่งตามด้านล่าง

### \$ nano /etc/dovecot/dovecot.conf

```
protocol lda {
protocols = imap pop3 lmtp
                                                                      log_path = /var/log/dovecot-deliver.log
log path = /var/log/dovecot.log
                                                                      auth socket path = /var/run/dovecot/auth-master
log_timestamp = "%Y-%m-%d %H:%M:%S"
                                                                      postmaster address = postmaster@mailthai50.in.th
mail location = maildir:/home/vmail/%d/%n/Maildir
ssl_cert = </etc/ssl/private/mailthai50.crt</pre>
                                                              protocol pop3 {
ssl_key = </etc/ssl/private/mailthai50.key</pre>
                                                                      pop3_uidl_format = %08Xu%08Xv
ssl_cipher_list = ALL:!LOW:!SSLv2:!EXP:!aNULL
                                                                      pop3_client_workarounds = outlook-no-nuls oe-ns-eoh
auth_mechanisms = plain login
                                                              passdb {
namespace {
                                                                      driver = sql
        type = private
                                                                      args = /etc/dovecot/dovecot-sql.conf.ext
        separator = .
        prefix = INBOX.
                                                              userdb {
        inbox = yes
                                                                      driver = static
                                                                      args = uid=5000 gid=5000 home=/home/vmail/%d/%n allow_all_users=yes
service auth {
        unix_listener auth-master {
                                                              service stats {
                 mode = 0600
                                                                      unix listener stats-reader {
                 user = vmail
                                                                              user = vmail
                                                                              group = vmail
        unix_listemer /var/spool/postfix/private/auth {
                                                                              mode = 0660
                 mode = 0666
                                                                      unix listener stats-writer {
                 user = postfix
                                                                              user = vmail
                 group = postfix
                                                                              group = vmail
                                                                              mode = 0660
        user = root
service auth-worker {
        user = root
```

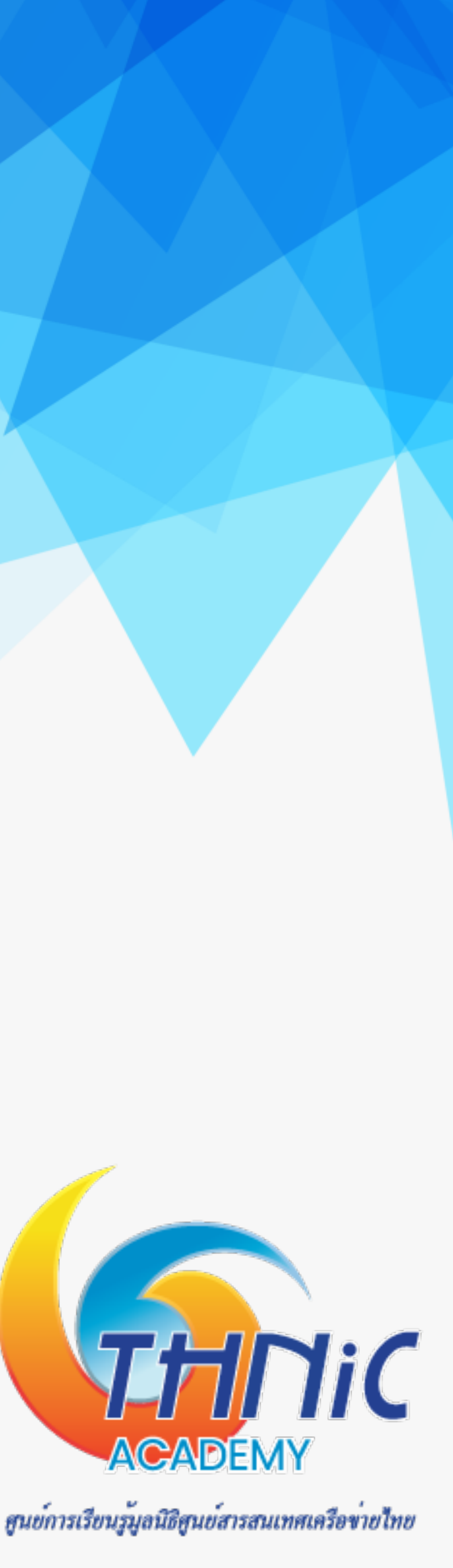

# ้ . 6. ตั้งคา Dovecot (3)

- แก้ไข permission file
  - \$ touch /var/log/dovecot-deliver.log
  - \$ chown vmail:vmail /var/log/dovecot-deliver.log
- สั่ง restart dovecot
  - \$ service dovecot restart

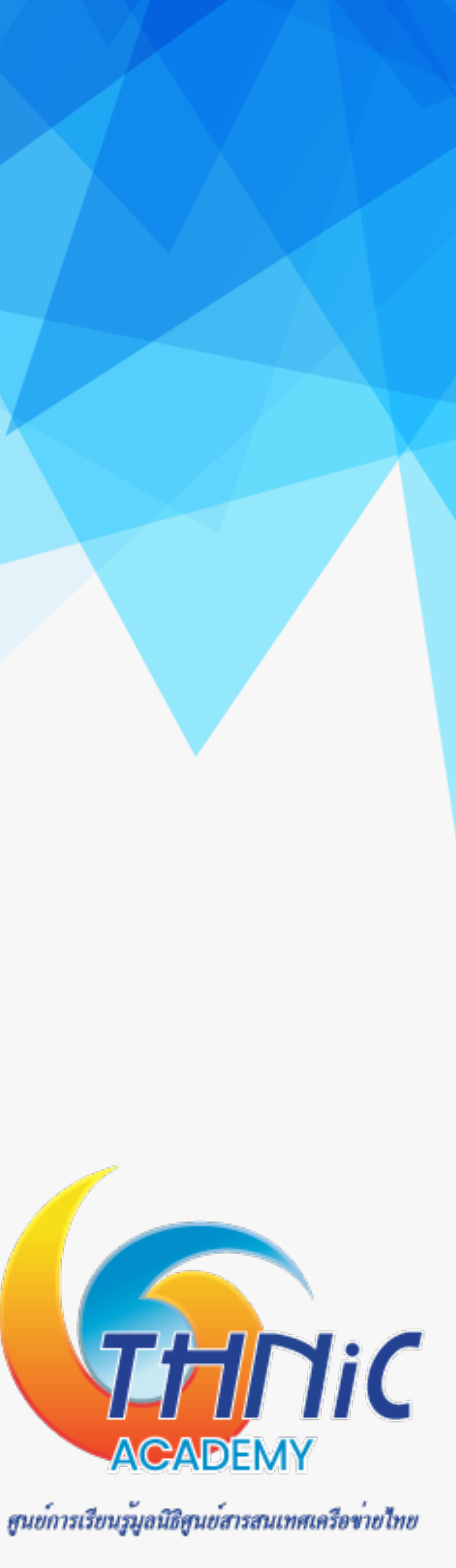

### 7. ทดสอบการทำงานของ Email Server (1)

• ทดสอบ imap ด้วยคำสั่ง telnet

\$ telnet localhost imap

```
Trying 127.0.0.1...
Connected to localhost.
Escape character is '^]'.
* OK [CAPABILITY IMAP4rev1 SASL-IR LOGIN-REFERRALS ID ENABLE IDLE LITERAL+ STARTTLS AUTH=P
LAIN AUTH=LOGIN] Dovecot (Ubuntu) ready.
```

ทดสอบ smtp ด้วยคำสั่ง telnet

\$ telnet localhost smtp

Trying 127.0.0.1... Connected to localhost. Escape character is '^]'. 220 mail.mailthai99.in.th ESMTP Postfix (Ubuntu) ehlo localhost 250-mail.mailthai99.in.th 250-PIPELINING 250-SIZE 10240000 250-VRFY 250-etrn 250-STARTTLS 250-ENHANCEDSTATUSCODES 250-8BITMIME 250-DSN 250-SMTPUTF8 250 CHUNKING

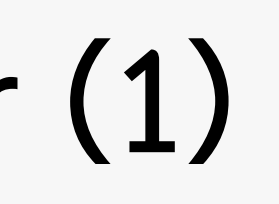

### กด Ctrl+] และตามด้วย q เพื่อออก

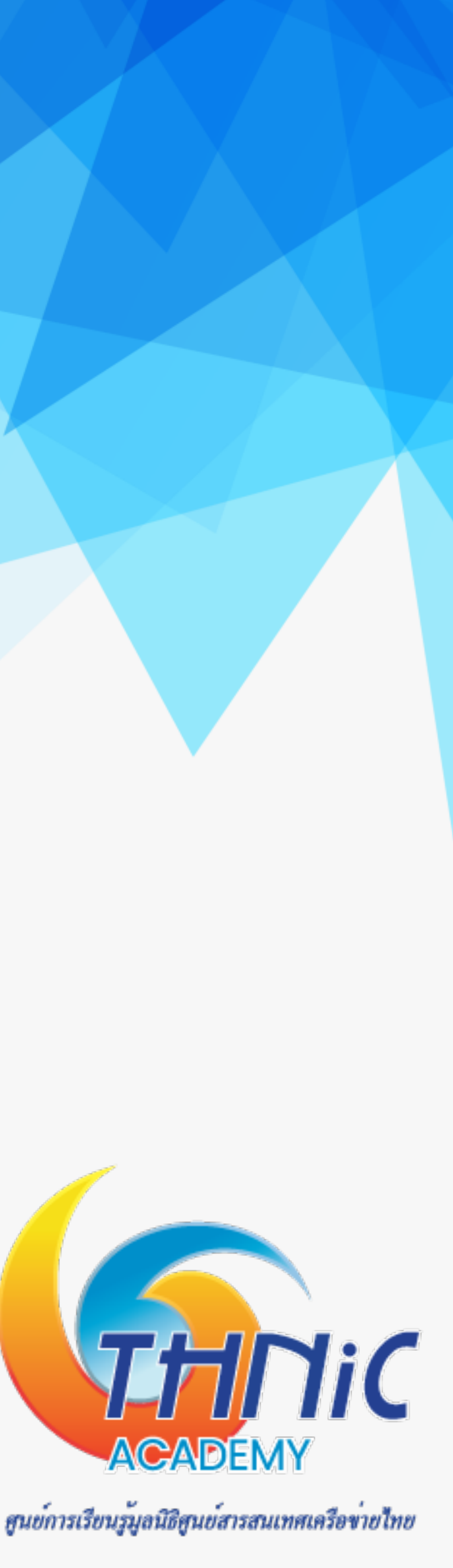

### 7. ทดสอบการทำงานของ Email Server (2)

- ทดสอบการส่ง email ด้วยคำสั่ง telnet
  - \$ telnet localhost smtp

ehlo localhost

MAIL FROM: thai@mailthai99.in.th

RCPT TO: thai@mailthai100.in.th

data

٠

Subject: test mailthai99.in.th to mailthai100.in.th test

กด Ctrl+] และตามด้วย q เพื่อออก

ใช้เครื่องหมาย "." เพื่อจบข้อความ และส่งข้อความ

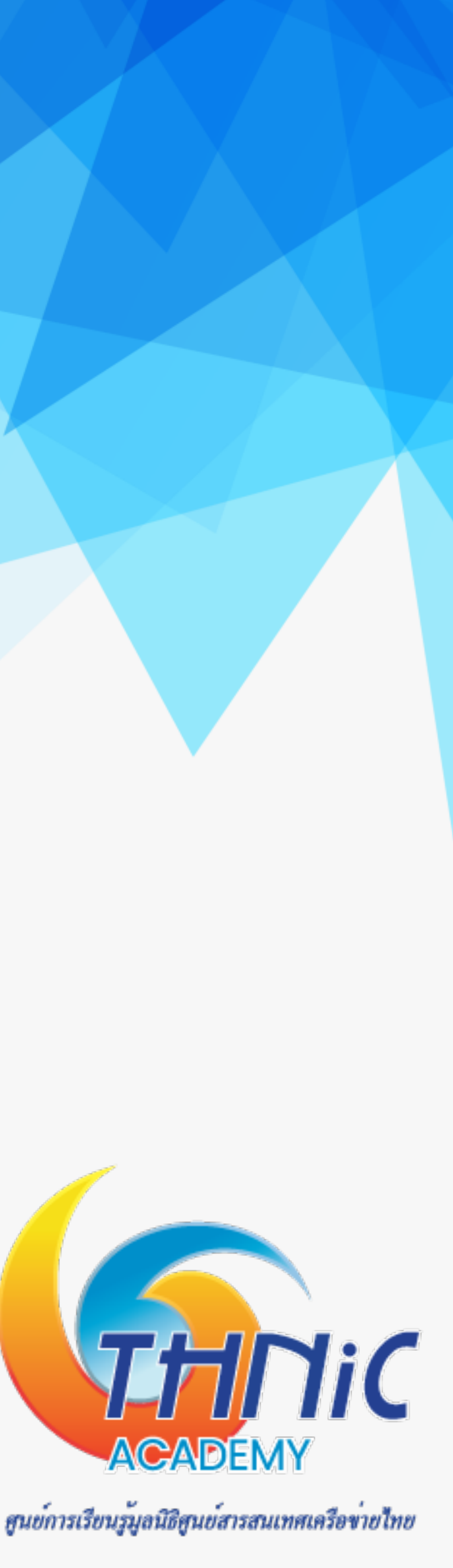

### 7. ทดสอบการทำงานของ Email Server (3)

- ทดสอบการส่ง email ด้วยคำสั่ง telnet
  - \$ telnet localhost smtp

ehlo localhost

MAIL FROM: ไทย@จดหมาย99.ไทย SMTPUTF8

RCPT TO: ไทย@จดหมาย100.ไทย

data

Subject: test mailthai99.in.th to mailthai100.in.th test

กด Ctrl+] และตามด้วย q เพื่อออก

ใช้เครื่องหมาย "." เพื่อจบข้อความ และส่งข้อความ

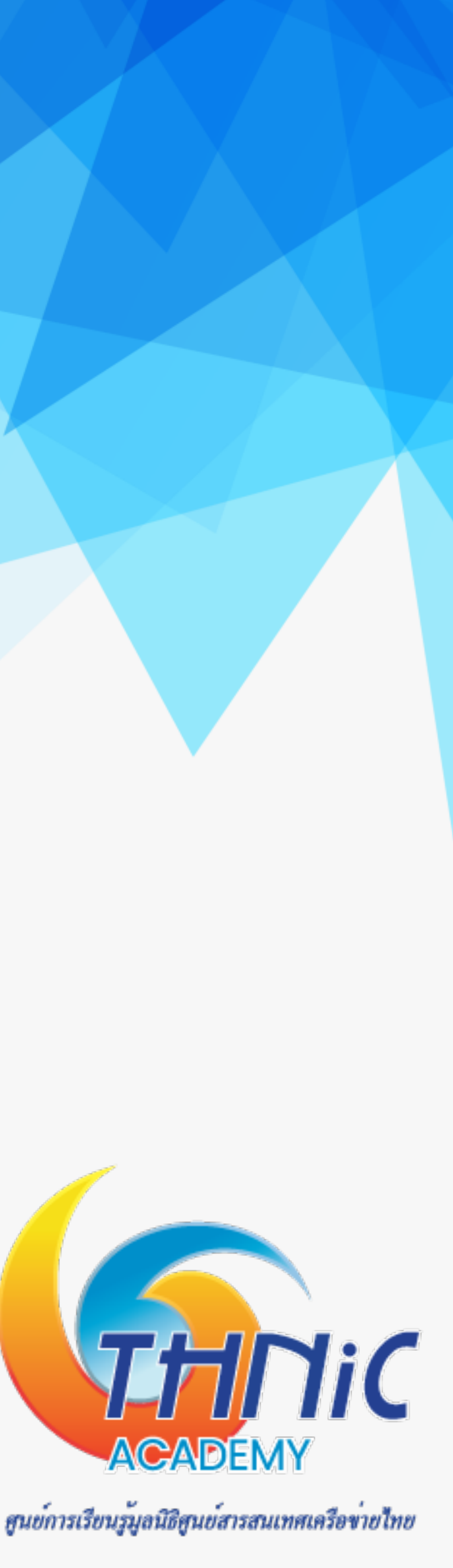

### 7. ทดสอบการทำงานของ Email Server (4)

- ทดสอบการส่ง email ด้วยคำสั่ง telnet
  - \$ telnet localhost smtp

ehlo localhost

MAIL FROM: thai@mailthai99.in.th

RCPT TO: titipong@kon.in.th

data

Subject: test mailthai99.in.th to titipong@kon.in.th

test

•

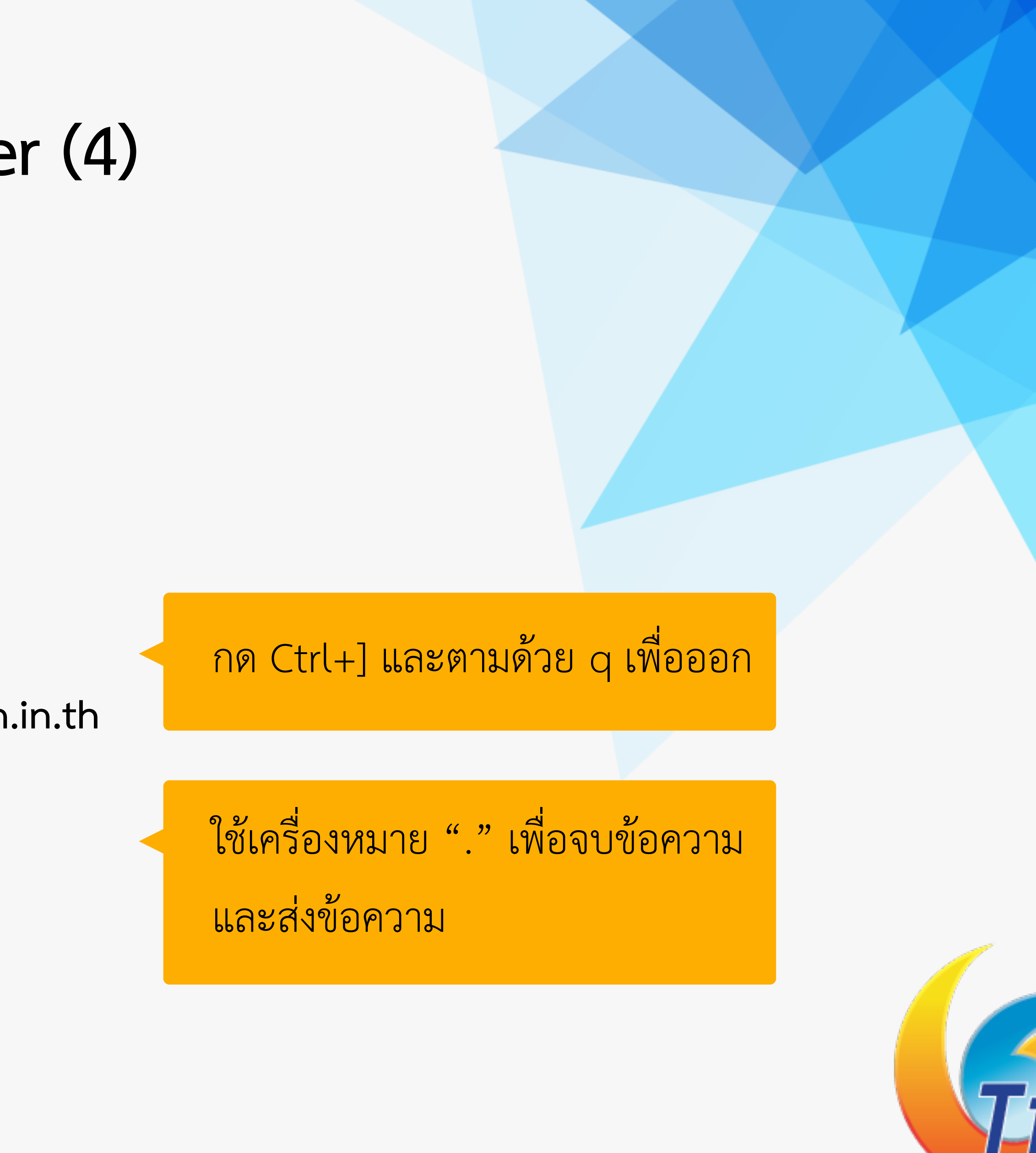

ศูนย์การเรียนรู้มูลนิธิศูนย์สารสนเทศเครือข่ายไทย

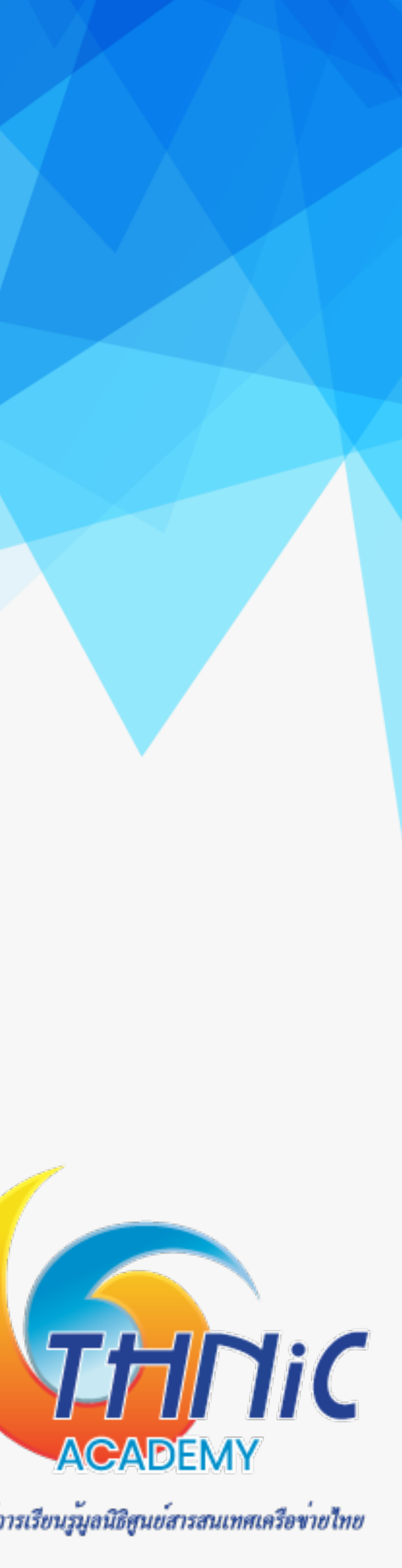

### 7. ทดสอบการทำงานของ Email Server (5)

- ทดสอบการส่ง email ด้วยคำสั่ง telnet
  - \$ telnet localhost smtp

ehlo localhost

MAIL FROM: ไทย@จดหมาย99.ไทย SMTPUTF8

RCPT TO: ฐิติพงศ์@คน.ไทย

data

Subject: test mailthai99.in.th to titipong@kon.in.th test

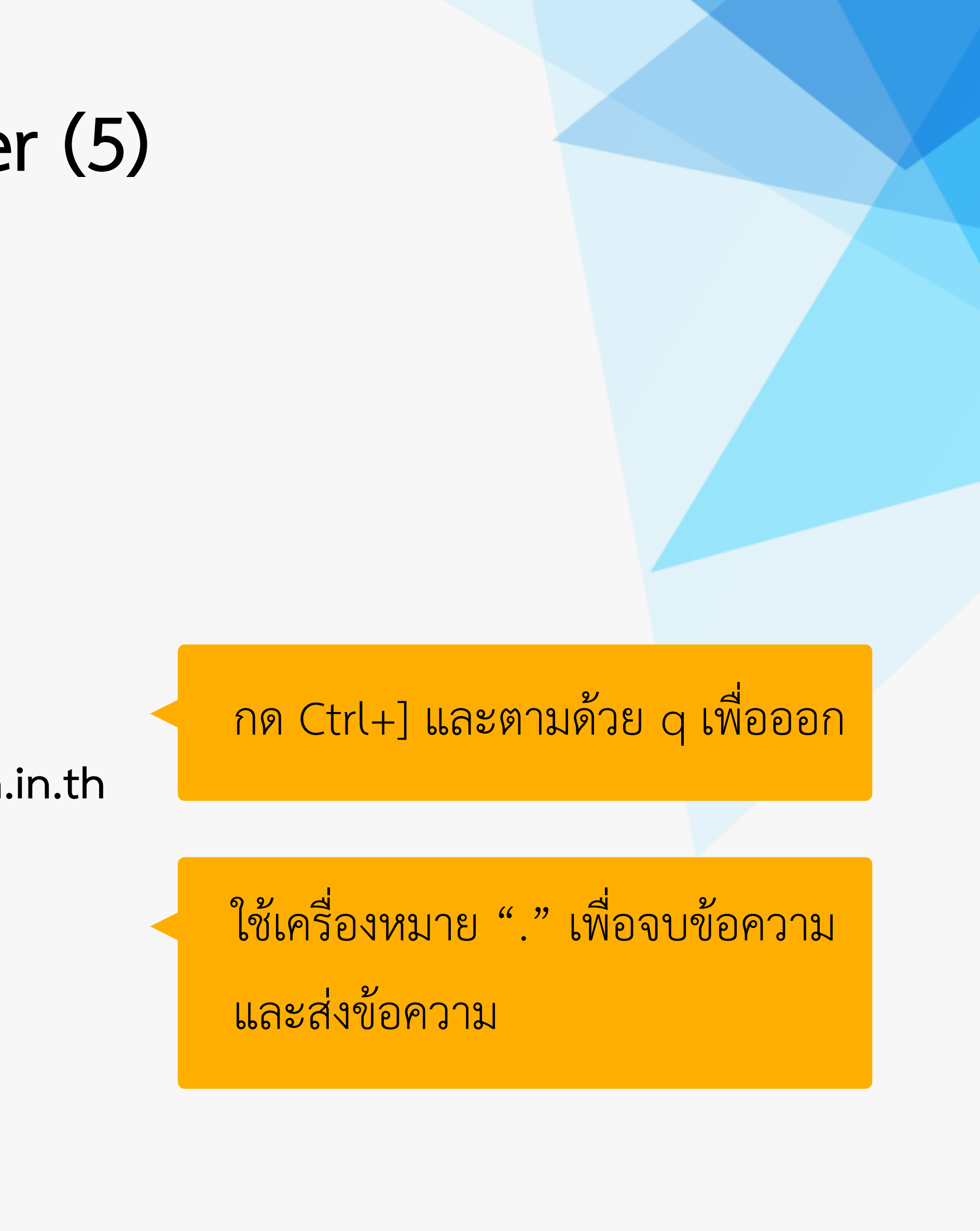

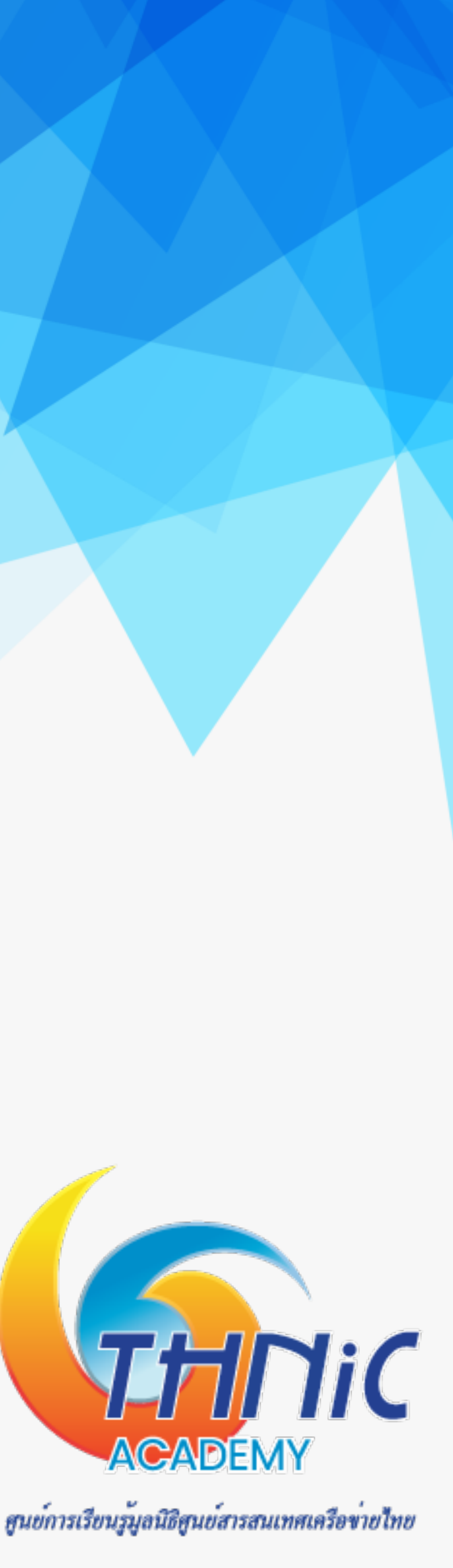

### 7. ทดสอบการทำงานของ Email Server (6)

ตรวจสอบ log ของการส่ง Email : /var/log/mail.log ซึ้งจะได้ผลตามด้านล่าง

\$ tail -f /var/log/mail.log

Jan 14 23:43:53 mail postfix/smtpd[38198]: connect from localhost[127.0.0.1] Jan 14 23:44:34 mail postfix/smtpd[38198]: E3C5E80025: client=localhost[127.0.0.1] Jan 14 23:45:02 mail postfix/cleanup[38201]: E3C5E80025: message-id=<20220114164434.E3C5E 80025@mail.mailthai112.in.th> Jan 14 23:45:02 mail postfix/qmgr[38075]: E3C5E80025: from=<thai@mailthai99.in.th>, size= 382, nrcpt=1 (queue active) Jan 14 23:45:02 mail postfix/pipe[38203]: E3C5E80025: to=<thai@mailthai112.in.th>, relay= dovecot, delay=46, delays=46/0.02/0/0.05, dsn=2.0.0, status=sent (delivered via dovecot s ervice) Jan 14 23:45:02 mail postfix/qmgr[38075]: E3C5E80025: removed

Jan 14 23:46:15 mail postfix/smtpd[38198]: connect from localhost[127.0.0.1] Jan 14 23:46:49 mail postfix/trivial-rewrite[38200]: warning: do not list domain จดหมาย11 2. No in BOTH virtual alias domains and virtual mailbox domains Jan 14 23:46:49 mail postfix/smtpd[38198]: B7B5680025: client=localhost[127.0.0.1] Jan 14 23:47:04 mail postfix/cleanup[38363]: B7B5680025: message-id=<20220114164649.B7B56 80025@mail.mailthai112.in.th> Jan 14 23:47:04 mail postfix/qmgr[38075]: B7B5680025: from=<ไทย@จดหมาย99.ไทย>, size=398, nrcpt=1 (queue active) Jan 14 23:47:04 mail postfix/pipe[38364]: B7B5680025: to=<thai@mailthai112.in.th>, orig\_t o=<ไทย@จดหมาย112.ไทย>, relay=dovecot, delay=20, delays=20/0.04/0/0.03, dsn=2.0.0, status= sent (delivered via dovecot service) Jan 14 23:47:04 mail postfix/qmgr[38075]: B7B5680025: removed

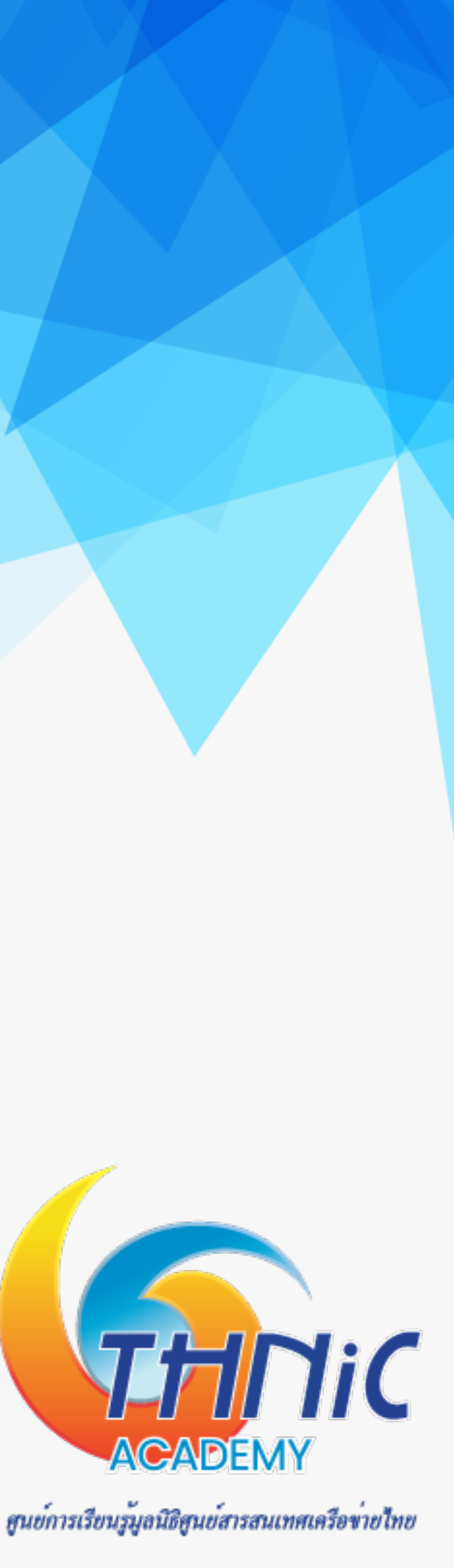

### 7. ทดสอบการทำงานของ Email Server (7)

ตรวจสอบ log ของ dovecot : /home/vmail/dovecot-deliver.log ซึ่งจะได้ผลตามด้านล่าง

\$ tail -f /home/vmail/dovecot-deliver.log 2022-01-14 23:38:14lda(vmail)<38095><68cFGvam4WHPlAAA0J78UA>: Info: msgid=<7170528b0c05e7cf33568660f d439465@xn--111-5kl8c1dh4e2c.xn--o3cw4h>: saved mail to INBOX 2022-01-14 23:45:02lda(vmail)<38204><IQ3JHo6o4WE8lQAA0J78UA>: Info: msgid=<20220114164434.E3C5E80025 @mail.mailthai112.in.th>: saved mail to INBOX 2022-01-14 23:47:04lda(vmail)<38365><Y261Lwip4WHdlQAA0J78UA>: Info: msgid=<20220114164649.B7B5680025 @mail.mailthaill2.in.th>: saved mail to INBOX

- ตรวจสอบ mailbox เมื่อมีการรับส่ง-ส่ง Email จะสร้างขึ้นโดย dovecot ซึ่งจะได้ผลตามตัวอย่าง
  - \$ cd /home/vmail/<u>mailthaiXX.in.th/Maildir</u>
  - \$ find

- ./cur
- ./dovecot-uidvalidity.61e1a6f6
- /dovecot-uidvalidity
- /dovecot-uidlist
- /dovecot.index.log
- /maildirfolder
- /dovecot.index.cache
- ./tmp
- ./new

- ./dovecot.list.index.log

```
./new/1642178294.M435868P38095.mail.mailthai112.in.th,S=1121,W=1144
./new/1642178824.M799278P38365.mail.mailthai112.in.th,S=482,W=493
./new/1642178702.M516238P38204.mail.mailthai112.in.th,S=447,W=458
```

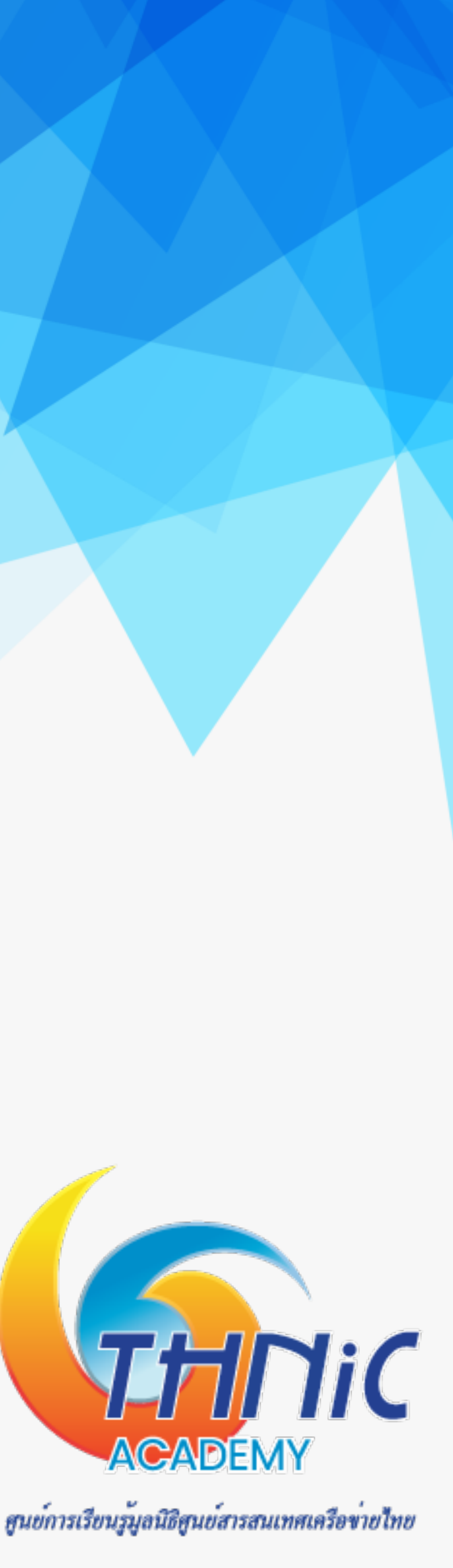

# 8.โจทย

- ส่งอีเมลภาษาไทย ภาษาอังกฤษมาที่ <u>thai@mailthai01.in.th</u> และ ไทย@จดหมาย01.ไ<mark>ทย</mark> 1. (ตามการทดสอบข้อ 8. ทดสอบการทำงานของ Email Server (2) / 8. ทดสอบการทำงานของ Email Server (3)
  - ชื่อ นามสกุล รหัส นักศึกษา จาก mail server
- 2. เพิ่มชื่อตัวเองอีเมลภาษาไทย และภาษาอังกฤษ ส่งมาที่ <u>thai@mailthai01.in.th</u> ชื่อ - นามสกุล รหัส นักศึกษา จาก mail server

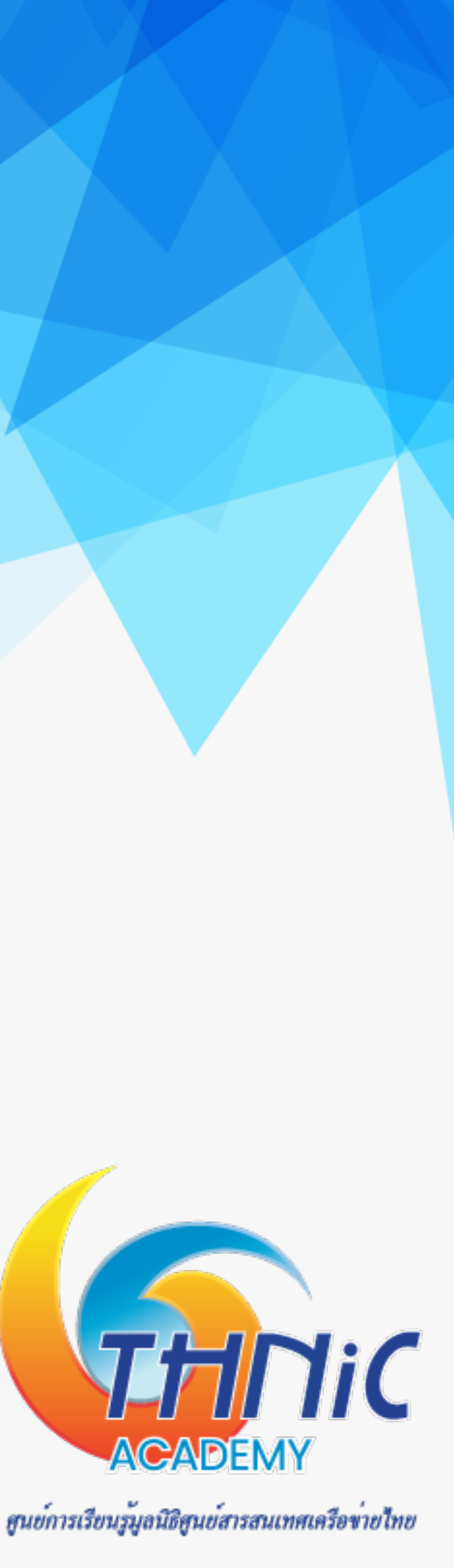

## 9. ติดตั้ง roundcube webmail (1)

ติดตั้ง apache php

- ใช้คำสั่ง apt ติดตั้ง php, php library และ apache web server intl php-ldap php-gd php-zip php-mysql php-curl php-bz2 php-gmp phpmyadmin
- ใช้คำสั่ง start service apache และ php *\$ service apache2 start*
- ตรวจสอบสถานะการทำงานของ apache *\$ service apache2 status*

\$ apt -y install apache2 php php-imap php-imagick php-json php-xml php-mbstring php-pear php-

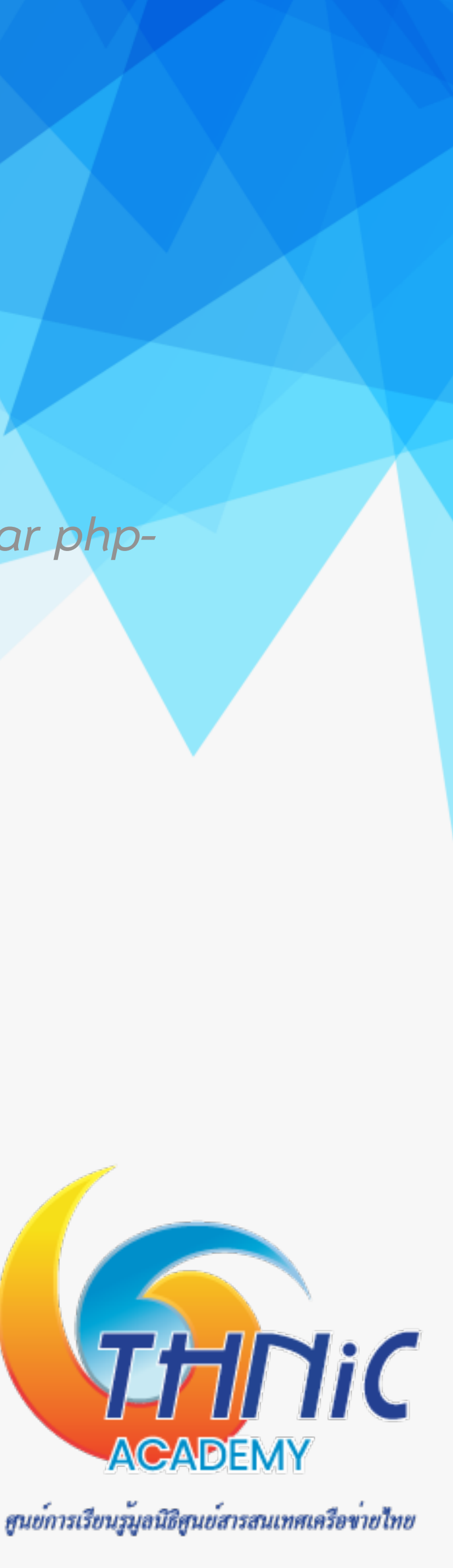

# 9. ติดตั้ง roundcube webmail (2)

ตั้งค่า php

ตั้งค่า timezone

\$ nano /etc/php/8.3/apache2/php.ini

```
[Date]
; Defines the default timezone used by the date functions
 http://php.net/date.timezone
date.timezone = Asia/Bangkok
```

ตั้งค่า MySQL Database

สร้าง database roundcubemail

```
$ mysql -u root -p
```

mysql> CREATE DATABASE roundcubemail CHARACTER SET utf8mb4 COLLATE utf8mb4 unicode ci;

mysql> CREATE USER rcmail@localhost IDENTIFIED BY 'rcmailpass';

mysql> GRANT ALL PRIVILEGES ON roundcubemail.\* TO rcmail@localhost;

mysql> FLUSH PRIVILEGES;

mysql> quit;

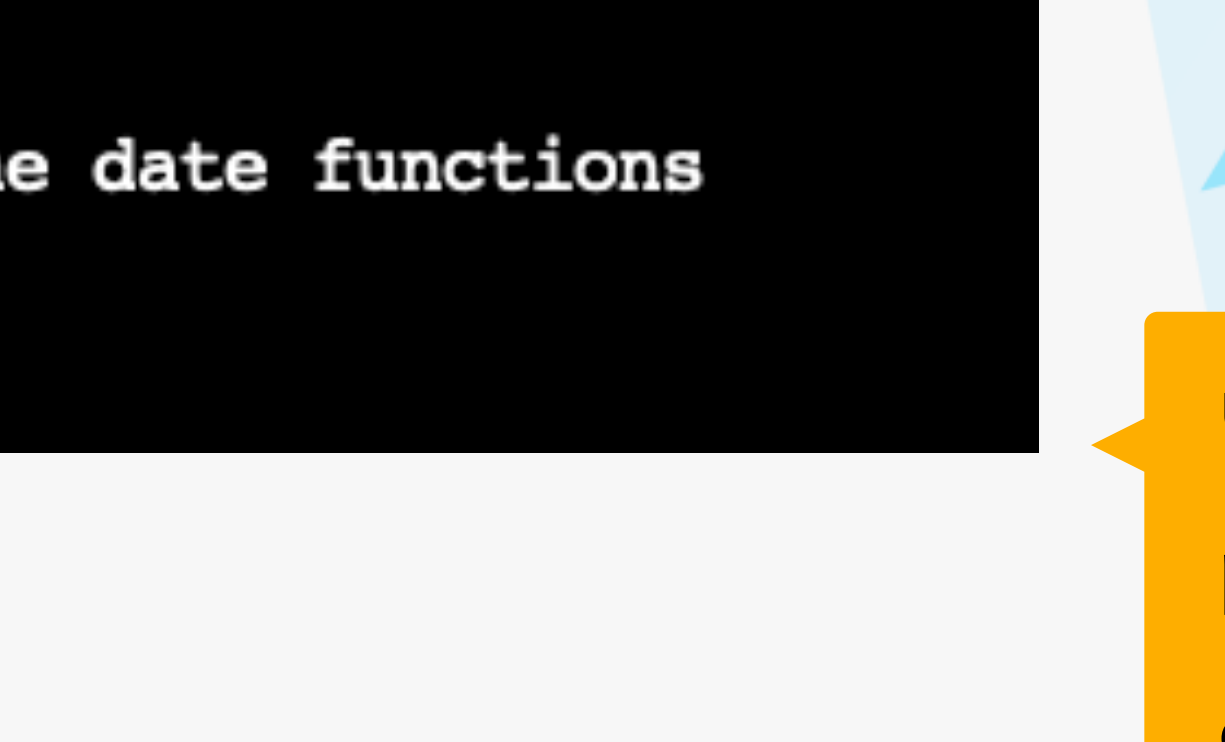

username=rcmail password=rcmailpass database=roundcubemail

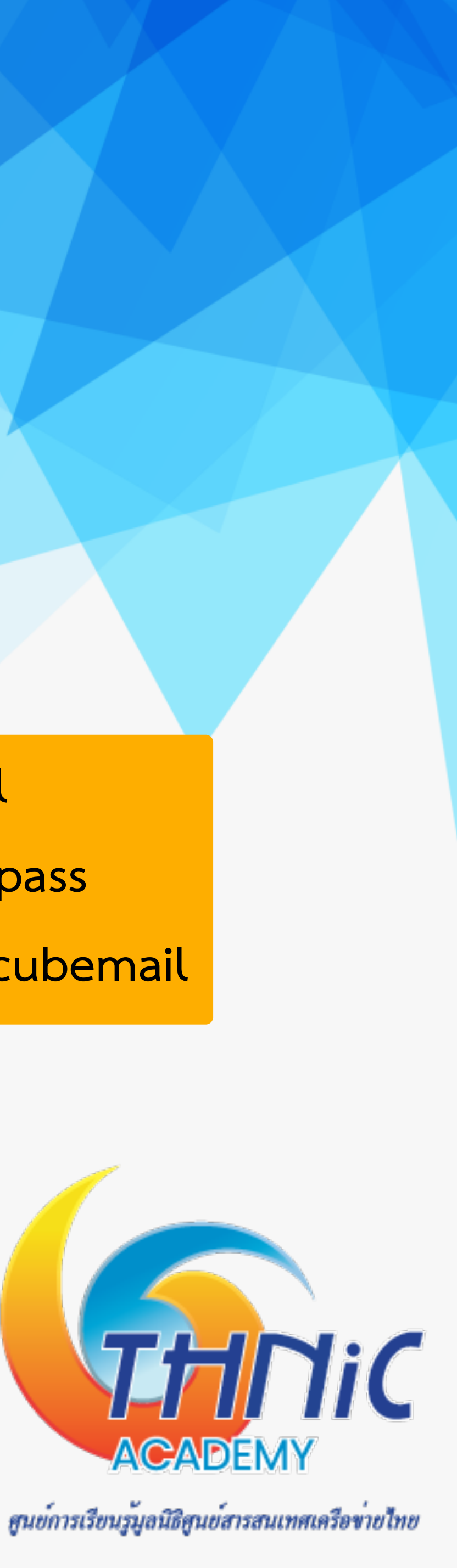

## 9. ติดตั้ง roundcube webmail (3)

ตั้งค่า roundcube

- \$ cd /var/www/html/
- \$ wget https://github.com/roundcube/roundcubemail/releases/download/1.6.9/
  - roundcubemail-1.6.9-complete.tar.gz
- \$ tar zvfx /var/www/html/roundcubemail-1.6.9-complete.tar.gz
- \$ mv /var/www/html/roundcubemail-1.6.9 /var/www/html/roundcubemail
- \$ ll /var/www/html/roundcubemail/config/
- \$ chown -R www-data:www-data /var/www/html/roundcubemail

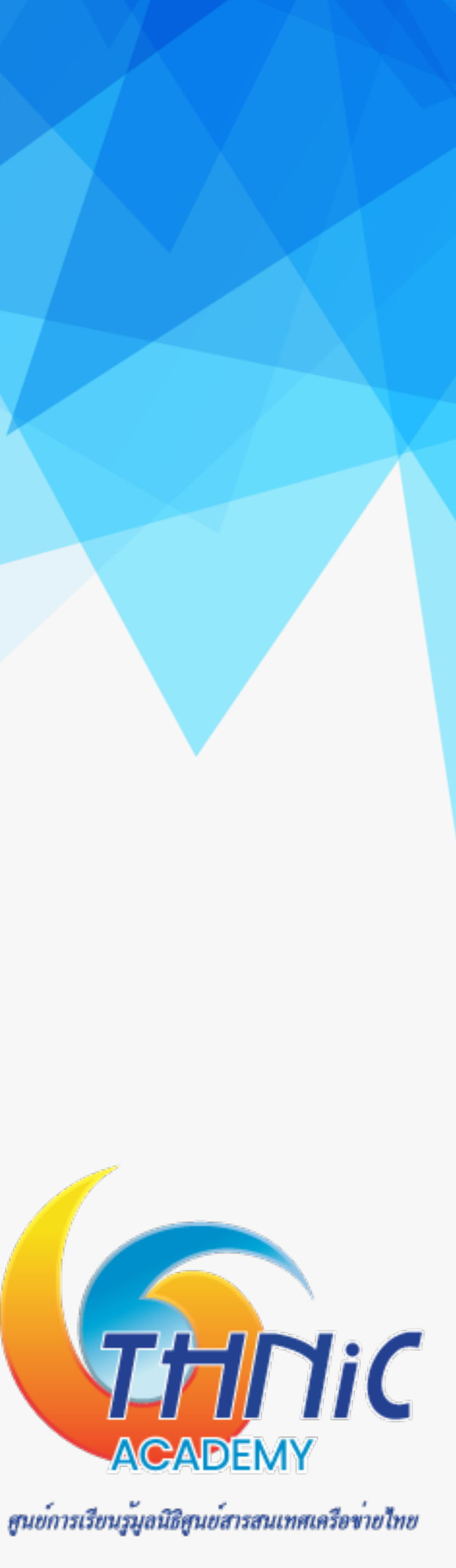

## 9. ติดตั้ง roundcube webmail (4)

สร้าง virtualhost

*\$ cd /etc/apache2/sites-available/* 

*\$ nano /etc/apache2/sites-available/rcmail.conf* 

| <virtualhost *:80=""></virtualhost>                              |
|------------------------------------------------------------------|
| ServerName mail.mailthai99.in.th                                 |
| ServerAdmin webmaster@mailthai99.                                |
| DocumentRoot /var/www/html/roundo                                |
| <directory html="" roundcub<="" th="" var="" www=""></directory> |
| Options -Indexes +Follows                                        |
| AllowOverride All                                                |
|                                                                  |
| ErrorLog /var/log/apache2/mail.ma                                |
| CustomLog /var/log/apache2/mail.m                                |
|                                                                  |
|                                                                  |

*\$ a2ensite rcmail.conf \$ systemctl restart apache2*  in.th cubemail pemail> SymLinks

ilthai99.in.th-error.log mailthai99.in.th-access.log combined

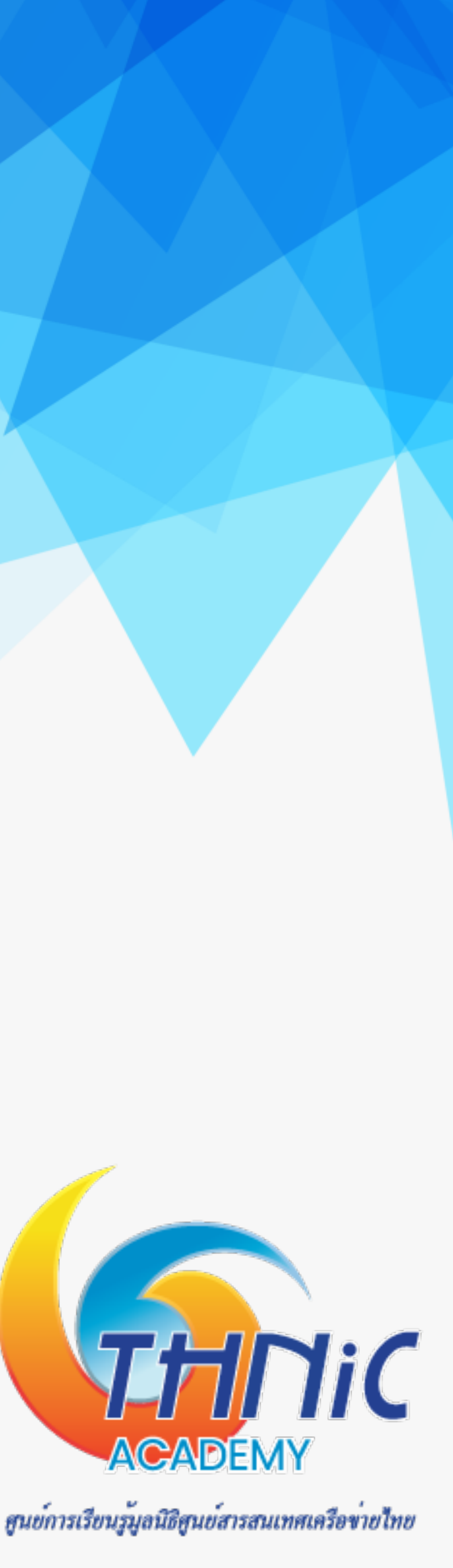

# 9. ติดตั้ง roundcube webmail (5)

ทดสอบเข้าเว็บไซต์ roundcube

https://workshop.kon.in.th/mail99/ ullet

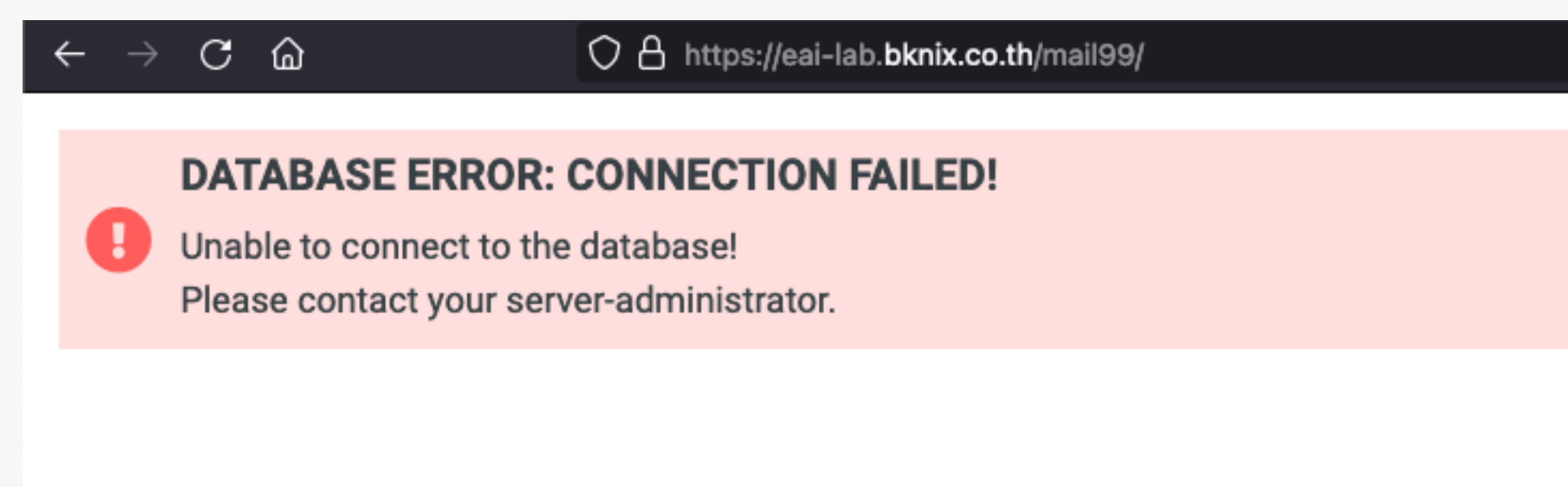

### เข้าหน้า config roundcube

https://workshop.kon.in.th/mail99/installer/ ullet

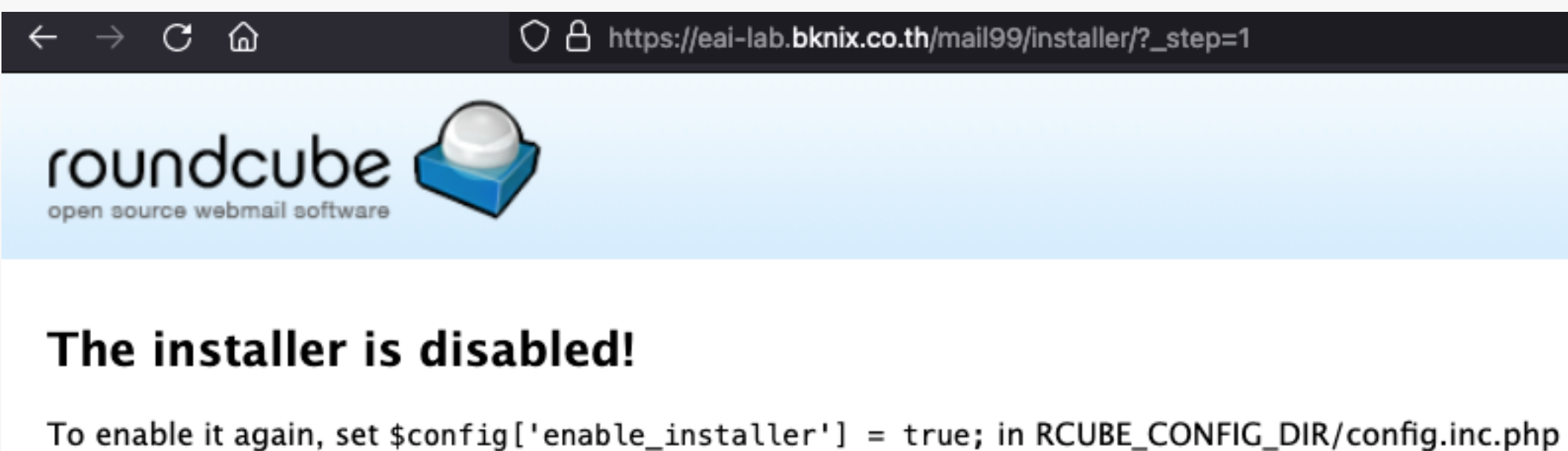

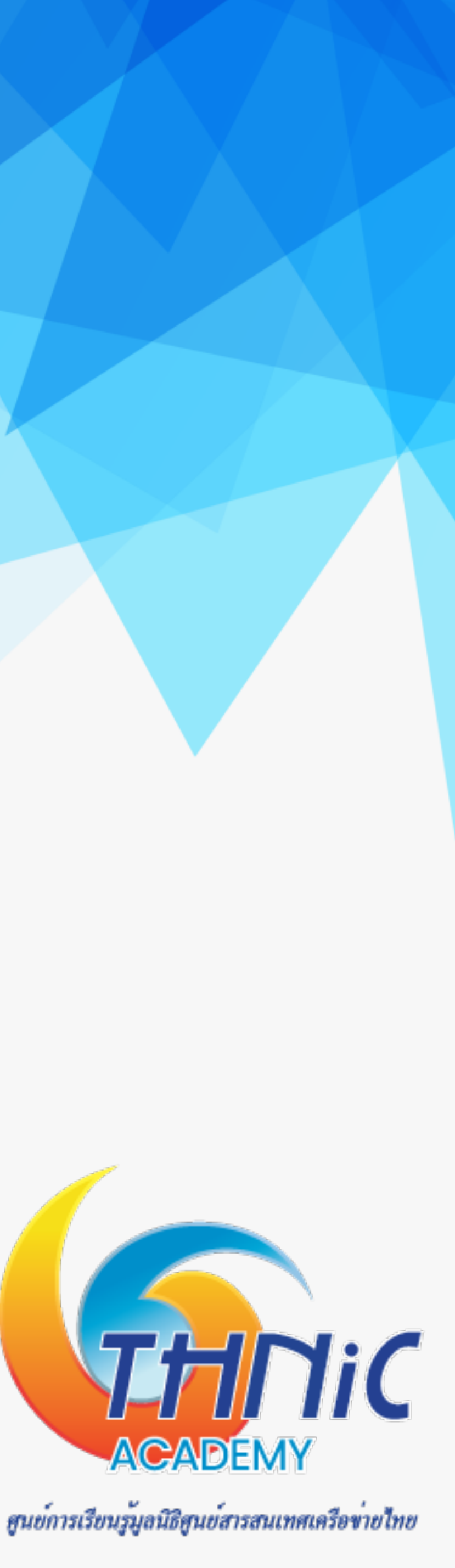

# 9. ติดตั้ง roundcube webmail (6)

แก้ไขไฟล์ default.inc.php

\$ nano /var/www/html/roundcubemail/config/defaults.inc.php

```
\mathbf{S}\mathbf{Y}\mathbf{S}\mathbf{T}
                             INSTALLER TO
  ONLY ENABLE IT IF YOU'RE REALLY SURE WHAT YOU'RE DOING!
 config['enable_installer'] = true;
$config['imap_conn_options'] = array(
                      => array(
   'ssl'
        'verify_peer'
                                  => false,
       'verify_peer_name' => false,
   ),
```

แก้ไขไฟล์ config.inc.php

\$ nano /var/www/html/roundcubemail/config/config.inc.php

\$config['request\_path'] = 'https://workshop.kon.in.th/mail99/';

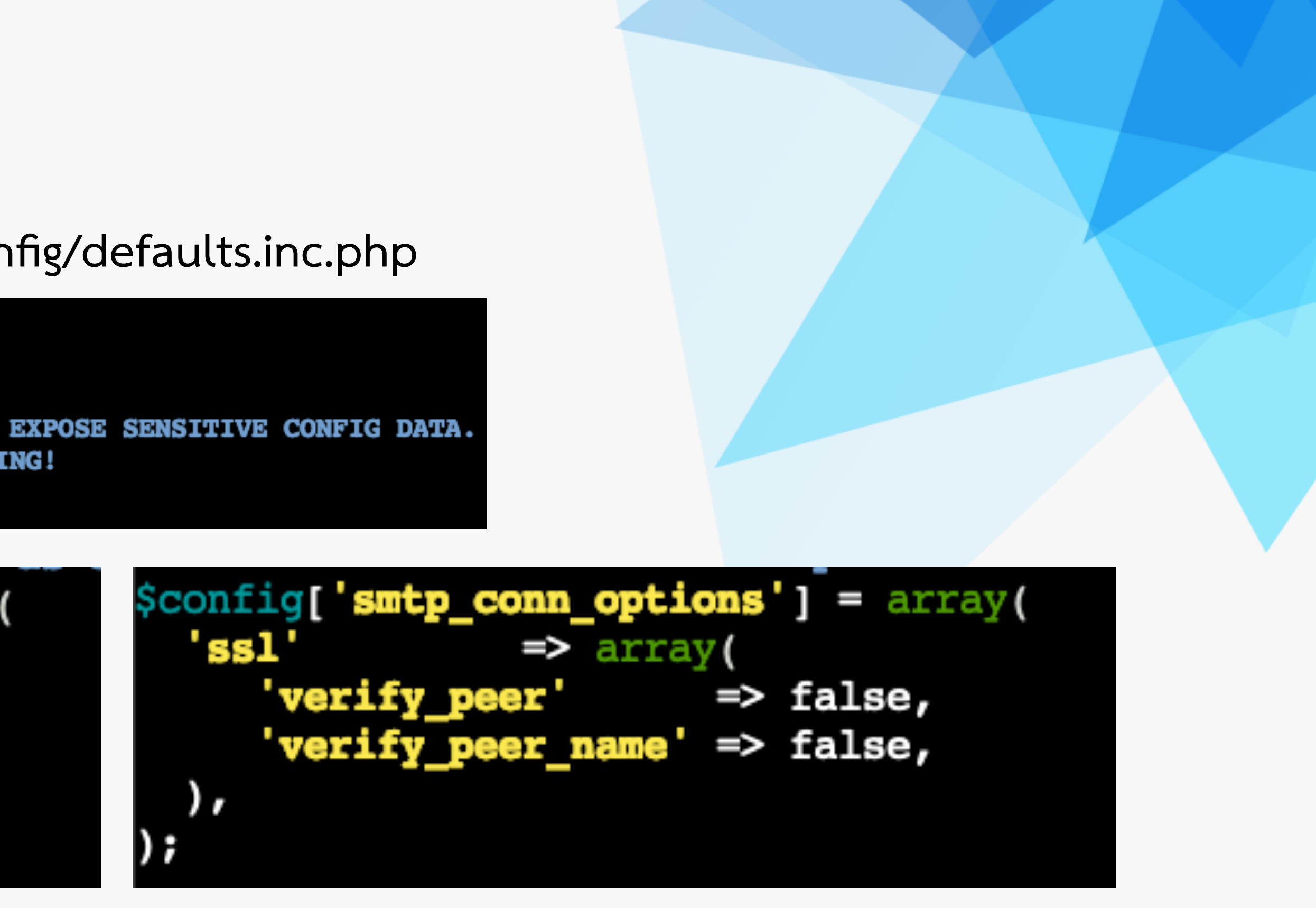

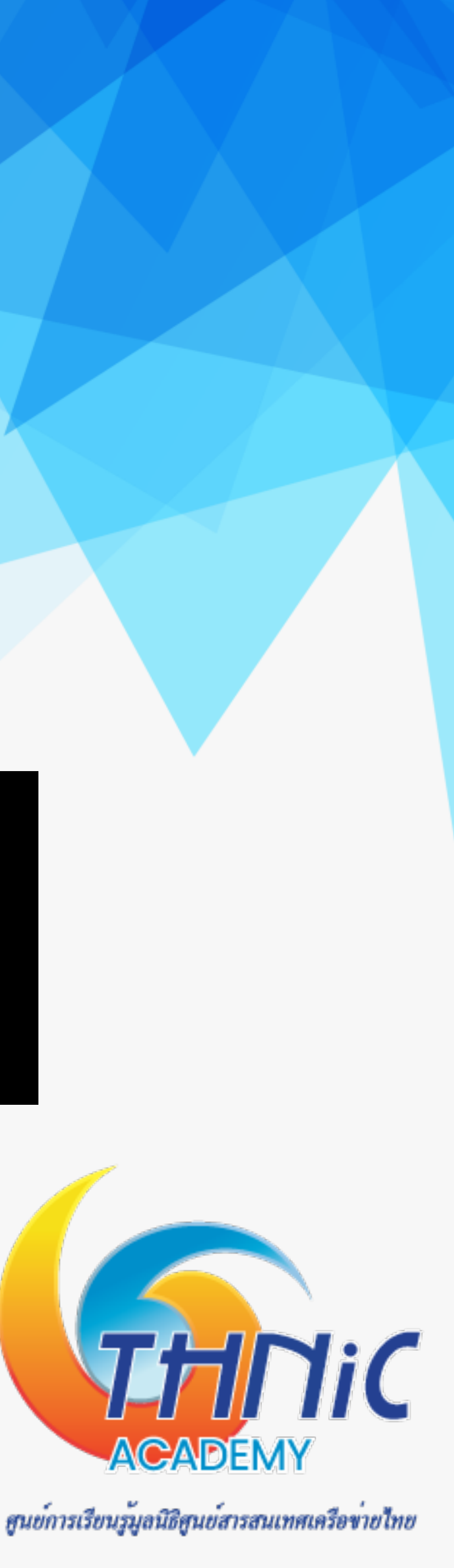

## 9. ติดตั้ง roundcube webmail (7)

เข้าหน้า config roundcube อีกครั้ง

- https://workshop.kon.in.th/mail99/installer/
- ให้กด "NEXT"

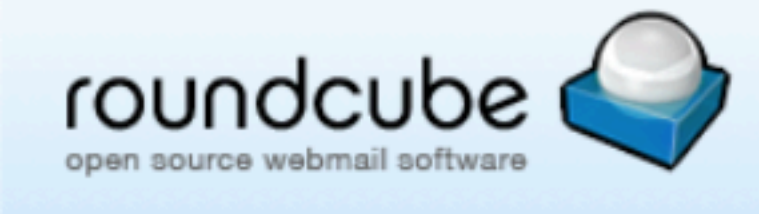

### **Roundcube Webmail Installer**

1. Check environment

2. Create config

3. Test config

### **Checking PHP version**

Version: OK (PHP 7.4.3 detected)

### **Checking PHP extensions**

The following modules/extensions are *required* to run Roundcube:

PCRE: OK DOM: OK Session: OK XML: OK JSON: OK PDO: OK Multibyte: OK OpenSSL: OK Filter: OK Ctype: OK

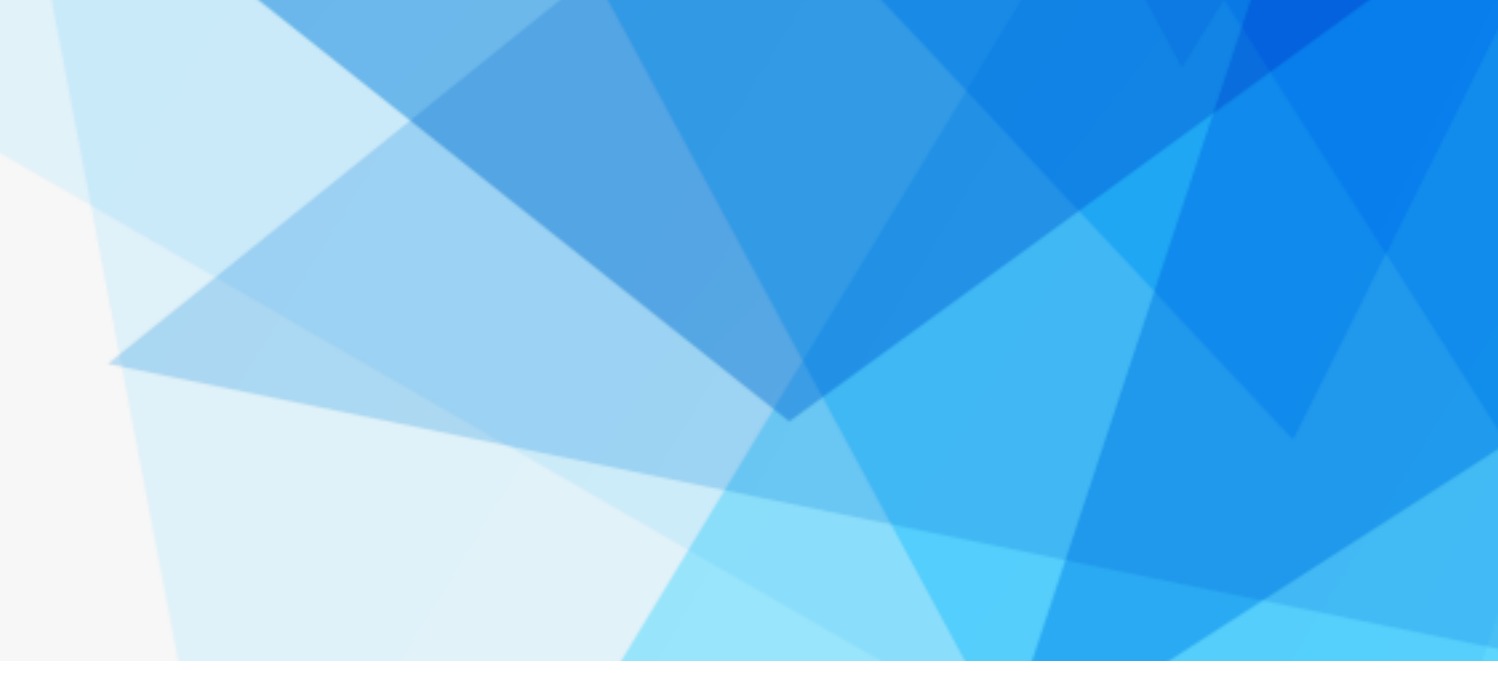

### Checking available databases

Check which of the supported extensions are installed. At least one of them is required.

### MySQL: OK

PostgreSQL: NOT AVAILABLE (See <u>http://www.php.net/manual/en/ref.pdo-pgsql.php</u>) SQLite: NOT AVAILABLE (See <u>http://www.php.net/manual/en/ref.pdo-sqlite.php</u>) SQLite (v2): NOT AVAILABLE (See <u>http://www.php.net/manual/en/ref.pdo-sqlite.php</u>) SQL Server (SQLSRV): NOT AVAILABLE (See <u>http://www.php.net/manual/en/ref.pdo-sqlsrv.php</u>) SQL Server (DBLIB): NOT AVAILABLE (See <u>http://www.php.net/manual/en/ref.pdo-sqlsrv.php</u>) Oracle: NOT AVAILABLE (See <u>http://www.php.net/manual/en/ref.pdo-dblib.php</u>)

### Check for required 3rd party libs

This also checks if the include path is set correctly.

PEAR: OK Auth\_SASL: OK Net\_SMTP: OK Net\_IDNA2: OK Mail\_mime: OK Net\_LDAP3: OK

### Checking php.ini/.htaccess settings

The following settings are *required* to run Roundcube:

file\_uploads: OK session.auto\_start: OK mbstring.func\_overload: OK suhosin.session.encrypt: OK

The following settings are optional and recommended:

allow\_url\_fopen: OK date.timezone: OK

NEXT

สูนย์การเรียนรู้มูลนิธิสูนย์สารสนเทศเครือข่ายไทย

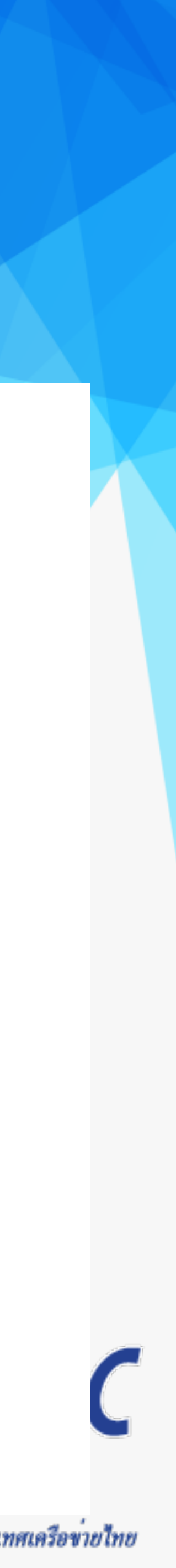

# 9. ดิดดัง roundcube webmail (8)

Step 2: Create Config

ตั้งค่าเชื่อมต่อ database

| Database setup       |                                                                |
|----------------------|----------------------------------------------------------------|
| db_dsnw              |                                                                |
| Database settings fo | or read/write operations:                                      |
| MySQL 🗸 Databa       | ise type                                                       |
| localhost            | Database server (omit for sqlite)                              |
| roundcubemail        | Database name (use absolute path and filename for sqlite)      |
| rcmail               | Database user name (needs write permissions)(omit for sq       |
| rcmailpass           | Database password (omit for sqlite)                            |
| db_prefix            |                                                                |
| rc_                  |                                                                |
| Optional prefix that | will be added to database object names (tables and sequences). |
|                      |                                                                |

### username=rcmail

password=rcmailpass

database=roundcubemail

lite)

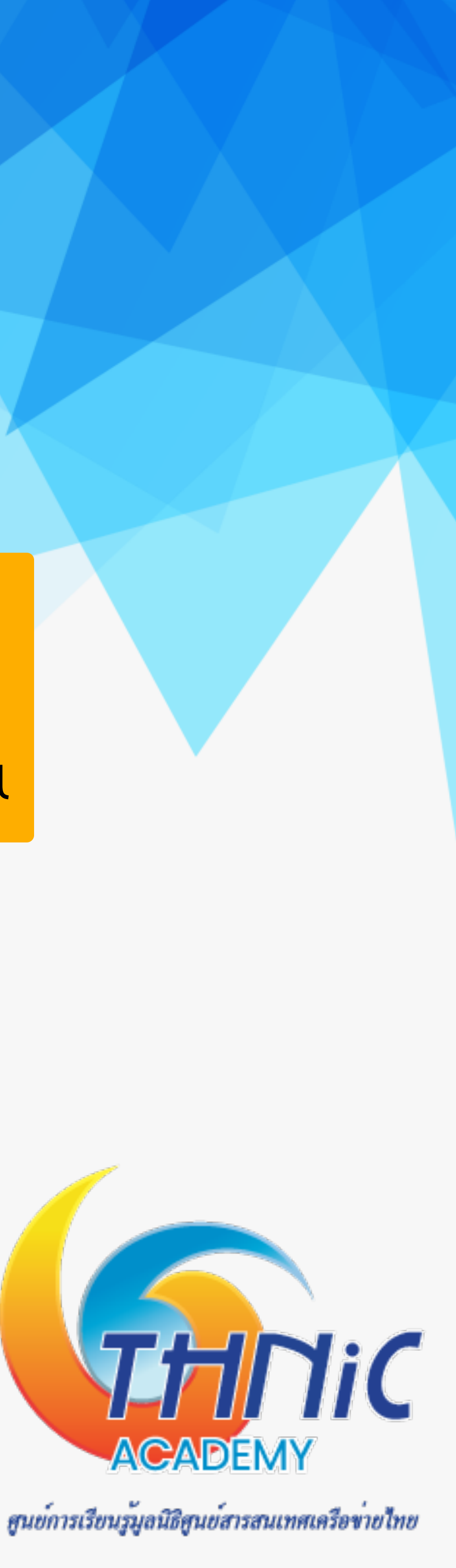

## 9. ติดตั้ง roundcube webmail (9)

Step 2: Create Config

- ตั้งค่า IMAP/SMTP •
- จากนั้นให้กด "UPDATE CONFIG" ที่ด้านล่างสุด และกด "CONTINUE" ที่ด้านบนสุด

| -11 | MAP Settings                                                           |
|-----|------------------------------------------------------------------------|
| ir  | nap_host                                                               |
|     | ssl://mail.mailthai99.in.th:993                                        |
|     | () add                                                                 |
|     | The IMAP host(s) chosen to perform the log-in                          |
|     | Leave blank to show a textbox at login. To use SSL/STARTTLS connection |
|     |                                                                        |

| MTP Settings                                                              |
|---------------------------------------------------------------------------|
| Juill Settings                                                            |
| mtp_host                                                                  |
| ssl://mail.mailthai99.in.th:465                                           |
| Use this host for sending mails                                           |
| To use SSL/STARTTLS connection add ssl:// or tls:// prefix. It can also c |
| mtn user/emtn nace                                                        |

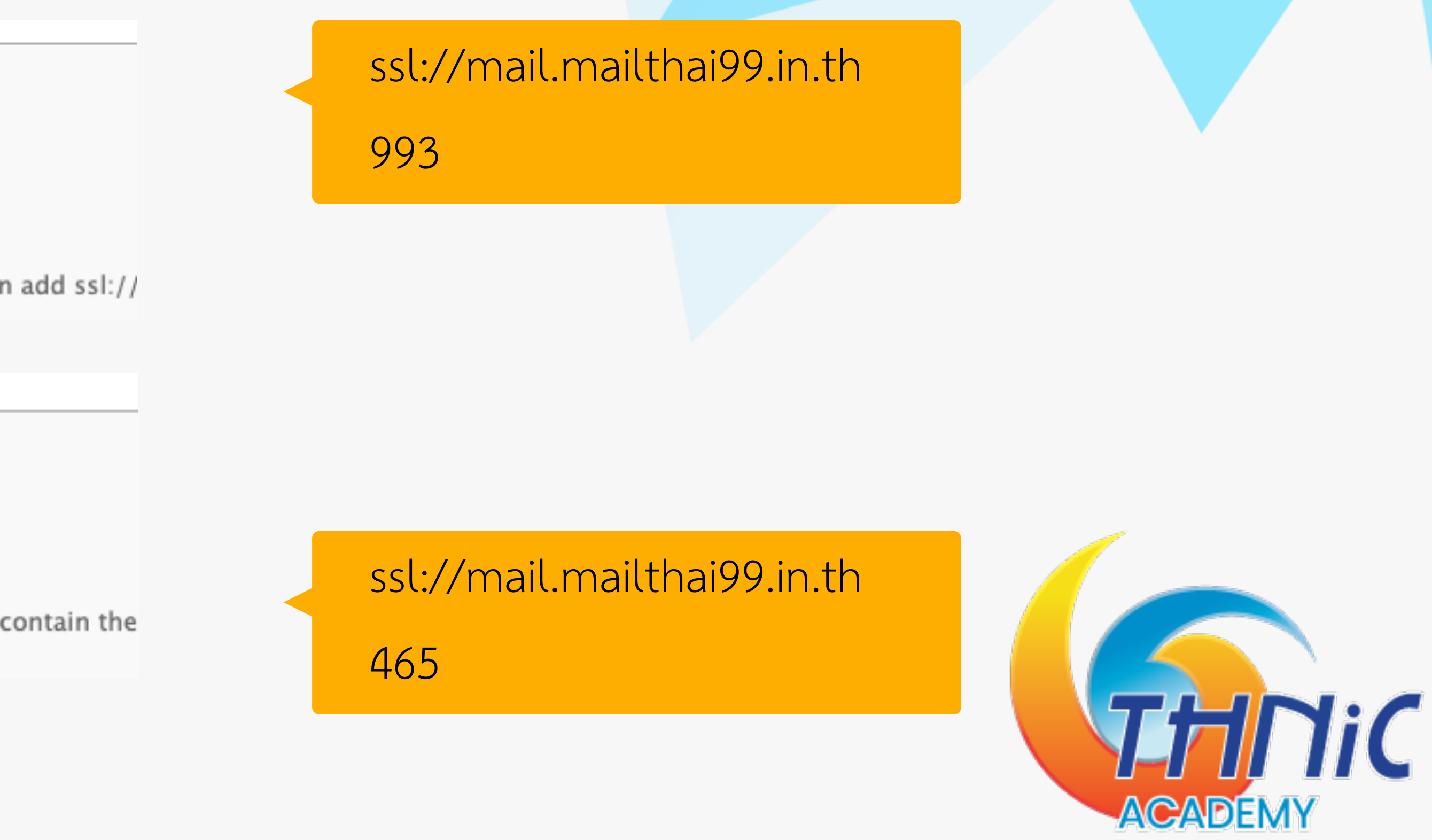

ศูนย์การเรียนรู้มูลนิธิศูนย์สารสนเทศเครือข่ายไทย

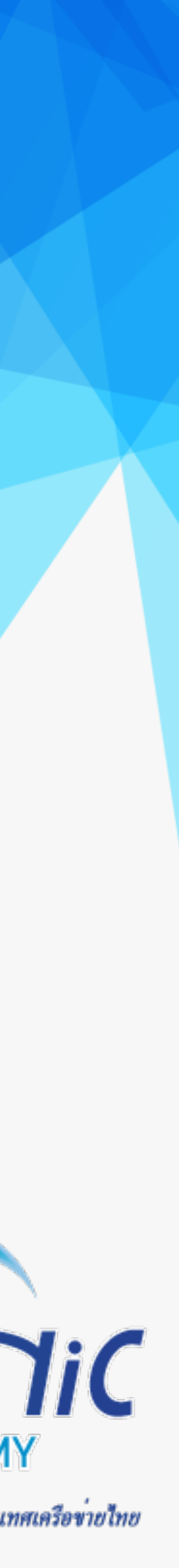

## 9. ติดตั้ง roundcube webmail (10)

### Step 3: Test Config

ให้กด "Initialize Database"

### Check DB config

DSN (write): OK DB Schema: NOT OK (Database not initialized)

Initialize database

### ทดสอบ SMTP/IMAP Config

### Test SMTP config

Recipient

| Server   | ssl://mail.mailthai99.in.th |
|----------|-----------------------------|
| Port     | 465                         |
| Username | thai@mailthai99.in.th       |
| Password | •••••                       |
|          |                             |
| Sender   | thai@mailthai99.in.th       |

thai@mailthai100.in.th

### **Test IMAP config**

Check DB config

DSN (write): OK

DB Schema: OK

DB Write: OK

DB Time: OK

| Server   | ssl://r |
|----------|---------|
| ort      | 993     |
| Jsername | thai@   |
| assword  |         |

mail.mailthai99.in.th 🗸

mailthai99.in.th

. . .

User: thai@mailthai99.in.th

Pass: thaipass

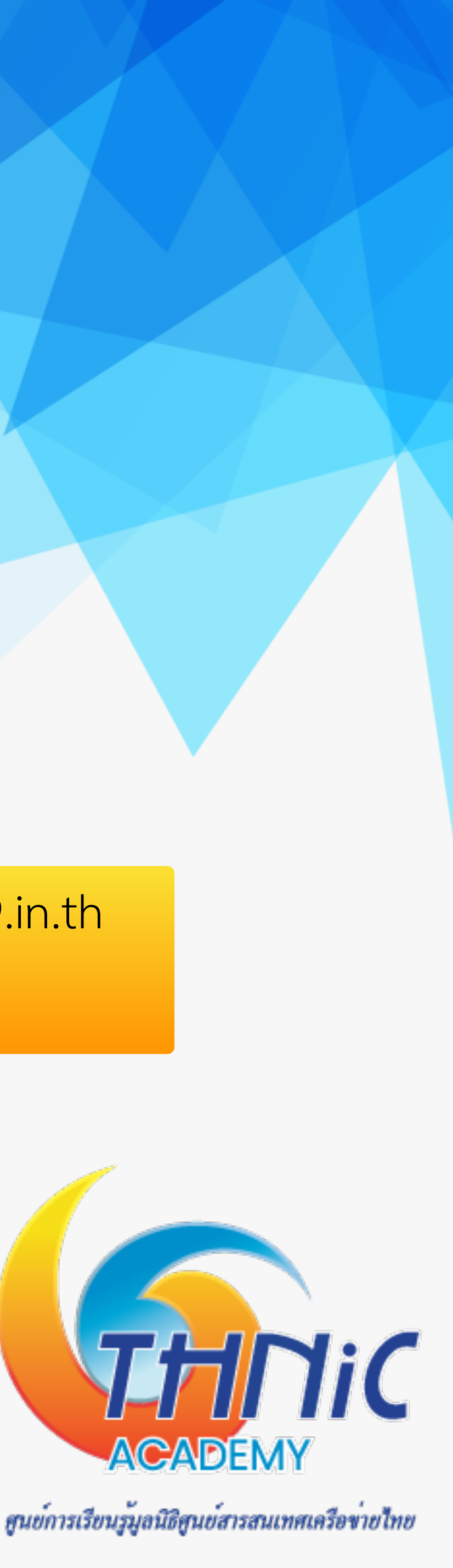

## 9. ติดตั้ง roundcube webmail (11)

เข้า webmail

- Login อีเมลภาษาอังกฤษ
  - User: <u>thai@mailthai99.in.th</u> lacksquare
  - Pass: thaipass ullet
- Login อีเมลภาษาไทย ullet
  - User: ไทย@จดหมาย99.ไทย
  - Pass: thaipass •

หรือ

- User: ไทย@xn--99-6qi0c9cg5dxc.xn—o3cw4h.
- Pass: <password>  $\bullet$

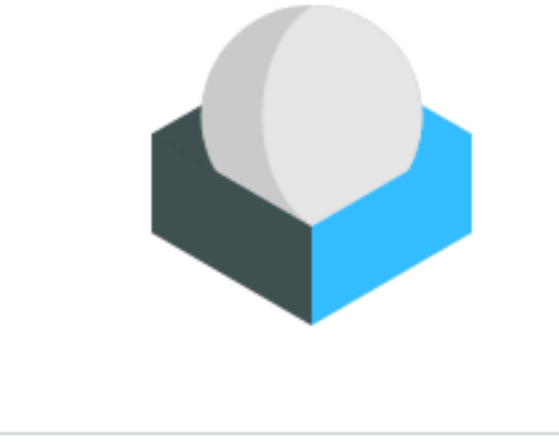

| - | thai@mailthai99.in.th |
|---|-----------------------|
|   | •••••                 |
|   | LOGIN                 |

Roundcube Webmail

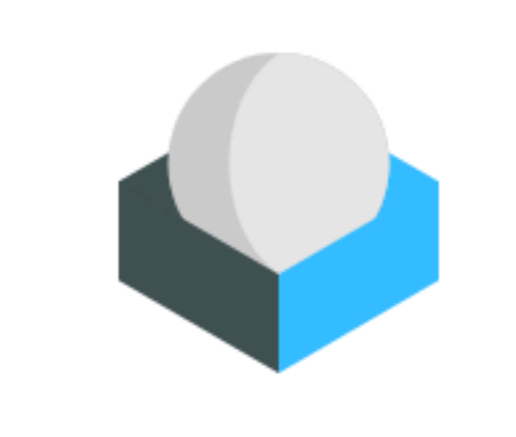

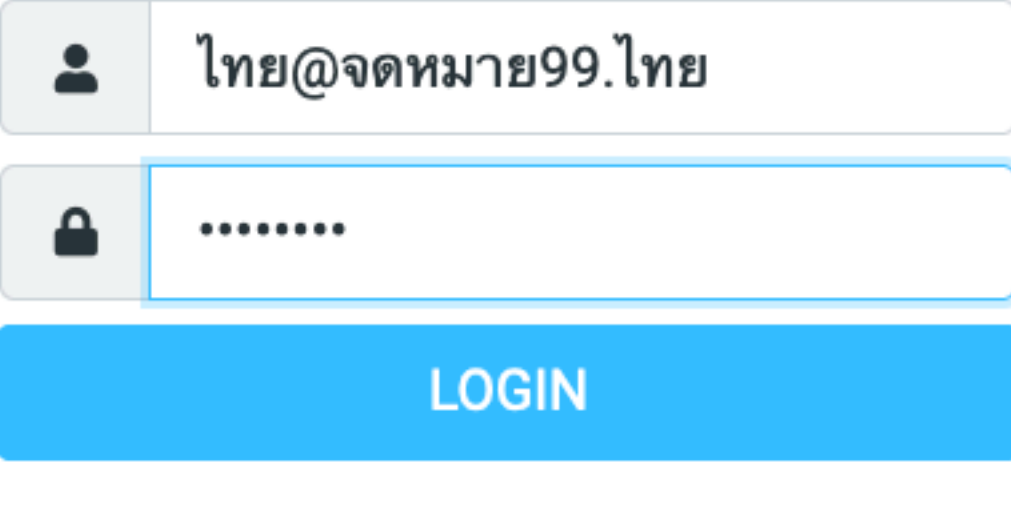

Roundcube Webmail

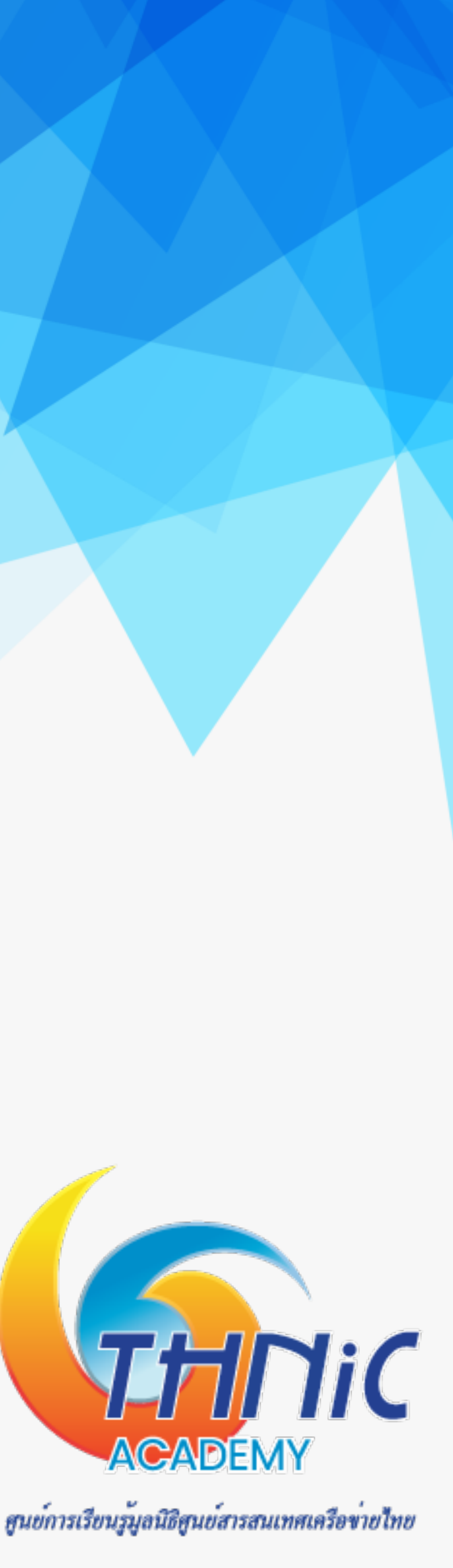

# 9. ติเ

| ะ<br>อิติง<br>เอิ่ | roundcub    | e webmail (11)                                                |              |                  |                                   |
|--------------------|-------------|---------------------------------------------------------------|--------------|------------------|-----------------------------------|
| เพม ic             | lenties     |                                                               |              |                  |                                   |
|                    | Settings    |                                                               |              | Create Delete    |                                   |
| Ľ                  | Preferences | <pre>≤= <thai@mailthai99.in.th></thai@mailthai99.in.th></pre> | Settings     |                  |                                   |
| Compose            | Folders     |                                                               | Display Name |                  |                                   |
| <b>∑</b><br>Mail   | Identities  |                                                               | Email        | ไทย@จดหมาย99.ไทย | 7                                 |
| *2:                | Responses   |                                                               | Organization |                  |                                   |
| Contacts           |             |                                                               |              |                  |                                   |
| 🗭<br>Settings      |             |                                                               | Reply-To     |                  |                                   |
|                    |             |                                                               | Bcc          |                  |                                   |
|                    |             |                                                               | Set default  |                  |                                   |
|                    |             |                                                               | Signature    |                  |                                   |
|                    |             |                                                               |              |                  |                                   |
|                    |             |                                                               | ✓ Save       |                  |                                   |
|                    |             |                                                               |              |                  | ศูนย์การเรียนรู้มูลนิธิศูนย์สารสน |

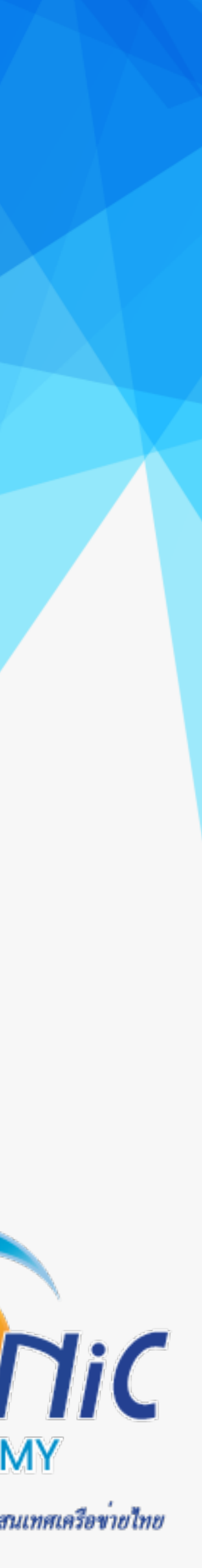

### 10. DKIM & DMARC (1)

ติดตั้ง opendkim

*\$ apt install opendkim opendkim-tools* 

เพิ่ม opendkim ให้อยู่ใน group postfix

\$ usermod -G opendkim postfix

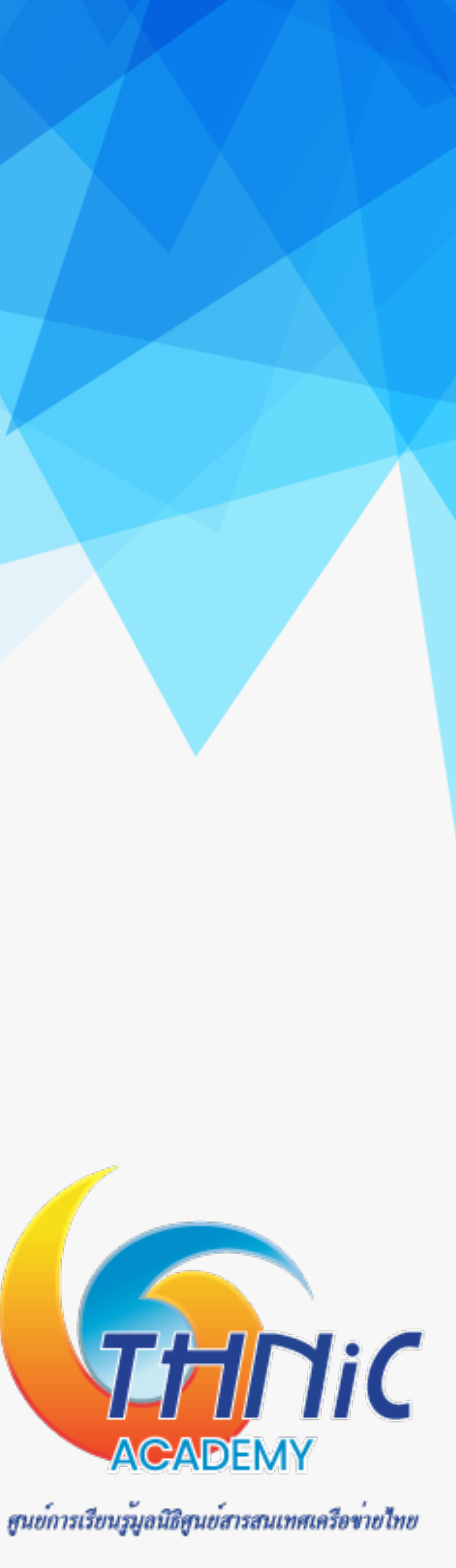

### 10. DKIM & DMARC (2)

- สร้าง public และ private DKIM Keys
  - \$ mkdir -p /etc/opendkim/keys
  - \$ chown -R opendkim:opendkim /etc/opendkim
  - \$ chmod 744 /etc/opendkim/keys
  - \$ mkdir /etc/opendkim/keys/mailthaiXX.in.th

  - -V
  - \$ chown opendkim:opendkim /etc/opendkim/keys/<u>mailthaiXX.in.th/default.private</u>

root@mail:/# opendkim-genkey -b 2048 -d mailthai01.in.th -D /etc/opendkim/keys/mailthai01.in.th -s default -v opendkim-genkey: generating private key opendkim-genkey: private key written to default.private opendkim-genkey: extracting public key opendkim-genkey: DNS TXT record written to default.txt root@mail:/#

\$ opendkim-genkey -b 2048 -d mailthaiXX.in.th -D /etc/opendkim/keys/mailthaiXX.in.th -s default

THNiC ACADEMY

ศูนย์การเรียนรู้มูลนิธิศูนย์สารสนเทศเครือข่ายไทย

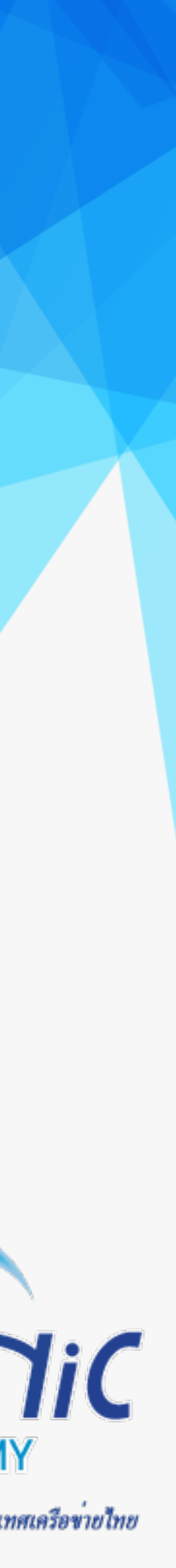

### 10. DKIM & DMARC (3)

ติดตั้ง DKIM keys ที่ DNS Server

### \$ cat /etc/opendkim/keys/<u>mailthaiXX.in.th/default.txt</u>

root@mail:/# cat /etc/opendkim/keys/mailthai01.in.th/default.txt default. domainkey "v=DKIM1; h=sha256; k=rsa; " IN $\mathbf{T}\mathbf{X}\mathbf{T}$ "p=MIIBIjANBgkqhkiG9w0BAQEFAAOCAQ8AMIIBCgKCAQEAnM51oe3aiX4xyI+e/O4AS+gpjGM5VGRVzE vKsxJSKgUl1wS+YwPAE0LUbWBDG/qVxsRtkj3PuB52jg0MCNCqocrbRaEhTbj0pNL8idELF+rByilSQBnqzDNmjOsey hpw9WPCubayi+5k4saW8SoW/qyh2Fu+PlLiYTlo2TNoLgYPAyL1u1WwRg3Z5WtISKZB02aojI497BEjrT" CYUEtQ/bCOVdR+lVlihtw6WrDRym3Y0W+Pq+gTFc7oLlnYY4rXGPgKzMKZArvdQtRL7x65MniNu+lyL4 Co7V01KTab8qlVcKp5/OD7j3blMrCJi81sa5WXCkdyQYcPrcEQvLGwnQIDAQAB") ; ----- DKIM key default for mailthai01.in.th root@mail:/#

ตั้งค่าที่ DNS Server

### \$ nano /etc/bind/zones/db.mailthai01.in.th

| mail       |            | IN                    | CNAME     | <pre>mailthai01.in.t</pre> | h.                            |
|------------|------------|-----------------------|-----------|----------------------------|-------------------------------|
| web        |            | IN                    | CNAME     | <pre>mailthai01.in.t</pre> | h.                            |
| phpmyadmin |            | IN                    | CNAME     | <pre>mailthai01.in.t</pre> | h.                            |
|            |            |                       |           |                            |                               |
| defaultd   | omainkey   | IN                    | ТХТ       | ( "v=DKIM1;                | h=sha256; k=rsa               |
|            | "p=MIIBIj  | ANBgkqhk              | iG9w0BAQI | EFAA0CAQ8AMIIBCg           | KCAQEAjiQBEpx7o+              |
|            | d03vn8Gubl | K75Z00ah              | 2Wdxjj0e4 | 4dPNX7K/96+G3eBa           | jG3YuBZ/7ubFks8Y              |
|            | +6mdxhK0a  | ycJGl4TX <sup>.</sup> | tuy85SDhl | bbkAtHY8g4AcjoWP           | iw9sXM7yHizV5Cpm <sup>,</sup> |
|            | "X4TUqLi7I | KQc4fB7g              | 26AnlYs/  |                            |                               |
|            | X55Ml8arha | ajXJ77yb <sup>.</sup> | Tld004Nl  | em3Qx2Ltz5YuhMp1           | yMixr502uvw4aT5E              |
|            | DKI        | M key de              | fault fo  | r mailthai01.in.           | th                            |
|            |            |                       |           |                            |                               |

3yJEoOCQJ/HvGLoHANIYHFX4xnEONxa0RQw8iWzKrh2koHWx8rLGMsf6fG4Ax/ Gki7piBOf55nmoYwT

EcZxY4sP0owYMlEEyry0sE0tQak3hunIfUS4kQBlLUDQRzwE6U76BdQIDAQAB" ) ;

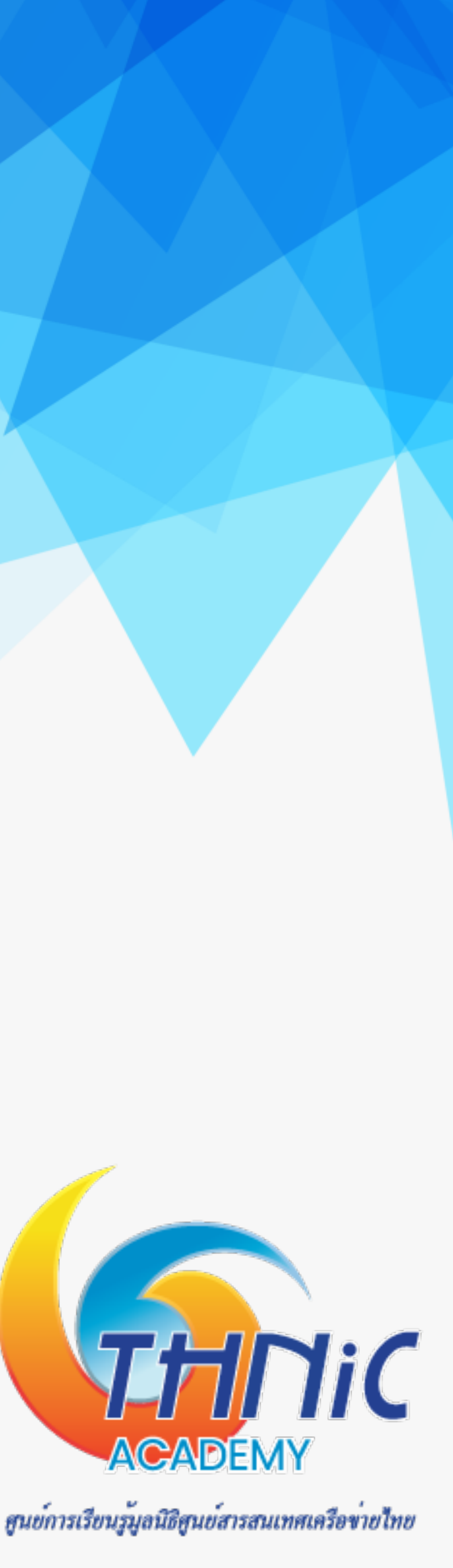

### 10. DKIM & DMARC (4)

เพิ่ม opendkim ให้อยู่ใน group postfix

\$ usermod -G opendkim postfix

root@mail:/# opendkim-testkey -d mailthai01.in.th -s default -vvv opendkim-testkey: using default configfile /etc/opendkim.conf opendkim-testkey: checking key 'default. domainkey.mailthai01.in.th' opendkim-testkey: key not secure

opendkim-testkey: key ok

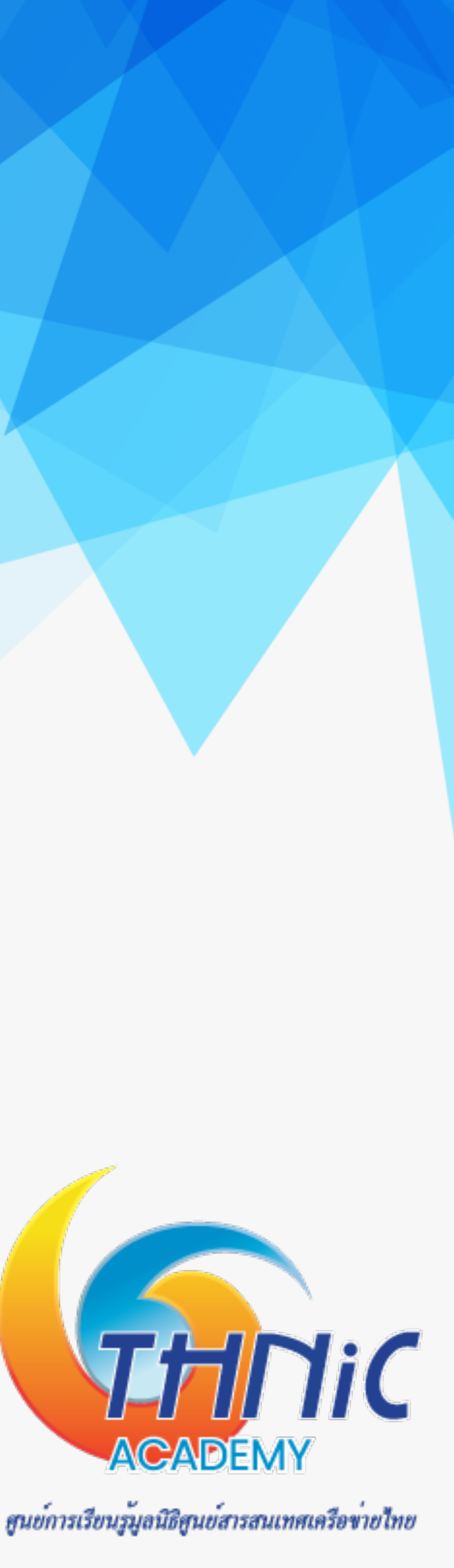

### 10. DKIM & DMARC (5)

ตั้งค่า OpenDKIM

\$ nano /etc/opendkim.conf

# This is a basic configuration for signing and verifying. It can # adapted to suit a basic installation. See opendkim.conf(5) and # /usr/share/doc/opendkim/examples/opendkim.conf.sample for comple # documentation of available configuration parameters.

| Syslog<br>SyslogSuccess |        |         | yes<br>yes<br>yes ┥ |              |             | _  |     |
|-------------------------|--------|---------|---------------------|--------------|-------------|----|-----|
| LogWhy                  |        |         |                     |              |             |    |     |
| #                       | Common | signing | and                 | verification | parameters. | In | Deb |

# Common signing and verification parameters. In Debian, the "From # oversigned, because it is often the identity key used by reputat # and thus somewhat security sensitive.

| relaxed/simple<br>sv<br>no<br>From |
|------------------------------------|
| yes<br>10/1M                       |
| yes<br>5<br>rsa-sha256             |
| 200 0110200                        |
|                                    |

| easily be   | UserID<br>UMask                                                                                   | opendkim<br>007                                                                                                    |               |
|-------------|---------------------------------------------------------------------------------------------------|----------------------------------------------------------------------------------------------------|---------------|
| te          | <pre># Socket for the MT # it must be ensure # a chroot in /var/ # configured as sho Socket</pre> | A connection (required). If the MTA is inside a d<br>d that the socket is accessible. In Debian, Post<br>spool/postfix, therefore a Unix socket would have<br>wn on the last line below. | ch<br>fi<br>e |
|             | SOCKET                                                                                            | incal:/run/opendkim/opendkim.sock                                                                                                    |               |
|             | #Socket                                                                                           | inet:8801                                                                                                    |               |
|             | #Socket                                                                                           | local:/var/spool/postfix/opendkim/opendkim.                                                                                                    | so            |
| " header is | #OUCKOC                                                                                           | reearly vary speer/pescirx/ spenaking spenaking                                                                                                    |               |
| ion systems | PidFile                                                                                           | /run/opendkim/opendkim.pid                                                                                                    |               |
|             | <pre># Hosts for which t # OPERATION section #InternalHosts</pre>                                 | o sign rather than verify, default is 127.0.0.1.<br>of opendkim(8) for more information.<br>192.168.0.0/16. 10.0.0.0/8. 172.16.0.0/12                                                    | s             |
|             | <pre># The trust anchor # by the package dn TrustAnchorFile #Nameservers</pre>                    | enables DNSSEC. In Debian, the trust anchor file<br>s-root-data.<br>/usr/share/dns/root.key<br>127.0.0.1                                                                                 | i             |
|             | KeyTable<br>SigningTable<br>ExternalIgnoreList<br>InternalHosts                                   | refile:/etc/opendkim/key.table<br>refile:/etc/opendkim/signing.table<br>/etc/opendkim/trusted.hosts<br>/etc/opendkim/trusted.hosts                                                       |               |

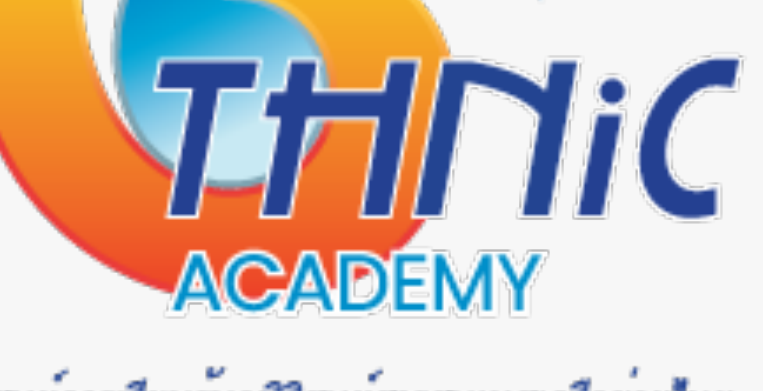

ศูนย์การเรียนรู้มูลนิธิศูนย์สารสนเทศเครือข่ายไทย

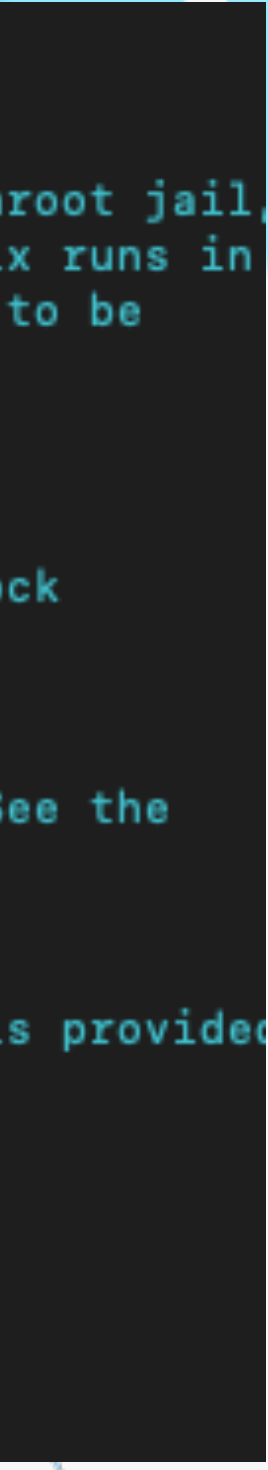
## 10. DKIM & DMARC (6)

ตั้งค่า OpenDKIM

\$ nano /etc/opendkim/signing.table

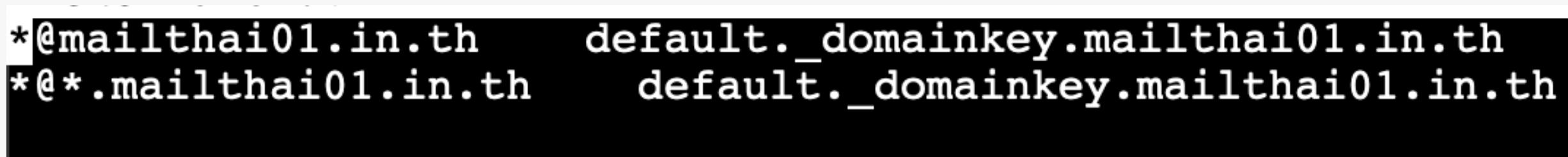

\$ nano /etc/opendkim/key.table default.\_domainkey.mailthai01.in.th

\$ nano /etc/opendkim/trusted.hosts

127.0.0.1 localhost

.mailthai01.in.th

\$ service opendkim restart

mailthai01.in.th:default:/etc/opendkim/keys/mailthai01.in.th/default.private

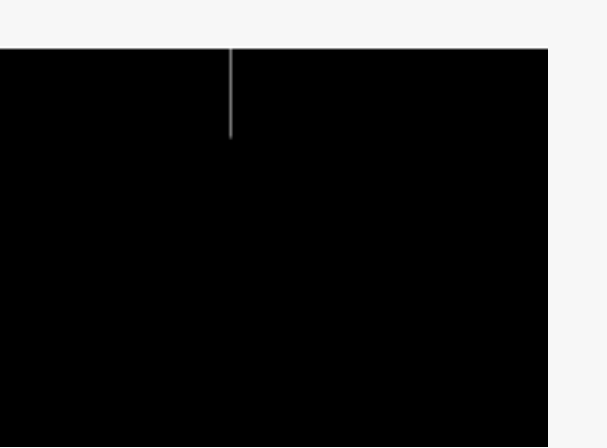

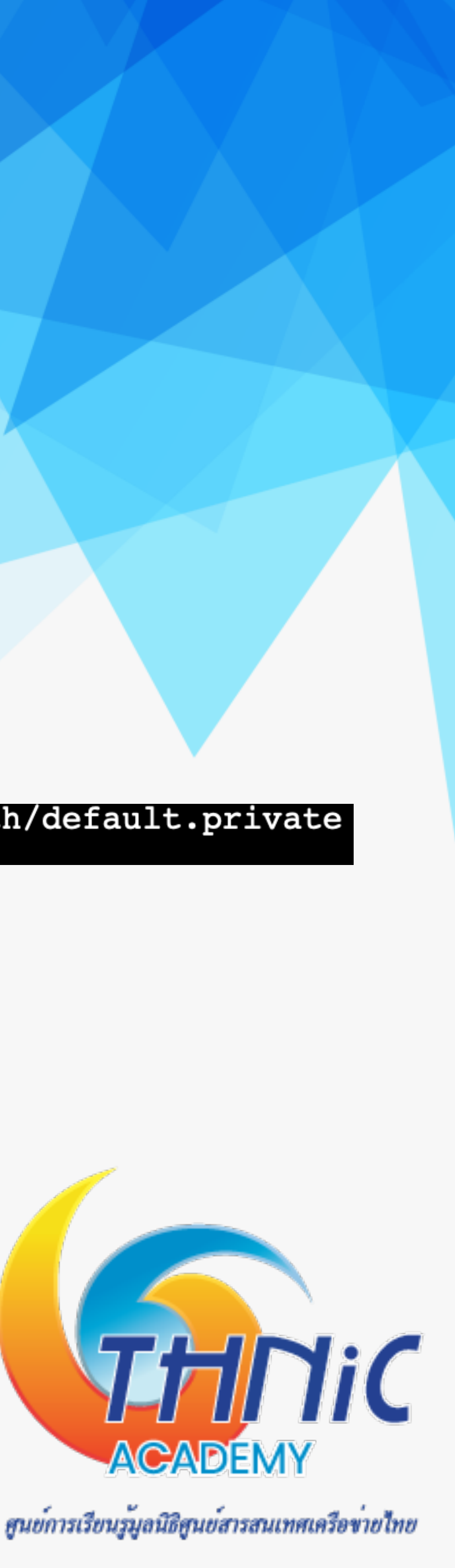

## 10. DKIM & DMARC (7)

- ตั้งค่า OpenDKIM ทำงานร่วมกับ Postfix
  - \$ mkdir /var/spool/postfix/opendkim
  - \$ chown opendkim:postfix /var/spool/postfix/opendkim
- แก้ไขไฟล์ config opendkim ullet
  - \$ nano /etc/opendkim.conf

| inet:8891@localhost            |
|--------------------------------|
| inet:8891                      |
| <pre>local:/var/spool/pd</pre> |
|                                |

แก้ไขไฟล์ opendkim •

\$ nano /etc/default/opendkim

#SOCKET=local:\$RUNDIR/opendkim.sock SOCKET="local:/var/spool/postfix/opendkim/opendkim.sock" listen on all interfaces on port 54321: #SOCKET=inet:54321

m/opendkim.sock

ostfix/opendkim/opendkim.sock

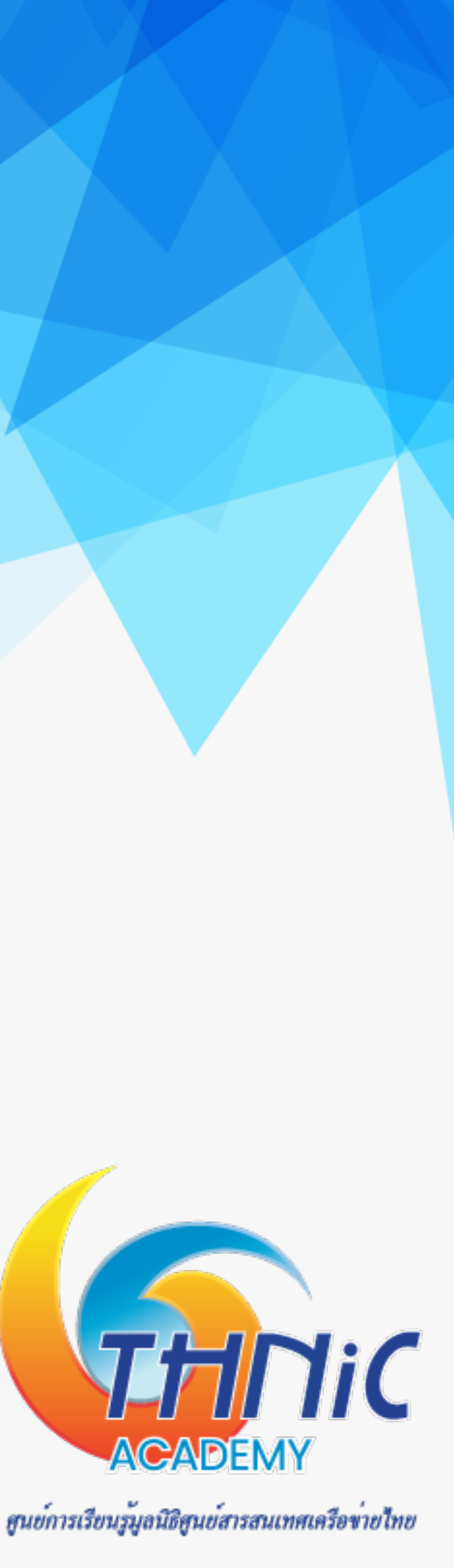

## 10. DKIM & DMARC (8)

- ตั้งค่า OpenDKIM ทำงานร่วมกับ Postfix
  - \$ postconf "milter\_default\_action = accept"
  - \$ postconf "milter\_default\_action = accept"
  - \$ postconf "milter\_protocol = 6"
  - \$ postconf "smtpd\_milters = local:opendkim/opendkim.sock"
  - \$ postconf "non\_smtpd\_milters = \$smtpd\_milters"

- Restart opendkim และ postfix lacksquare
  - \$ service opendkim restart
  - \$ service postfix restart

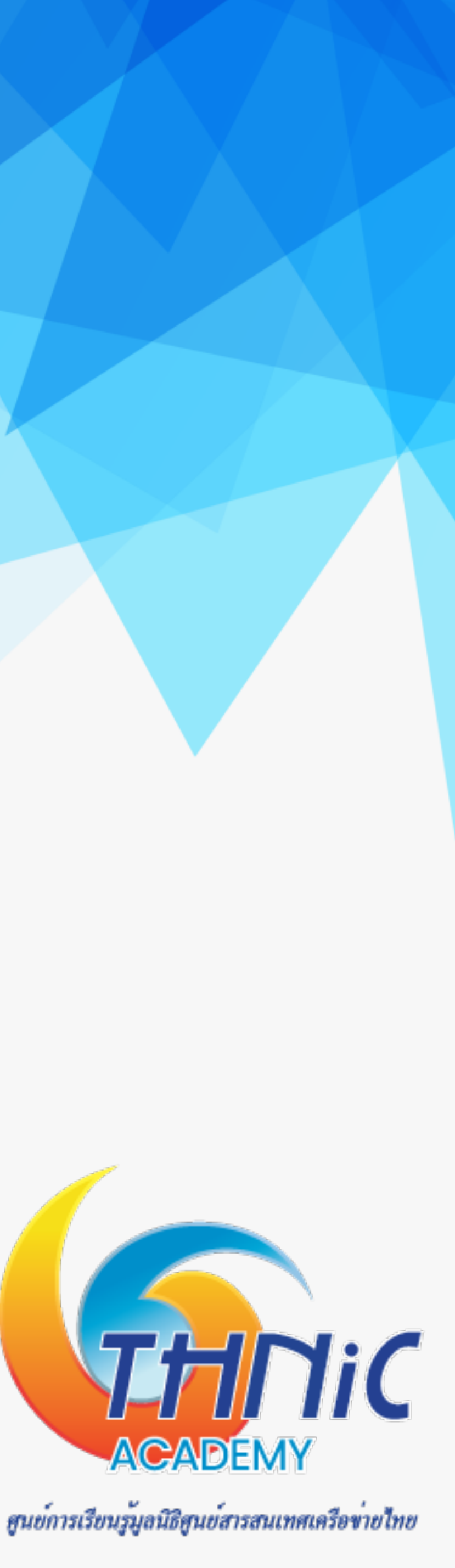

### 10. DKIM & DMARC (9)

ตั้งค่า DMARC

| \$TTL                | 604800                                              |                                                                 |                                                                 |                         |     |
|----------------------|-----------------------------------------------------|-----------------------------------------------------------------|-----------------------------------------------------------------|-------------------------|-----|
| @<br> <br> <br> <br> | IN SOA<br>3<br>604800<br>86400<br>2419200<br>604800 | ns1.ma<br>; Se<br>; Ref<br>; Ref<br>; Ret<br>; Exp:<br>) ; Nega | ailthai.in.th.<br>erial<br>resh<br>ry<br>ire<br>ative Cache TTI | root.mailthai01.in.th.  | (   |
| ;<br>: name          | servers - NS                                        | records                                                         |                                                                 |                         |     |
|                      |                                                     | ns1_maili                                                       | hai.in.th.                                                      |                         |     |
| IN                   | NS NS                                               | ns2.maili                                                       | hai.in.th.                                                      |                         |     |
|                      |                                                     |                                                                 |                                                                 |                         |     |
| IN                   | MX                                                  | 10                                                              | mail.mailthai                                                   | 01.in.th.               |     |
| ; name               | servers – A                                         | records                                                         |                                                                 |                         |     |
| ns1.mai              | lthai.in.th.                                        | IN A                                                            | 10.0.0.                                                         | 53                      |     |
| ns2.mai              | lthai.in.th.                                        | IN A                                                            | 10.0.0.                                                         | 54                      |     |
|                      |                                                     |                                                                 |                                                                 |                         |     |
| mailtha              | i01.in.th.                                          | IN A                                                            | 10.0.0.10                                                       | 1                       |     |
| mailtha              | i01.in.th.                                          | IN T                                                            | (T "v=spf1                                                      | a mx ~all"              |     |
| mail                 |                                                     | IN C                                                            | NAME mailtha:                                                   | i01.in.th.              |     |
| web                  |                                                     | IN C                                                            | NAME mailtha:                                                   | i01.in.th.              |     |
| phpmyad              | min                                                 | IN C                                                            | IAME mailtha:                                                   | i01.in.th.              |     |
|                      |                                                     |                                                                 |                                                                 |                         |     |
| _dmarc.              | mailthai01.i                                        | .n.th TXT                                                       | "v=DMARC1;                                                      | p=none; rua=mailto:dmar | c_r |
|                      |                                                     |                                                                 |                                                                 |                         |     |

#### \_dmarc.mailthaiXX.in.th TXT "v=DMARC1; p=none; rua=mailto:dmarc\_report@example.com; fo=1;"

p=none

p=quarantine

p=reject

rua=send daily report ruf=forensic report

**THIC** ACADEMY

สูนย์การเรียนรู้มูลนิธิสูนย์สารสนเทศเครือข่ายไทย

report@mailthai01.in.th; fo=1;"

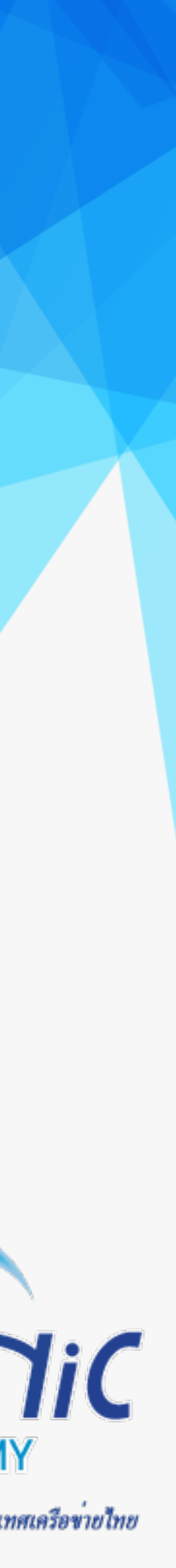

#### แบบสอบถาม

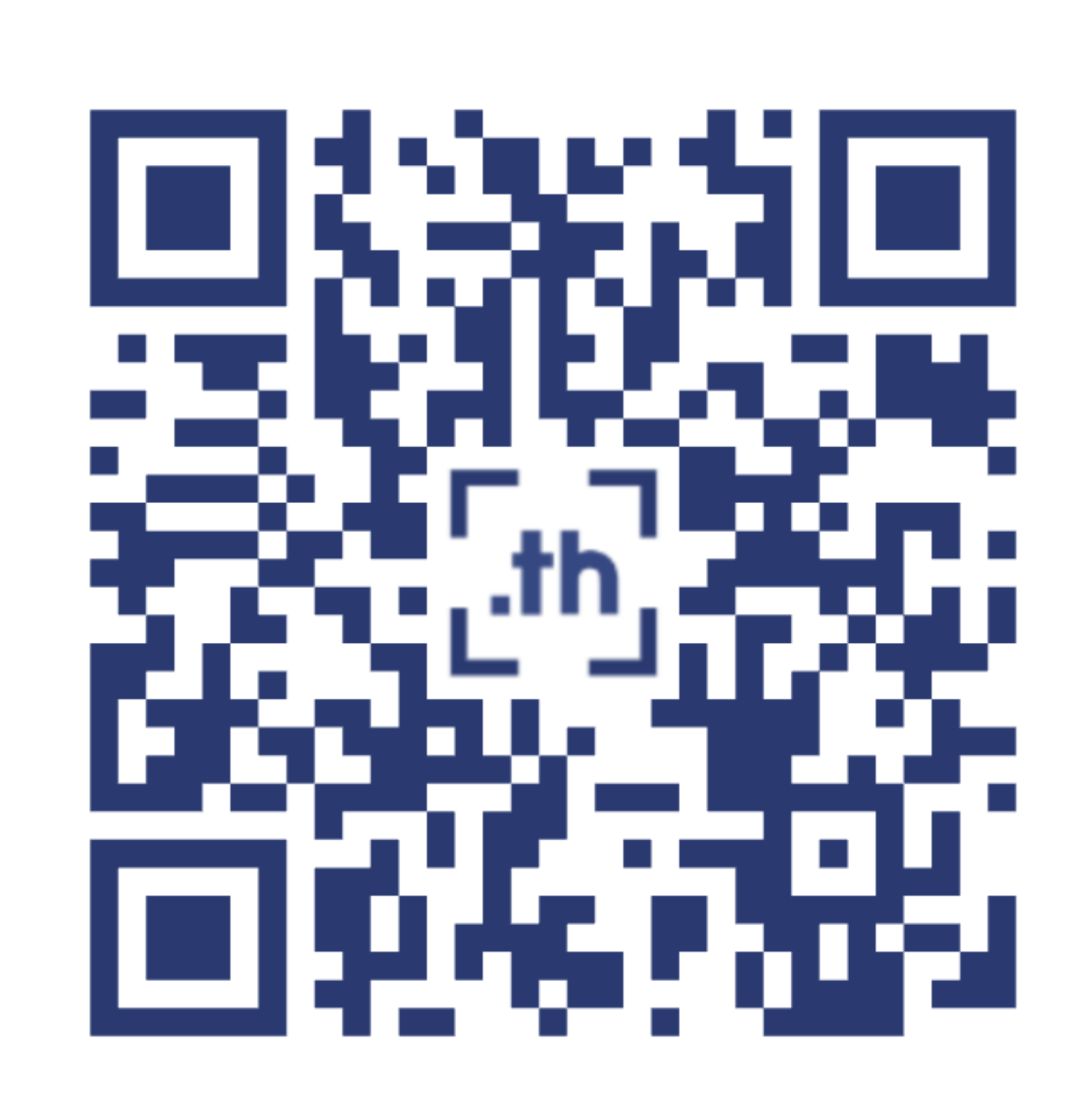

links.in.th/survey13-11-2024

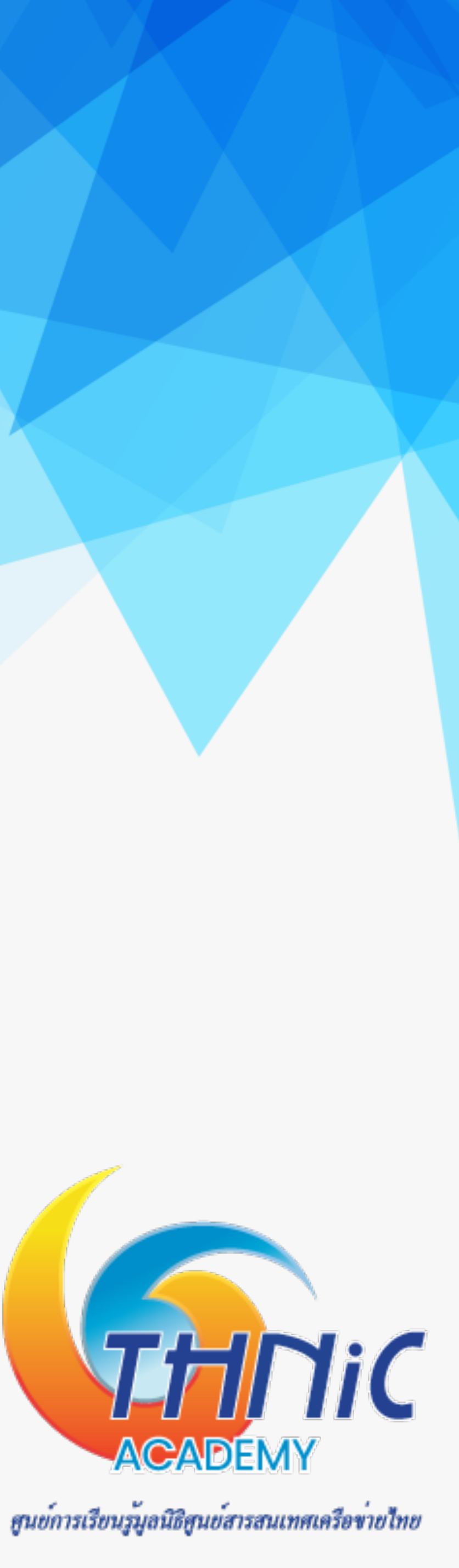

## แหล่งข้อมูล (1)

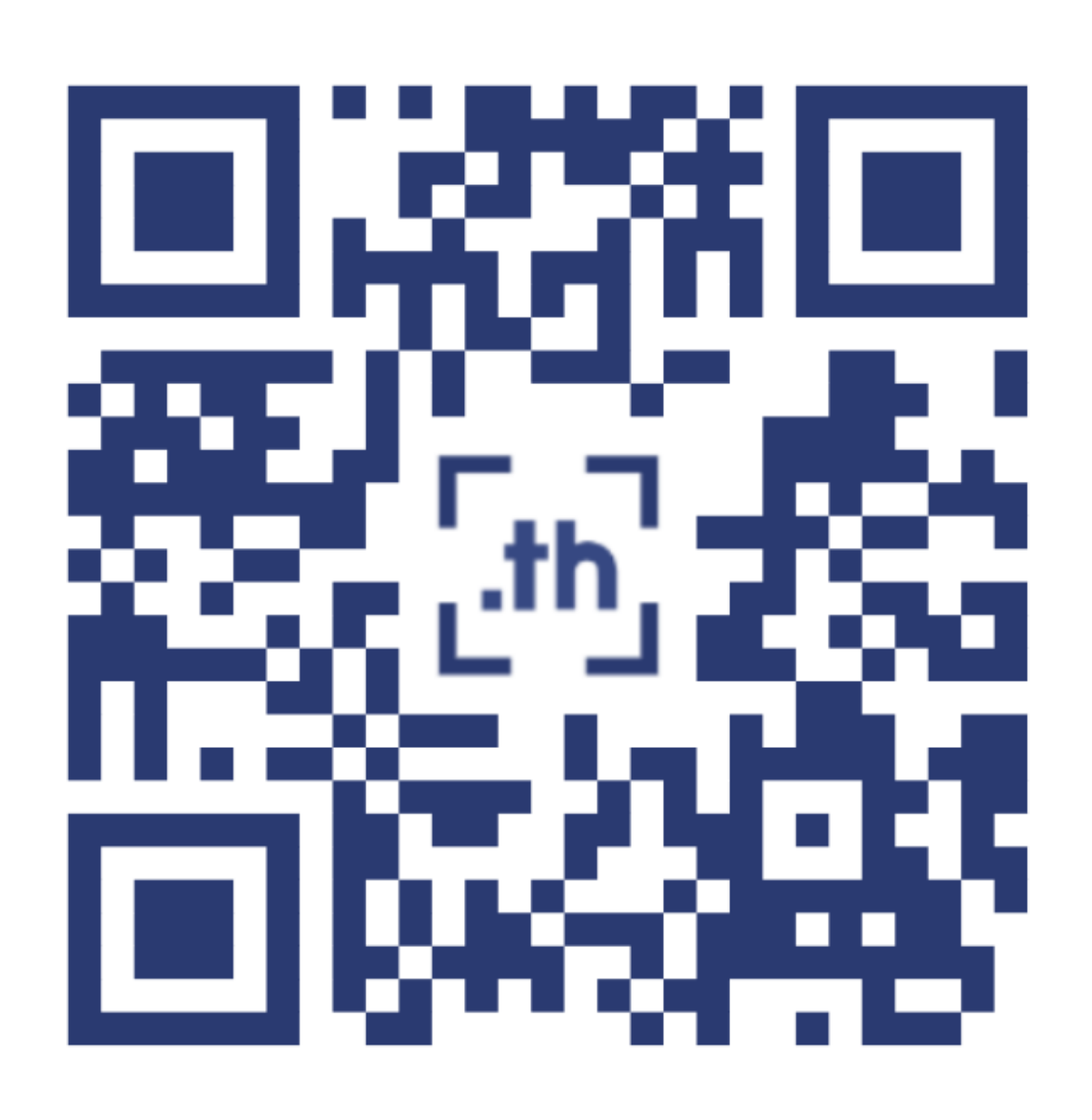

E-Learning https://รู้จัก.ไทย/courses/eai/

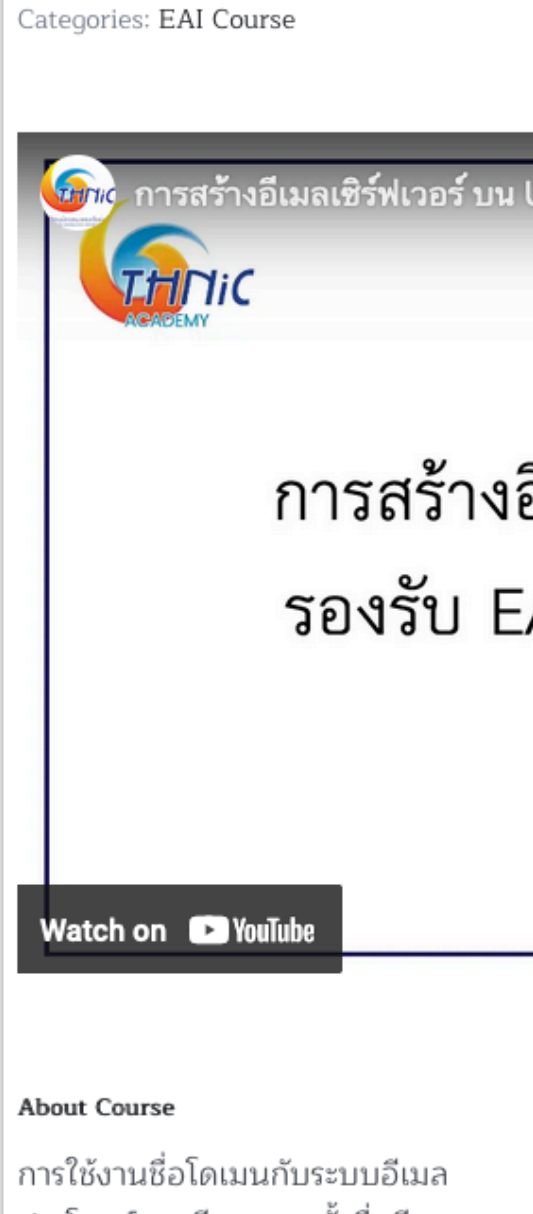

ประโยชน์ของอีเมล การตั้งชื่ออีเมล ภาพรวมการสร้างอีเมลเซิร์ฟเวอร์ การเชื่อมต่อชื่อโดเมนกับอีเมลเซิร์ฟเวอร์ บริการ อีเมลโฮสติ้ง อีเมล หมายถึง จดหมายอิเล็กทรอนิกส์ คือ วิธีการแลกเปลี่ยนข้อความแบบดิจิทัล ผ่านระบบอินเทอร์เน็ต ระบบอีเมลต้องทำงานผ่านอีเมลเซิร์ฟเวอร์ ซึ่งใช้ชื่อโดเมนเป็นตัวกำหนด ...

| Setting up an Email Server with EAI Support on Ubuntu                                                                                                    |                                                                                            |
|----------------------------------------------------------------------------------------------------|--------------------------------------------------------------------------------------------|
| Categories: EAI Course                                                                                                    | 閣 Wishlist                                                                                 |
| ดารสร้างอีเมลเซิร์ฟเวอร์ บน Ubuntu - รองรับ EAI จัดการชื่ออีเมลภาษาไทย [i<br>โลย เป็น<br>เกิดเป็น<br>เกิดเป็น<br>โลย เป็น<br>โลย เ | Start Learning                                                                             |
| การสร้างอีเมลเซิร์ฟเวอร์ บน Ubuntu<br>รองรับ EAI จัดการซออีเมลภาษาไทย                                                                                                    | <ul> <li>All Levels</li> <li>4 hours Duration</li> <li>May 4, 2022 Last Updated</li> </ul> |
| Watch on 📭 YouTube                                                                                                    |                                                                                            |

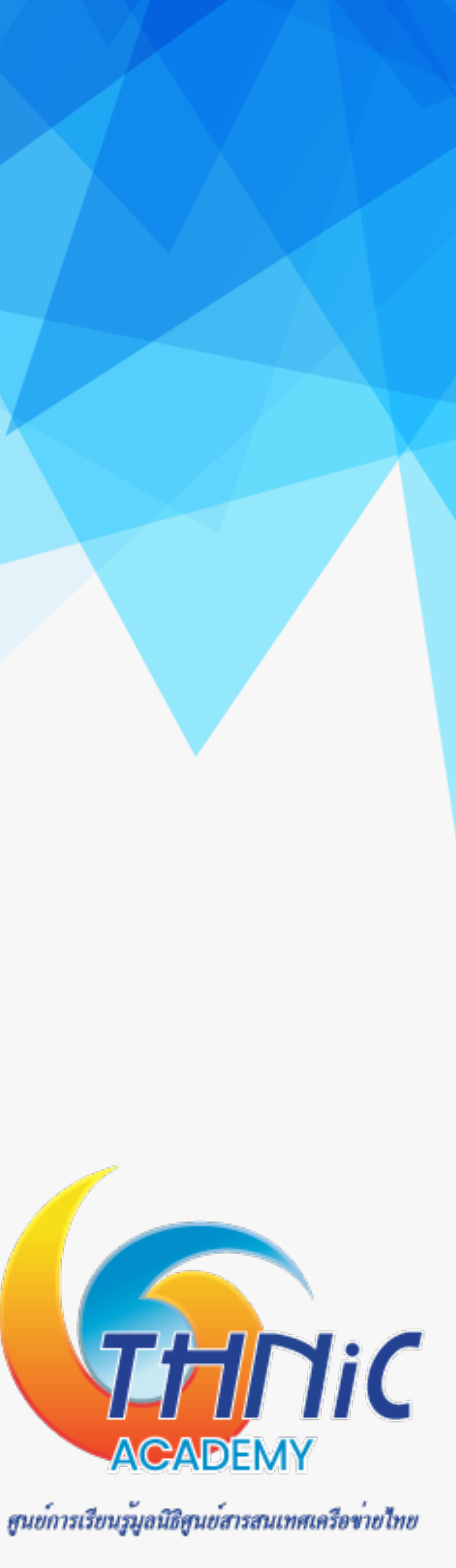

# แหล่งข้อมูล (2)

| บทที่ 1 ระบบชื่อโดเมน ระบบอีเมล และเทคโนโลยีทางอินเทอร์เน็ต  |       | > |
|--------------------------------------------------------------|-------|---|
| บทที่ 1.1 อธิบายเกี่ยวระบบชื่อโดเมน ระบบเว็บ และ ระบบอีเมล 🛈 |       | ^ |
| 🗈 1.1.1. ระบบชื่อโดเมน (Domain Name System)                  | 02:03 | 0 |
| 🗈 1.1.2. การใช้งานชื่อโดเมนกับเว็บไซต์                       | 03:15 | ۲ |
| 🗈 1.1.3. การใช้งานชื่อโดเมนกับระบบอีเมล                      | 02:40 | 0 |

| บทที่ 1.2 อธิบายประเด็นปัญหาที่เกิดจากการใช้งานชื่อโดเมนและชื่ออีเมล และโอกาสในก<br>ใช้ชื่อโดเมนและชื่ออีเมลภาษาถิ่น ① | การ   | ^       |
|----------------------------------------------------------------------------------------------------|-------|---------|
| 1.2.1. ปัญหาที่เกิดจากการใช้งานชื่อโดเมน                                                                               | 02:11 | $\odot$ |

🗈 1.2.2. ปัญหาที่เกิดจากการใช้งานชื่ออีเมล  $\odot$ 02:08

| บทที่ 2 การทำงานของระบบอีเมล 🛈 |       | ^       |
|--------------------------------|-------|---------|
| 🗈 2.1 องค์ประกอบของระบบอีเมล   | 07:39 | $\odot$ |
| 🗈 2.2 การทำงานของระบบอีเมล     | 03:38 | 0       |

#### E-Learning https://รู้จัก.ไทย/courses/eai/

| บทที่ 3 การสร้างระบบอีเมลเพื่อให้บริการอีเมล 🛈 |       | ^       |
|------------------------------------------------|-------|---------|
| 🗈 3.1. การเตรียมเซิร์ฟเวอร์                    | 28:48 | 0       |
| 🗈 3.2. การเตรียมเซิร์ฟเวอร์ (ต่อ)              | 33:16 | $\odot$ |
| 🗈 3.3. การติดตั้งระบบรับ-ส่งอีเมล              | 30:01 | 0       |
| 🗈 3.4. การติดตั้งระบบรับ-ส่งอีเมล              | 30:24 | 0       |
| 🗈 3.5. การติดตั้งระบบจัดเก็บอีเมล              | 00:00 | 0       |

| บทที่ 4 การปรับแต่งระบบอีเมลเพื่อเพิ่มประสิทธิภาพการทำงาน 🛈               | ^       |
|---------------------------------------------------------------------------|---------|
| 4.1. ปรับแต่งการพัฒนาอีเมลเซิร์ฟเวอร์<br>23:32                            | $\odot$ |
| 4.2. การปรับแต่งโปรแกรมอ่านอีเมลให้รองรับอีเมลชื่อภาษาไทย                 | 0       |
| 🗈 4.3. การปรับแต่งโปรแกรมอ่านอีเมลให้รองรับอีเมลชื่อภาษาไทย (ต่อ) 22:46   | 0       |
| 🗈 4.4. การติดตั้ง Antivirus / Spam Filtering สำหรับอีเมลเซิร์ฟเวอร์ 21:37 | $\odot$ |

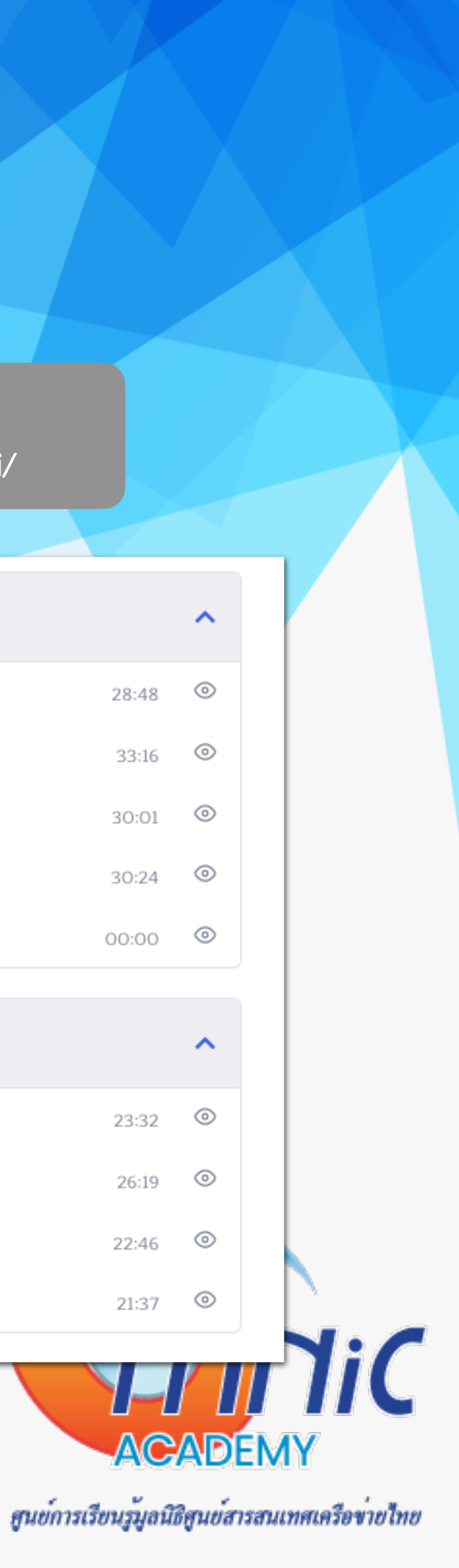

## แหล่งข้อมูล (3)

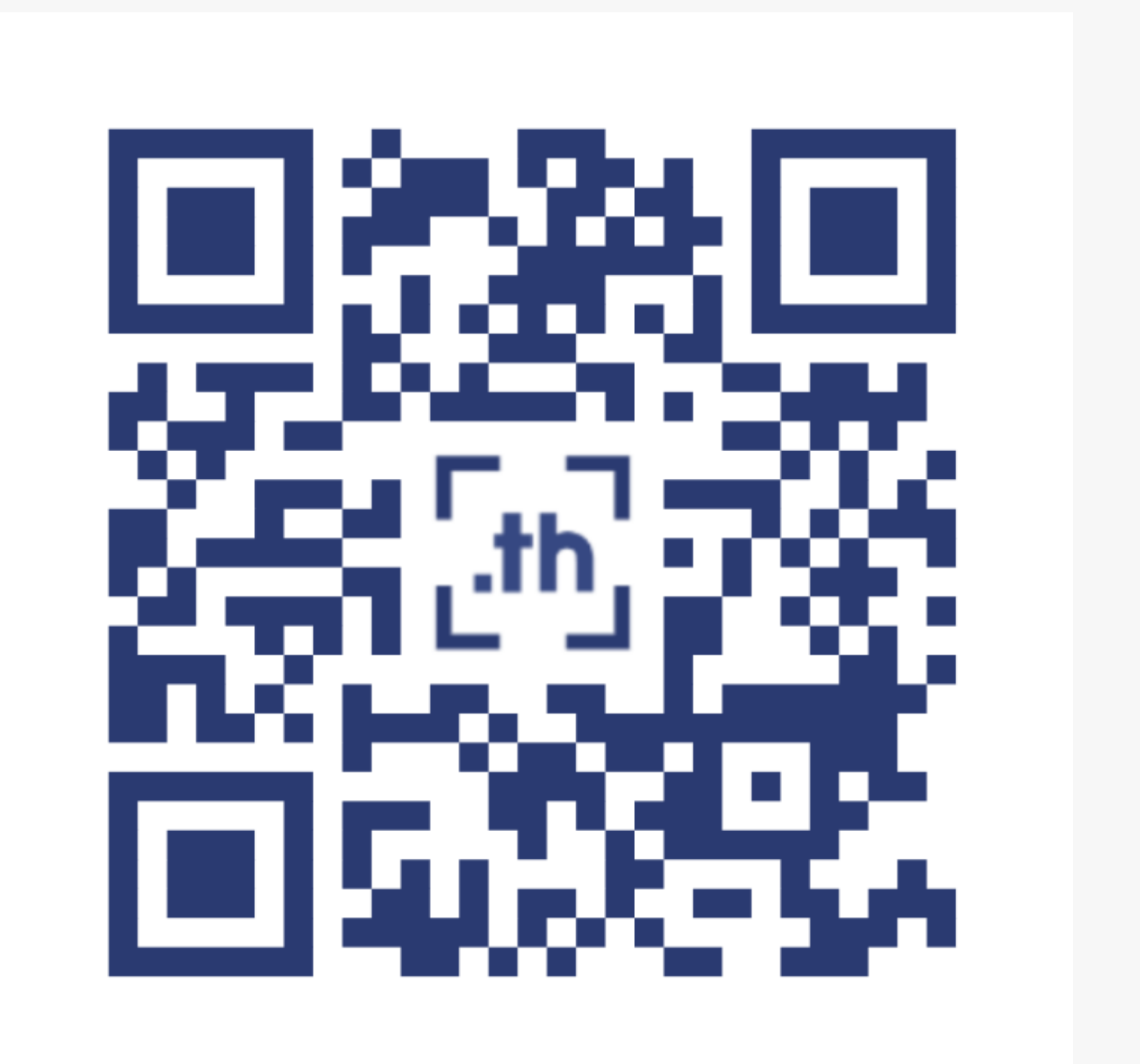

คู่มือการพัฒนา

https://คน.ไทย/วิกิ/

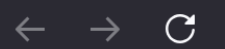

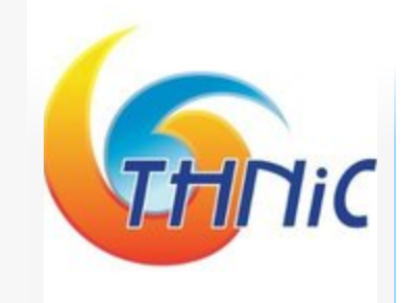

Main Page Help

Universal Acceptance

**UA Implementation** รู้จัก.ไทย (knows.in.th) UASG

#### 🛇 👌 https://wiki.**thnic.or.th**/th/คู่มือการพัฒนา\_EAI\_Mail\_Server\_บน\_Ubuntu\_24

#### คู่มือการพัฒนา EAI Mail Server บน Ubuntu 24

Contents [hide]

This page contains changes which are not marked for translation.

| 1 EAI Email Server                                                                                                  |     |
|----------------------------------------------------------------------------------------------------|-----|
| 1.1 Software ที่นำมาทดสอบ                                                                                           |     |
| 1.2 เอกสารที่เกี่ยวข้อง                                                                                             |     |
| 1.3 EAI Workshop Authentication                                                                                     |     |
| 2 การติดตั้ง EAI Email Server                                                                                       |     |
| 2.1 ตั้งค่า hostname                                                                                                |     |
| 2.1.1 เข้าใช้งาน container                                                                                          |     |
| 2.1.2 กำหนดชื่อ hostname และตรวจสอบด้วยคำสั่ง                                                                       |     |
| 2.1.3 เพิ่มค่า hostname ชื่อเดียวกับชื่อที่กำหนดข้างต้นในไฟล์ hosts                                                 |     |
| 2.1.4 ตั้งค่าเวลาของ Mail Server และตรวจสอบ                                                                         |     |
| 2.2 สร้าง SSL Cert                                                                                                  |     |
| 2.3 ติดตั้ง MariaDB, Postfix, Dovecot                                                                               |     |
| 2.4 ตั้งค่า MariaDB                                                                                                 |     |
| 2.4.1 ตั้งค่า UTF8 ให้กับ MariaDB เพื่อให้รองรับภาษาไทย โดยเพิ่มคำสั่งด้านล่างลงในไฟล์ mysqld.cnf ใต้ [mysqld]      |     |
| 2.4.2 तॅंश restart MariaDB                                                                                          |     |
| 2.4.3 Login เข้าใช้งาน MariaDB โดย user root                                                                        |     |
| 2.4.4 สร้าง Database เพื่อใช้เก็บข้อมูลของการใช้งาน Email Server                                                    |     |
| 2.4.5 สร้าง user พร้อมกำหนดสิทธิ์การใช้งานให้กับ eaimail database ที่สร้างขึ้นมา                                    |     |
| 2.4.6 ตรวจสอบ user ที่สร้างขึ้นใหม่โดย                                                                              |     |
| 2.4.7 สร้างตารางใช้เก็บค่า domains, forwardings สำหรับ forward อีเมลภาษาไทยไปภาษาอังกฤษ, users เพื่อใช้สร้าง mailbo | x   |
| 2.4.8 เพิ่มข้อมูล Domain และ Email Account ทั้งภาษาอังกฤษ และภาษาไทย เพื่อเริ่มใช้งาน                               |     |
| 2.4.9 กำหนด Email ที่เข้ามายัง Email Account ภาษาไทย ให้ forward เข้า Email-Account ภาษาอังกฤษ เนื่องจากระบบไม่สาม  | JJ. |
| 2.5 ตั้งค่า postfix                                                                                                 |     |
|                                                                                                    |     |

- 2.5.1 สร้างไฟล์เชื่อมต่อระหว่าง Postfix และ MariaDB
- 2.5.2 สร้าง user vmail สำหรับอ่าน/เขียน mailbox
- 2.5.3 config การทำงานของ postfix ด้วยคำสั่ง postconf (คำสั่งนี้จะไปแก้ไขไฟล์ "/etc/postfix/main.cf")

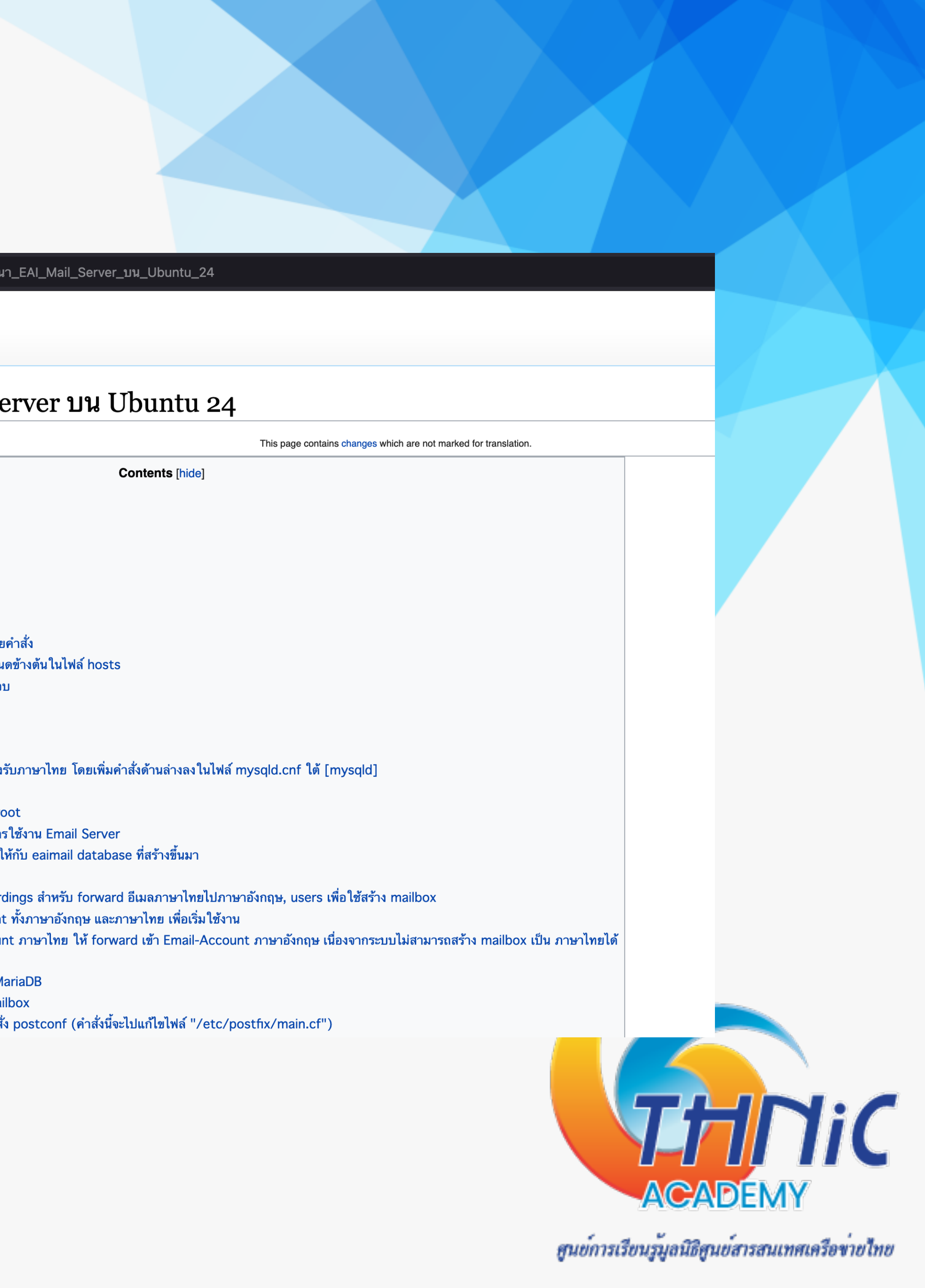

# แหล่งข้อมูล (5)

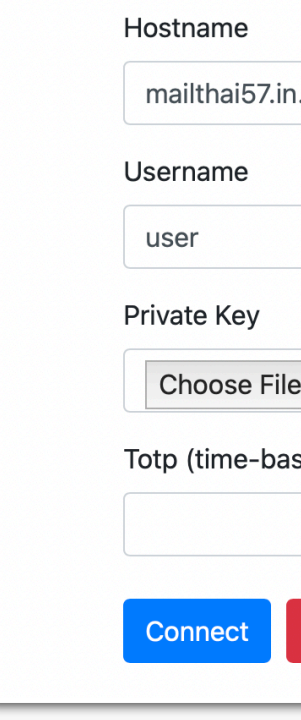

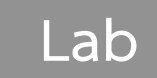

https://workshop.kon.in.th/

|                        | Port       |  |
|------------------------|------------|--|
| .th                    | 22         |  |
|                        | Password   |  |
|                        | •••••      |  |
|                        | Passphrase |  |
| no file selected       |            |  |
| sed one-time password) |            |  |
|                        |            |  |
| Peset                  |            |  |

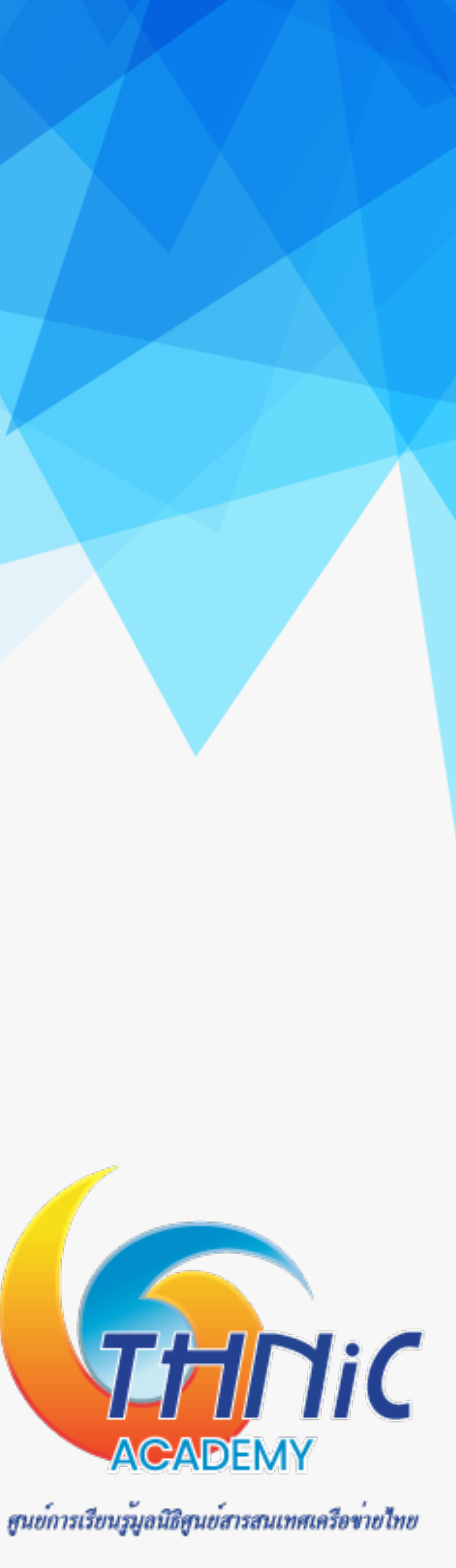

# Thank You

Operation & Support Manager, Thai Name Server Co.,Ltd.

titipong@thains.co.th, ฐิติพงศ์@คน.ไทย

ฐิติพงศ์ ภาคอินทรีย์

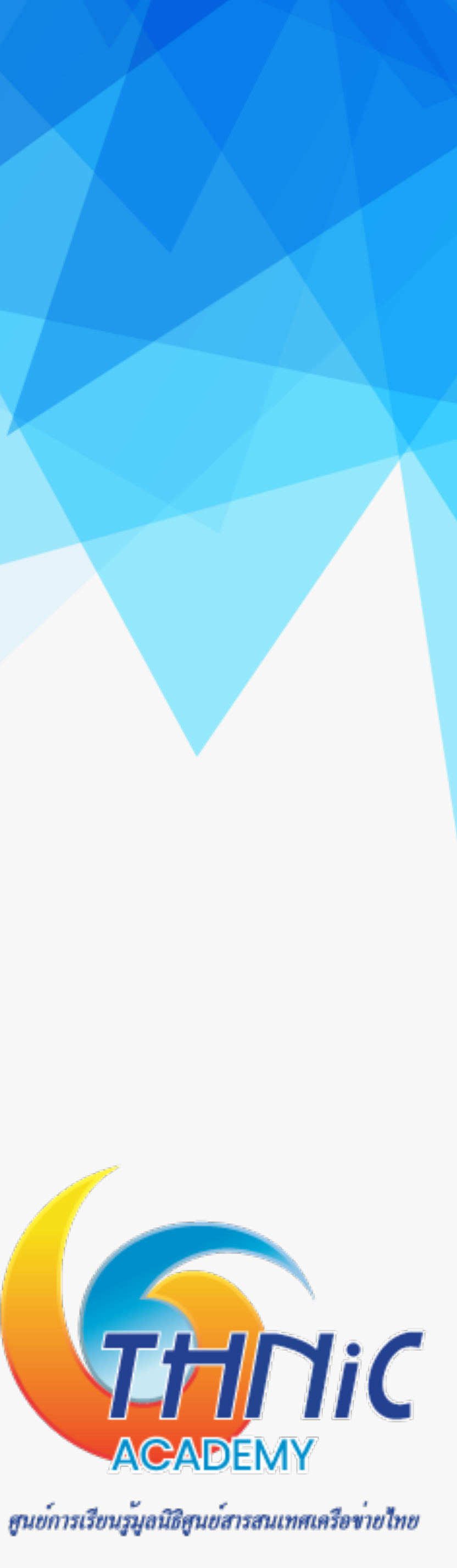